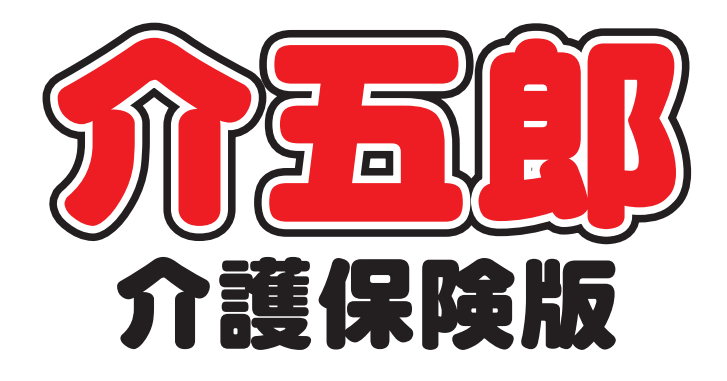

# 操作マニュアル

 
 Ver. 11. 0. 0. 0

 令和6年度4月改正対応版 (予定入力版)

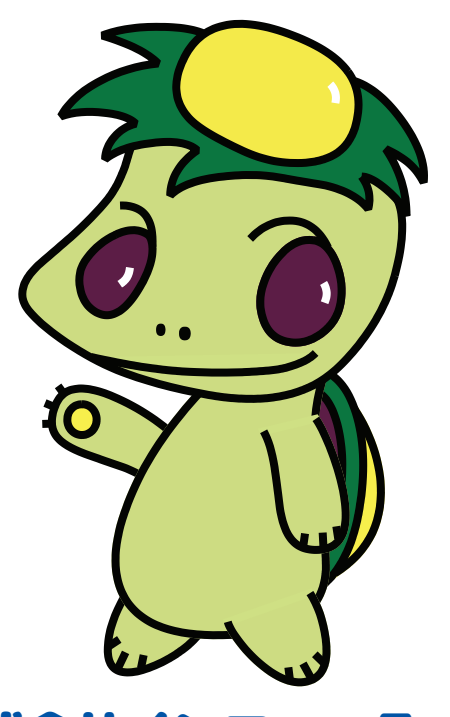

株式会社インフォ・テック

目次

|                                                 | 2  |
|-------------------------------------------------|----|
| ■改正対応時の特別注意                                     | 4  |
| ■ 本マニュアルの構成                                     | 14 |
| 2. システム共通の変更                                    |    |
| 2-1. 地域区分の見直し                                   |    |
| 2-2. 処遇改善加算の一本化への対応                             |    |
| 2-3.業務継続計画未策定減算・虐待防止措置未実施減算・身体拘束廃止未実施減算への対応について |    |
| 3. 居宅介護支援システムの変更                                |    |
| 3-1.介護予防支援費Ⅱの新設への対応                             |    |
| 3-2. 居宅介護支援費Ⅱの算定要件変更                            | 41 |
| 4.訪問介護の変更                                       | 42 |
| 4−1.特定事業所加算への対応                                 | 43 |
| 4−2.同一建物減算減算への対応                                |    |
| 4−3.定期巡回・随時対応型訪問介護看護の変更                         | 62 |
| 4-4.提供記録簿入力の日報作成、担当者給与計算の制限について                 |    |
| 5.通所介護システムの変更                                   | 67 |
| 5-1. (総合事業)送迎減算・同一建物減算への対応                      |    |
| 5-2.短期利用療養通所介護への対応                              | 72 |
| 6.小規模多機能/看護小規模多機能の変更                            |    |
| 6-1.過少サービスに対する減算の変更                             |    |
| 6-2.サテライト体制未整備減算の変更                             |    |

# 1.はじめに

## ーーー「改正対応時の特別注意」を必ずお読みください!―― 制度改正への対応時はそのときだけ特別に発生する重要な注意事項があります! 重要事項を P4.「改正対応時の特別注意」にまとめていますので必ずお読みください!

今回の改正は4月度と6月度の2段階改正となっています。今回リリースいたしました「介五郎(介護保険版) Ver11.0.0.0」は、令和6年4月度の改正内容への暫定対応版になります。暫定対応版では一部機能を制限させていただきます。4月中に再度バージョンアップを行い、機能制限を解除した対応確定版をリリースする予定です。

また6月度の改正内容につきましては今後のバージョンアップにて対応しますので、ご承知おきください。 本マニュアルでは主に介五郎の変更内容および操作方法について説明しています。制度改正の内容について は別冊「令和6年度介護保険制度改正マニュアル」をお読みください。

[本マニュアルの概要]

2. システム共通の変更

各サービスのシステム共通の変更です。

2-1. 地域区分の見直し

令和6年4月より地域区分が見直されます。本バージョンで新しい設定欄を追加したので、事業所ごとに地 域区分の設定が必要になります。

2-2. 処遇改善加算の一本化への対応

令和6年6月より処遇改善加算が見直され、特定処遇改善加算・ベースアップ支援加算とまとめて一本化されます。

2-3. 業務継続計画未策定減算・虐待防止措置未実施減算・身体拘束廃止未実施減算への対応について 改正により業務継続計画未策定減算・虐待防止措置未実施減算・身体拘束廃止未実施減算の 3 つの減算が 新設されます。

3. 居宅介護支援システムの変更

居宅介護支援のシステムに関する変更です。<br/>
居宅介護支援につきましては、<br/>
関連する他のサービスの項目もお読みください。

3-1. 介護予防支援費Ⅱの新設への対応

改正により介護予防支援費Ⅱが新設されます。本バージョンでは設定は可能ですが請求書作成はできません。 3-2. 居宅介護支援費Ⅱの算定要件変更

改正により居宅介護支援費Ⅱの算定要件が変わります。それにあわせて設定欄の名称を変更しました。

介五郎(介護保険版) Ver11.0.0.0 差分マニュアル 【令和6年度4月改正予定入力版】

4.訪問介護システムの変更

訪問介護システムの変更点についてご説明します。

4-1.特定事業所加算への対応

改正により特定事業所加算の算定要件が変わります。入力の手順自体は変わりませんが、項目の意味が変わるので設定の見直しが必要になります。

#### 4-2.同一建物減算への対応

同一建物減算に12%の減算が新設されました。その設定方法についてご説明します。

4-3.定期巡回・随時対応型訪問介護看護の変更

定期巡回・随時対応型訪問介護看護に「夜間訪問型」が新設されました。その入力方法についてご説明します。

4-4.提供記録簿入力の日報作成、担当者給与計算の制限について

本バージョンでは機能制限をしていますが、訪問介護システムに関しては給与計算機能を使用できるよう日 報作成までできるようになっています。注意点もありますので使用を推奨しませんが、必要な場合はご注意 をよく読んで使用してください。

#### 5.通所介護システムの変更

通所介護システムの変更点についてご説明します。

5-1. (総合事業)送迎減算・同一建物減算への対応

総合事業 A6 サービスに送迎減算と同一建物減算(1回につき)のサービスコードが追加されました。これ にあわせて入力欄を追加しています。(使用の有無につきましては各保険者の判断になります)

5-2.短期利用療養通所介護への対応

地域密着型の療養通所介護に短期利用型が追加されました。その入力方法についてご説明しています。

6.小多機/看多機システムの変更

小規模多機能型居宅介護・看護小規模多機能型居宅介護システムの変更点についてご説明します。

6-1.過少サービスに対する減算の変更

4月より過少サービスに対する減算のサービスコードが変更されます。その変更内容についてご説明します。 6-2.サテライト体制未整備減算の変更

4月よりサテライト体制未整備減算サービスコードが変更されます。その変更内容についてご説明します。

## 🛕 【重要】改正対応時の特別注意 🥻

法改正をまたぐときは、その時だけの特別な注意事項が生じます。ご使用いただく前に、必ず以下の諸注意 をお読みください。

## ■ 今回の改正内容に関わる注意

### ① 今回の改正への対応スケジュールについて

今回の制度改正は福祉系サービスが4月、医療系サービスが6月と、2段階にわけて施行されます。 介五郎も2段階の改正にあわせ、下記のスケジュールで段階的に対応していく予定です。今回のバージョンは4月の改正内容への暫定対応版という位置付けになります。そのため6月の医療系サービスの改正 内容への対応は含まれておりません。

また、処遇改善加算も6月に見直されます。本バージョンから新しい処遇改善加算の設定ができますが、 適用開始月は6月なのでご注意ください。(4、5月の処遇改善加算等は旧区分で算定します)

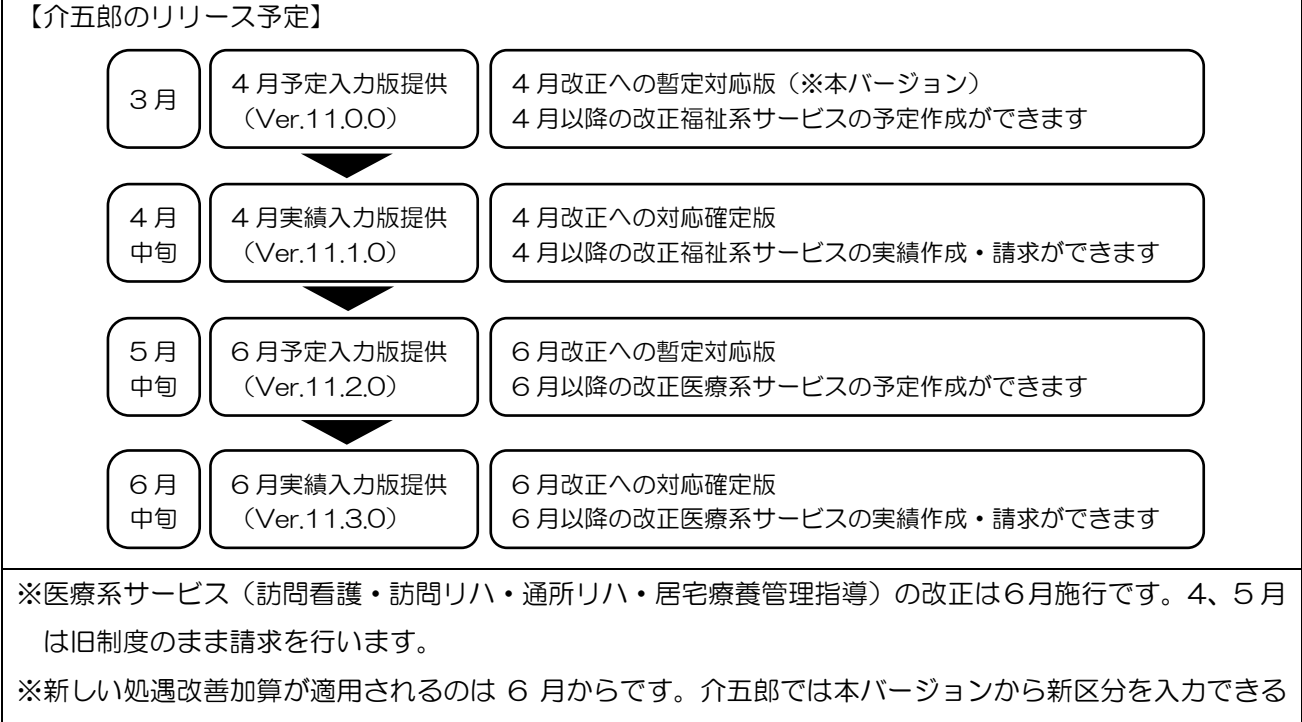

ようになりますが、4、5月の処遇改善加算等は旧制度のまま請求を行います。

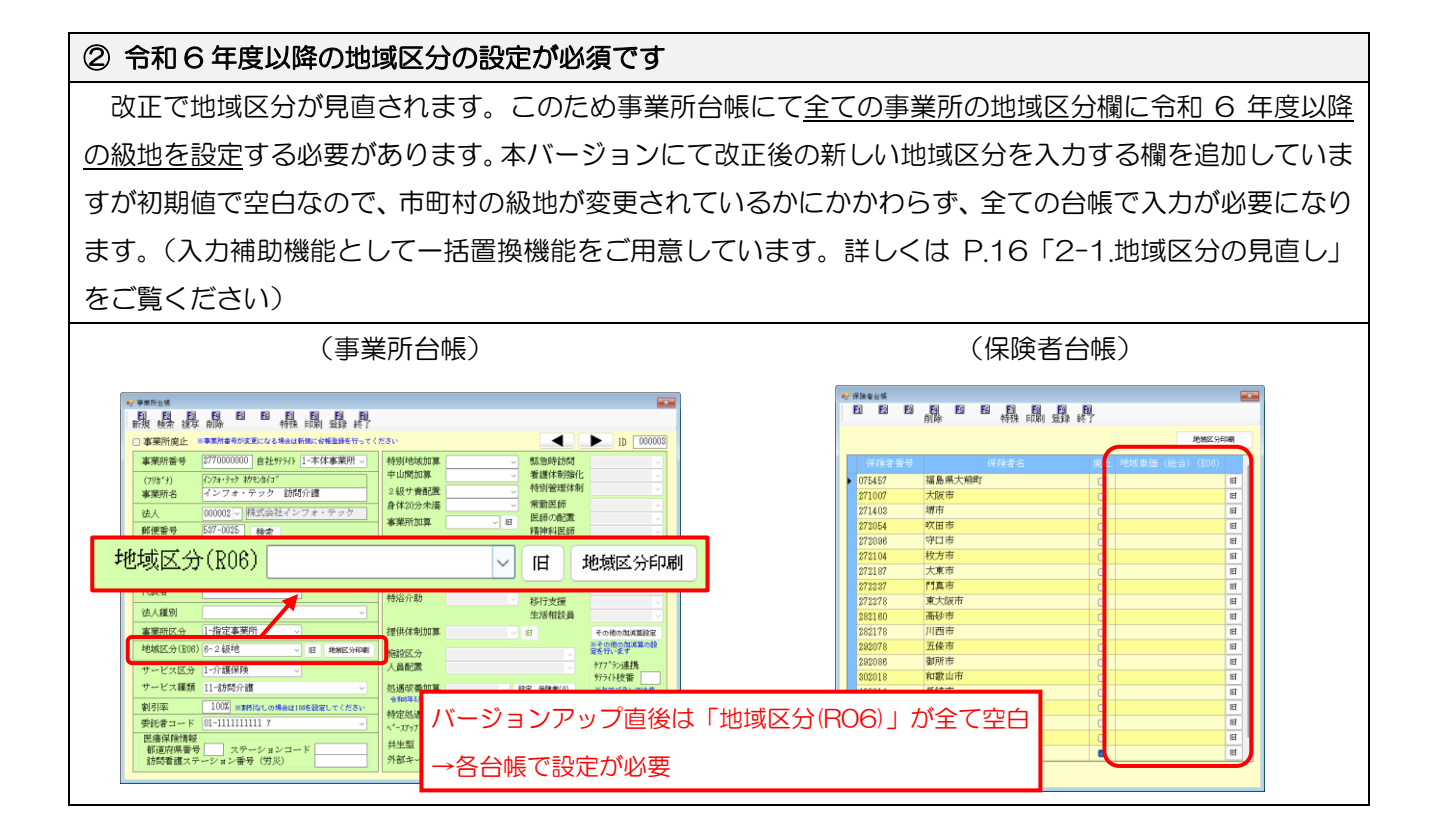

③ 業務継続計画未策定減算・高齢者虐待防止措置未実施減算・身体拘束廃止未実施減算について 新設の業務継続計画未策定減算・高齢者虐待防止措置未実施減算・身体拘束廃止未実施減算の3減算については、次回のバージョンアップでの対応になります。

本バージョンでも各減算の設定を行うことはできますが、サービスコードを実装していないため、減算を 利用票・提供票に反映させることはできません。したがって減算分の単位数や金額の確認もできませんの で、あらかじめご承知おきください。

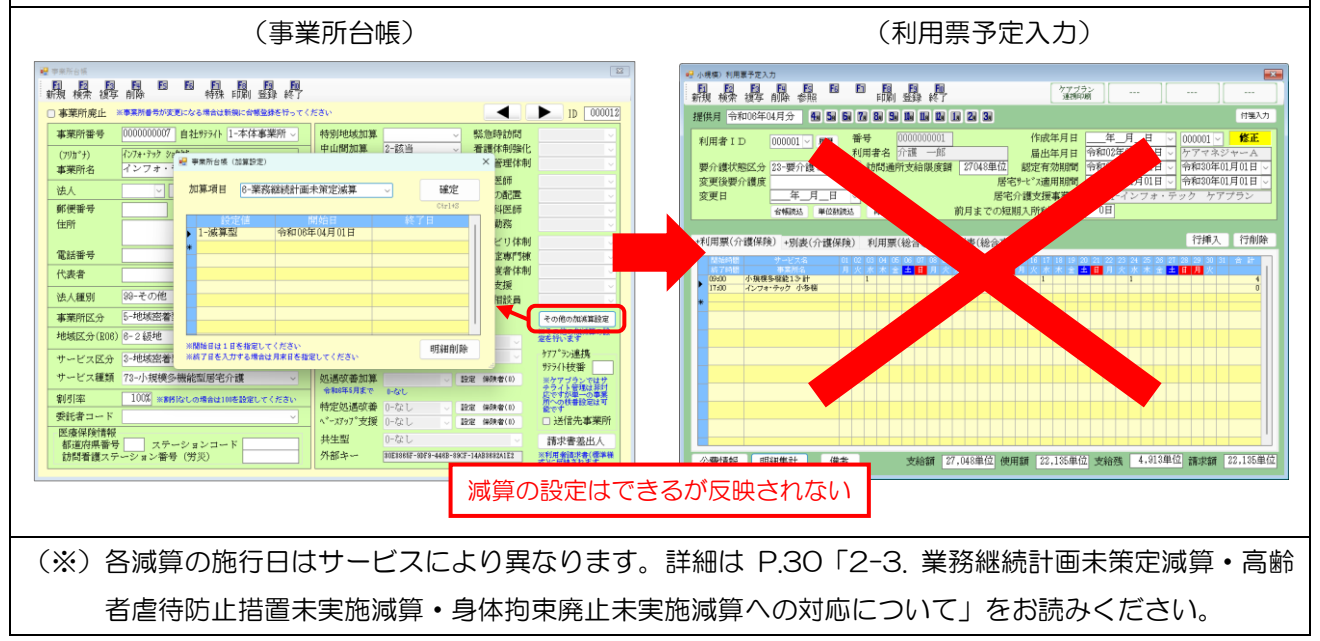

## ■ 改正対応時の通例の注意

| ① 機能の一部制限(通所リハ(※)・訪問看護/リハ・福祉                                                                                                    | 山用具貸与・居宅療養管理指導を除く)                                                                                                    |
|----------------------------------------------------------------------------------------------------|----------------------------------------------------------------------------------------------------|
| 今回のバージョンは 4 月度改正に対応する暫定版という                                                                                                    | う位置付けになります。このため <u>4月以降の利用</u>                                                                                                    |
| 票/提供票の入力可能範囲を予定作成とスケジュール管理                                                                                                    | (給与計算含む [※1])までに制限し、実績を作                                                                                                    |
| <mark>成できません</mark> 。4月中にリリース予定の次回バージョン「4                                                                                                    | 4月実績入力版」にて、実績作成および請求処理                                                                                                    |
| ができるようになる予定です。                                                                                                    |                                                                                                    |
| なお、この制限は6月度改正の医療系サービス(通所リ                                                                                                    | ハ [※2]・訪問看護/リハ・居宅療養管理指導)                                                                                                    |
| および福祉用具貸与には適用されません。これらのサービス                                                                                                    | スについては4月以降分でも実績まで作成可能に                                                                                                    |
| な <u>っ</u> ています。                                                                                                    |                                                                                                    |
| <ul> <li>[※1]事前案内では給与計算も制限させていただくと告知し</li> <li>要がある場合に対応するため、制限付きですが取込可</li> <li>[※2]通所リハと通所介護のシステムを併用されている場合</li> <li>(併用とは、事業所設定メニューにて自社の通所介護事件)</li> </ul> | ておりましたが、締日の関係で給与計算を行う必<br>能に変更しました。<br>は通所リハシステムも制限の対象になります。<br>事業所を登録している状態のことです)                                                                                                    |
| (1) 4 月以降の実績作成の制限                                                                                                    |                                                                                                    |
| □ 〔通所リハ(※通所介護と併用時を除く)・訪問看護/リ/                                                                                                    | ハ・福祉用具貸与・居宅療養管理指導を除く〕                                                                                                    |
| ллі <del>л</del> - Х                                                                                                    | # サービス第40×05% ×<br>● サービス第40×05% ・ 他社会 (時用原子定より) ● 自社会 (接限原実績より)                                                                                                    |
| 改正対応の為の使用制限により現在は使用できません。                                                                                                    | ** · · · · · · · · · · · · · · · ·                                                                                                    |
| ОК                                                                                                    | 並べ替え<br>10例 カナ例                                                                                                    |
| 4月以降の実績を登録できないように制限しています<br>このため実績への取込もできません<br>4月実績入力版(Ver11.1.0.0)にて制限を解除します                                                                                |                                                                                                    |
| (2) 4 月以降の提供記録簿の日報作成機能の制限                                                                                                    |                                                                                                    |
| λл15- X                                                                                                    | (日報作成)                                                                                                    |
| 令和 6 年 4 月以降は改正対応版で利用できます                                                                                                    | 日日日日日日日日日日日日日日日日日日日日日日日日日日日日日日日日日日日日                                                                                                    |
| ОК                                                                                                    |                                                                                                    |
| 通所介護の提供記録簿入力にて日報作成機能を制限してい<br>ます。日報作成を実行すると上記エラーが表示されます。                                                                                                    | NUTRION #RELIA PERSONAL 2010 - 2014 - 2014 |
| 訪問介護については給与計算の関係で作成可能にしており<br>ます。(※作成した場合は4月実績入力版へのバージョンア<br>ップ後に日報の見直しをお願いいたします)                                                                             |                                                                                                    |

| ② 一括複写機能を制限します(通所リハ(※)・訪問看護/リハ・福祉用                                       | 、 、 、 、 、 、 、 、 、 、 、 、 、 、 、 、 、 、 、 |
|--------------------------------------------------------------------------|---------------------------------------|
| 通所リハ(※)・訪問看護/リハ・福祉用具貸与・居宅療養管理指導システ                                       | -<br>-」とではいて、法改正をまたぐ「―                |
| <u>括複写」機能を制限</u> しています。確認漏れを防ぐ意味でも 4 月の予定は                               | 複写を使わず新規で作成すること                       |
| をおすすめします。                                                                |                                       |
| どうしても複写を行う必要がある場合は、システム設定を個別複写(P.                                        | 10 『特別注意の補足』 参照) に変                   |
| 更し、1 利用者ずつ複写を行ってください。                                                    |                                       |
| (※)通所リハと通所介護のシステムを併用されている場合は通所リハシステ<br>(併用とは、事業所設定メニューにて自社の通所介護事業所を登録してい | -ムも制限の対象になります。<br>いる状態のことです)          |
| 【3月以前の予定を4月に一括複写しようとしたときの警告エラー】                                          |                                       |
|                                                                          | た時の対処方法】<br>せず新規で作成する(推奨)             |
|                                                                          | <u> </u>                              |

③ 【訪問介護】身体介護9を含む予定を個別複写した場合

訪問介護の身体介護 9 は、同じサービスコードであっても提供時間によって単位数が変動する特殊なコードのため、単位数の正誤をチェックすることができません。その結果、4月以降の予定に改正前の単位数のまま入力されていてもエラーチェックで止めることができず登録できてしまいます。

<u>身体介護9を含む予定を4月以降に個別複写した場合は、複写後に必ず手動でサービス名を選び直して</u> いただく必要があります。(サービス名を選び直すことで改正後の単位数で計算しなおします)

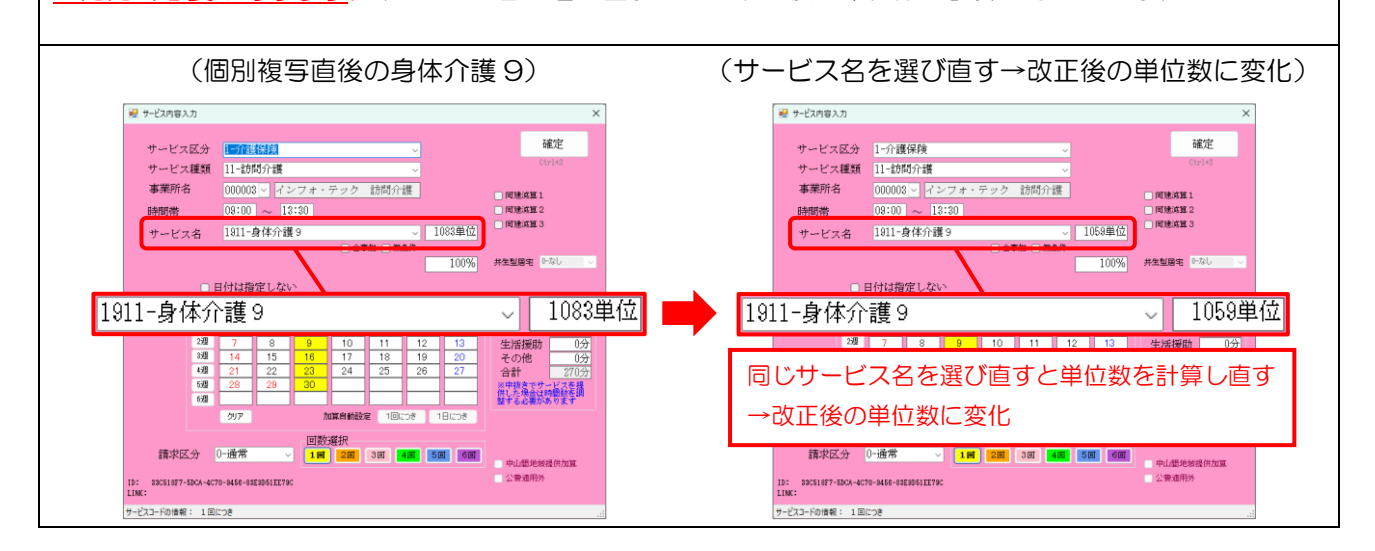

#### ④ 総合事業の単位数表マスタを更新してください

改正により総合事業のサービスコードが見直されています。今後各市町村から随時新しい単位数表マスタ が公開されていくことが予想されます。関係する市町村に新しい単位数表マスタの公開予定を確認して、公 開されている場合は介五郎に取り込んでください。

マスタの取込手順については動画マニュアルをご用意しています。詳細は下記 URL に掲載の動画マニュ アルおよび付属の手順書をご覧ください。

★総合事業のマスタ取込手順については動画マニュアルをご参照ください

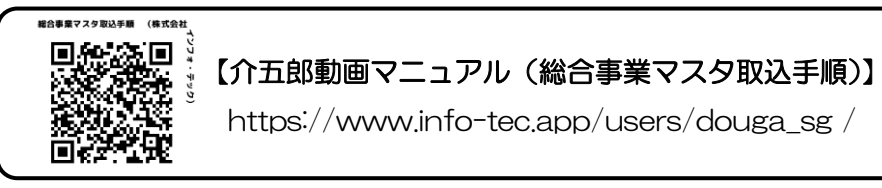

★介五郎のメッセージリストの「総合事業マスタ取込手順はこちら」からもご覧いただけます。

| 200           | -             |            |                                                                                                    | COLOR ADD ADD. | 2 2                                             | 🛃 メッセージリスト        |                        |                                                    |   |
|---------------|---------------|------------|----------------------------------------------------------------------------------------------------|----------------|-------------------------------------------------|-------------------|------------------------|----------------------------------------------------|---|
| 支援            | 防悶入浴通所リ       | 1 貸与 販売    | 訪問リハ多機能                                                                                                    | 管理指導           | 構成会社インフォ・テック                                    |                   |                        |                                                    |   |
| -             |               |            |                                                                                                    | 1.75.45        | パージョン:10.0.0.0<br>お香油香号: 884-853                | ◆和03年03月24日 00:00 | 1台 区分<br>お知 <b>っ</b> で | 4/200<br>総合事業マスタ取込手順はこちら                           | T |
|               | 事業所包裝         | 日本モリービス計画書 | 1 1 7 日初 1 7 6 1 7 6 1 7 7 6 1 7 6 1 7 7 6 1 7 6 1 7 6 1 7 7 6 1 7 6 1 7 7 6 1 7 7 7 7 | STEE =         | ゲーハネ : (D)(AL)<br>デーカネ : 3ATA1001<br>ユーザネ : 留理者 | 令和03年03月23日 16:00 | 重要要内                   | 【重要】次回更新時の特別注意(介護保険)                               | + |
|               | 利用者台賬         | ▶ 利用票見積入力  | 1 D 752X5                                                                                                    | 6入力            | サージの時:                                          | 令和03年03月11日 10:00 | お知らせ                   | かっぱ新聞第93号を発行しました                                   |   |
| 🋄 介語          | 夏支援専門員台帳      | ▶ 利用票予定入力  | 📋 介護予防ア                                                                                                    | セスメント          |                                                 | 令和03年03月08日 16:00 | 重要称为                   | 【重要】制度改正に向けてのスケジュール                                |   |
| 一居宅           | 介護支援経過        | □□ 利用票実績入力 | 1 記録用                                                                                                    | 紙              | データファイル設定                                       | 令和03年01月20日 14:00 | お知らせ                   | 【2/2緊急開催】令和3年度介護報酬改定解説セミナーのご案内-社会保険労務士法人インフォ・テック   | 1 |
|               |               |            |                                                                                                    |                | 第月15日10年にサイモンスの更新を<br>行います。                     | 令和02年12月16日 11:00 | お知らせ                   | 遺信障害に関するお詫び                                        | _ |
| _             |               |            |                                                                                                    | -              |                                                 | 令和02年12月16日 00:00 | 更新案内                   | 新バージョン (9.16.0.0) の変更点をまとめたマニュアルはこちら               |   |
| -             | 采陕者台帳         | □ 報票印刷処理   | 后 給付管                                                                                                    | 理票             |                                                 | 令和02年12月16日 00:00 | お知らせ                   | 年末年始の営業時間についてホームページに掲載しました                         |   |
| 1 福           | 祉用具台帳         | 年間帳票印刷     | 后 給付費調                                                                                                    | 家書             |                                                 | 令和02年12月16日 00:00 | 更新案内                   | 福祉用具質与の平均単価・上限単価「令和3年1月対応分」「令和3年4月<br>対応分」を掲載しています | 4 |
| <b>11</b> 882 | 今東屋サード、2024   |            | 国保護会会                                                                                                    | 7. 全營理         |                                                 | 令和02年09月24日 00:00 | 重要案内                   | 【重要】マカフィーの影響で介五郎が起動しない場合の対処方法                      |   |
|               | 3 P.M. C A.M. |            | I COM STATE                                                                                                    | / 1.32, 65 AE  | イクォ・デック介護伝送ソフト                                  | 令和02年09月24日 00:00 | 更新案内                   | 新バージョン(8.15.0.0)の変更点をまとめたマニュアルはこちら                 |   |

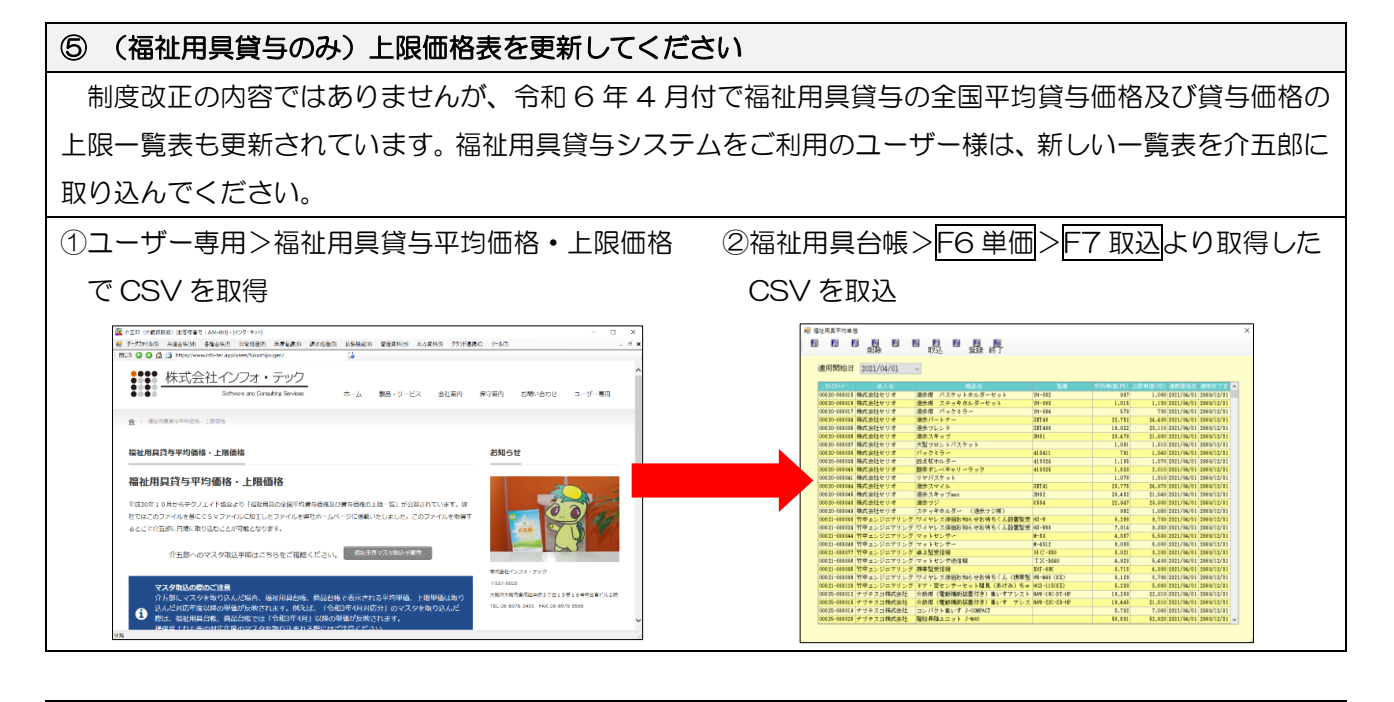

## ⑥ その他のサービスコードについても見直してください

その他、4月の予定作成後は単位数のチェックや加算の区分など必ず見直しを行ってください。

ー特別注意の補足ー 【①の補足】一括複写から個別複写に切り替える手順 「データファイル(S)」-「基本設定(V)」-「シ (1) 🎑 介五郎(介護保険版)[お客様番号:084-853] データファイル(S) 共通台帳(M) 各種台帳(F) ステム設定(V)」と順番にクリックし、システム 日堂処理 データを開く(O) 設定画面を開きます。 データ回復(R) 🚽 データ保存(S) 基本設定(V) 事業所設定(J) ۲ 2 👥 ユーザ設定(U) システム設定(V) 消費税設定(T) ライセンス(L) ۲ 特殊処理(T) ۲ ≝ 9,2948年 日日日日日日日日日日日日日日日日 1937年 終了  $\widehat{2}$ 「一括複写」欄のチェックがはずれた状態にし 金般設定① 全般設定② 計画書設定 日報設定 メニュー 拡張設定 端末設定 ます。 郵便畫号検索都運府県 27-大阪府 居宅実績取込方式 1-居宅予定より が渡田 FD/CD-R 下D/CD-R 請求 MO請求 (15DN) (インターネット) □ おび子
 □ 居宅介護
 □ 訪問介護
 □ 通防介護
 □ 福祉用具
 □ 訪問看護
 □ 医療看護
 □ 小規模
 □ 管理指導 ファイル名 2-拡張 議求書の提出月朝展 EJ 朝田しゅー 利用書負担会議求者/福祉書 印刷建立 介護(三振業務政セット接式(型付) 。 合計 三年振算業務政策 合計 三年振算業務政策 日間増料用は四字してい 日間増料用は四字したい 日間増料用は四字したい 日間増給調は加字したい 本式の合計増は出かぞし 一部に参加するの第回増長示 日間増給調は加字としい 本式の合計増は出かぞし 一部に参加するの第回 \*#800524 保険外売上端数処理 市町村減免減数処理 0-切り捨て 売掛管理 売掛管理 ☑ サービス種類短に管理 集計表様式 訪問介護)訪問集計表 0-訪問介護抜粋版 > タックシール 用紙の種類 ※医療の基本書は計量外です ()-事業所名のみ □ 電話番号を表示しない 後定 法人名の表示 データの説明 合計請求書 表示事業所 DATA9000 × ③ F9 登録をクリックし、登録します。 全般設定① 全般設定② 計画書設定 日報設入 × 拡張設定 端末設定 郵便番号検索部道府県 27-大阪府 🗸 居宅実績取込方式 1-居宅予定より -括複写 請求方は FD/CD-R 請求 M○請求 (152m) (パクラーキット) ──拾祖与
□居宅介護
□訪問介護
□通所介護
□福祉用具
□訪問看護
□医療看護
□小規模
□管理指導 ファイル名 2-拡張 総数処理 保険外売上端数処理 市町村滅免減数処理 0-切り捨て 〜 請求書の提出月制限 図制限しない 講家書の連出月朝禄 20 教後しない 利用者有限金倉水常/第60 学 国際第30 介健(4年秋頃代で) 数准 (1-年秋頃年の次の「作時表行)) 21 小園市日本の次の作時表示) 21 小園市日本の次の作時表示) 21 所聞時日に同年人ない 21 所聞時知名の時間報告の一日、ない 21 所聞時日本の時代の時間報告の 21 所聞時代目的第一人ない 22 の年間時代目の代目の時代 売掛管理 売掛管理 ☑ サービス種類毎に管理 集計表様式 新聞介護)訪問集計表 0-訪問介護抜粋版 ~ タックシール 用紙の種類 能定 法人名の表示 □ 電話番号を表示しない データの説明 DATA9000 合計請求書 表示事業所 🔍 ④ 予定入力でF3 複写をクリックすると、個別複 見積入力/ 型辞 4 5 6 7 8 S N 提供月 写画面が表示されるようになります。 利用者II 旧者名 利用者ID 要介護状態区分 24-要介護 4 変更後要介護度 変更日 \_\_\_\_年 月 日 100008 - インフォ 年\_月\_日 🗸 今和106年03日子 网络新闻 令和05年05月分 令和05年05月分 利用票(介護保険) 別表(介護保険) 利用票(総合事 (個別複写の手順) 令和05年05月分 1. 複写したい利用者を呼び出す 令和04年0 令和03年04 今新103年( 令和03年03. 2. 提供月を複写先の年月にする 3. F3 複写をクリック 4. 複写したい提供年月を選択して複写開始 0单位 公費情報 明羅集計 保考 れに曜日単位の設定と日付単位の の設定が優先されます れている場合 ※1明細中に曜日単 曜日単位の設定が個 一 付箋も複写する 複写開始

#### 介五郎(介護保険版) Ver11.0.0.0 差分マニュアル 【令和6年度4月改正予定入力版】

| 😴 居宅介護) 利用菓子定入力                                                                                                    |                                                                                                    |                                                                  |                                                                                                    |                                                                                     |
|----------------------------------------------------------------------------------------------------|----------------------------------------------------------------------------------------------------|------------------------------------------------------------------|----------------------------------------------------------------------------------------------------|-------------------------------------------------------------------------------------|
| 晶晶晶晶。                                                                                                    |                                                                                                    |                                                                  |                                                                                                    | 見様入力への<br>登録                                                                        |
| 提供月 新知道的目前                                                                                                    | 40 50 60 70 80 50 F                                                                                                    | N IN 10 IN 10 20 30                                              |                                                                                                    | 付援入力                                                                                |
| 利用者:D 100008<br>要介護状態区分 24-要介<br>変更後要介護疾<br>変更日 年.                                                                                                    | ○ 課題 番号 10<br>利用者名 イ<br>値 4 → 訪問通所3<br>月_日 マ                                                                                                    | 00000008<br>ンフォ 一郎<br>を結膜度額<br>20338単位<br>認<br>居宅外は<br>前日までの49期3 | 作成年月日 年 月 マ<br>量出年月日 令和05年01月01日 マ<br>定有効期間 今和05年01月01日 マ<br>支援事業計<br>00001-インフォ・テ<br>の日 1mag 第週20 | 000001 · 新規<br>ケアマネジャーA<br>令和06年12月31日 ·<br>今和06年12月31日 ·<br>ック ケアプラン<br>実現がいる。前の予定 |
| +利用票(介護保険) +別語                                                                                                    | 長(介護保険) 利用票(約)                                                                                                    | (合事業)別表(総合事業)                                                    |                                                                                                    | 行挿入 行前除                                                                             |
| 14144401<br>1415年11日<br>1415年11日<br>1415<br>1415年11日<br>1415年11日<br>1415<br>1415<br>1415<br>1415<br>1415<br>1415<br>1415<br>141 | 1 00 00 96 00 96 |                                                                  | 4. 11 th m we want to th to the first                                                              |                                                                                     |
| 公費情報 明羅集計                                                                                                    | 供考                                                                                                    | 文給額 30.838単位 使用額                                                 | 1.000単位 支給残 29.938単位                                                                               | 2 請求額 1,224单位                                                                       |

⑤ 複写後は単位数が改正前のままであったり、廃
 止・変更されたサービスコードが残ったりします。

次の注意を読んで、単位数読込やサービス内容 の見直しを行ってください。

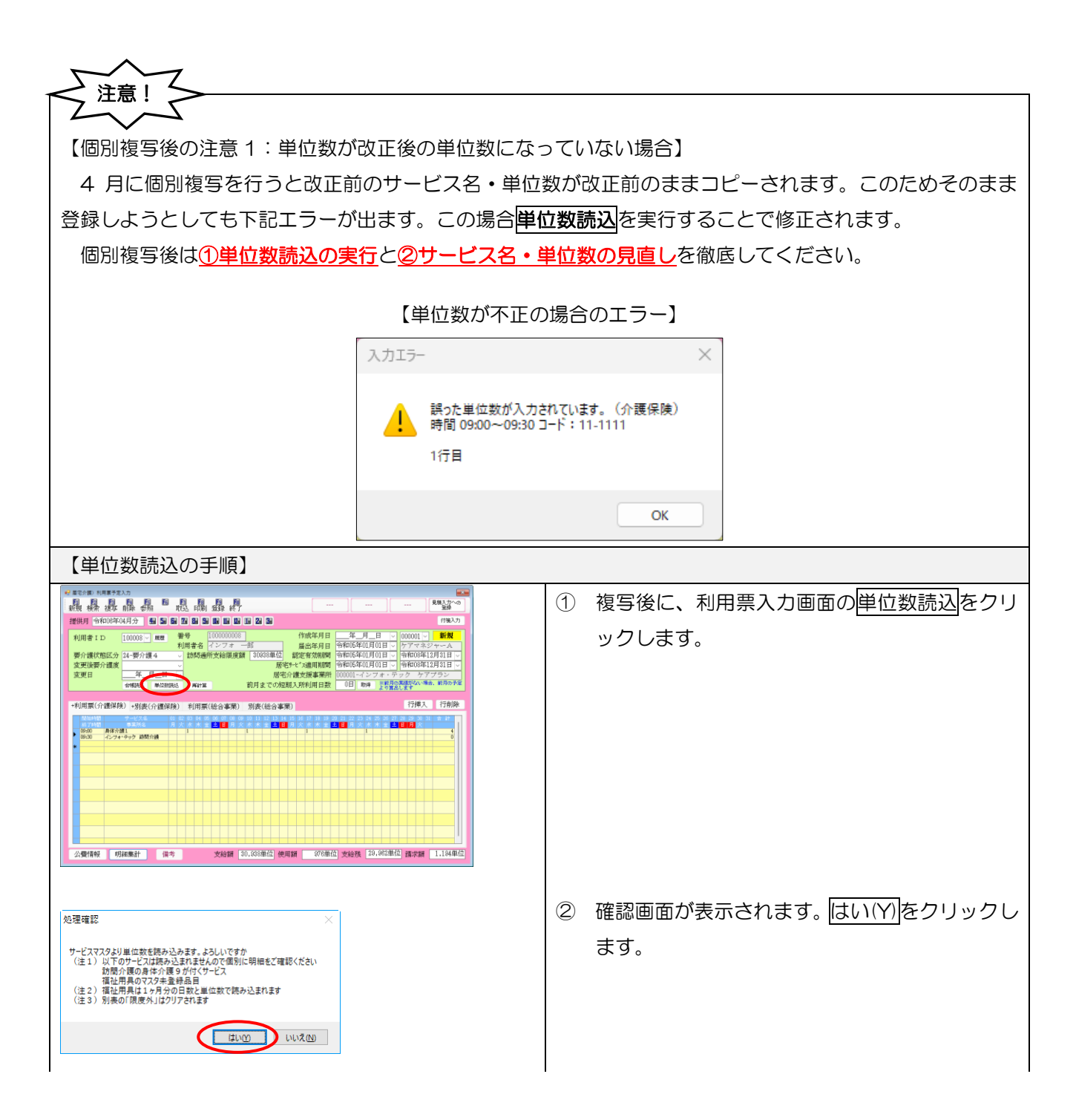

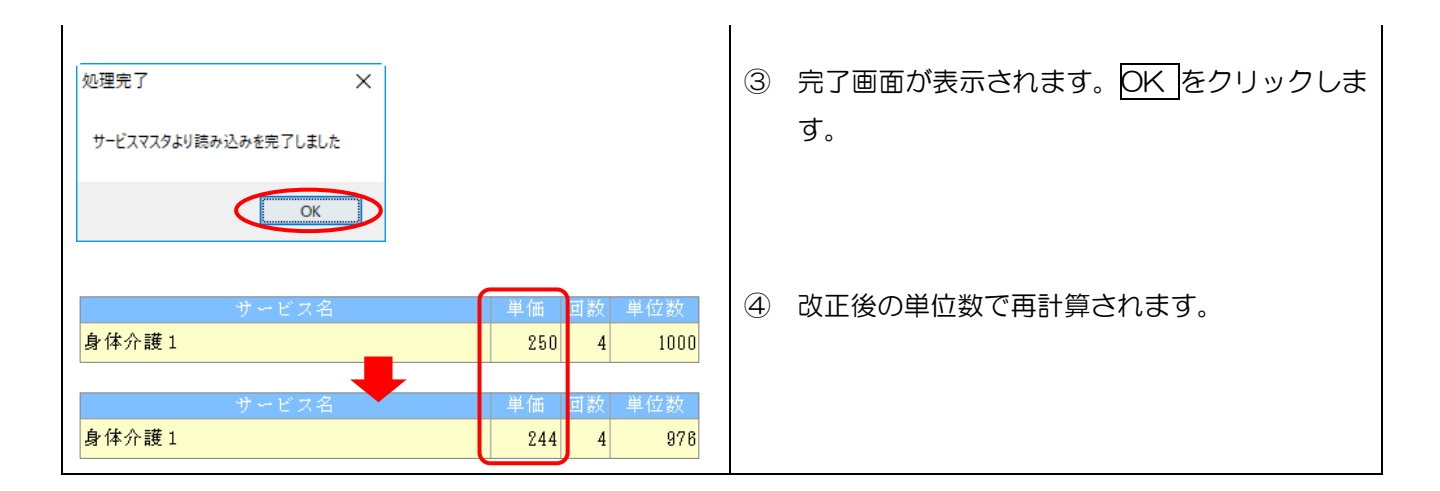

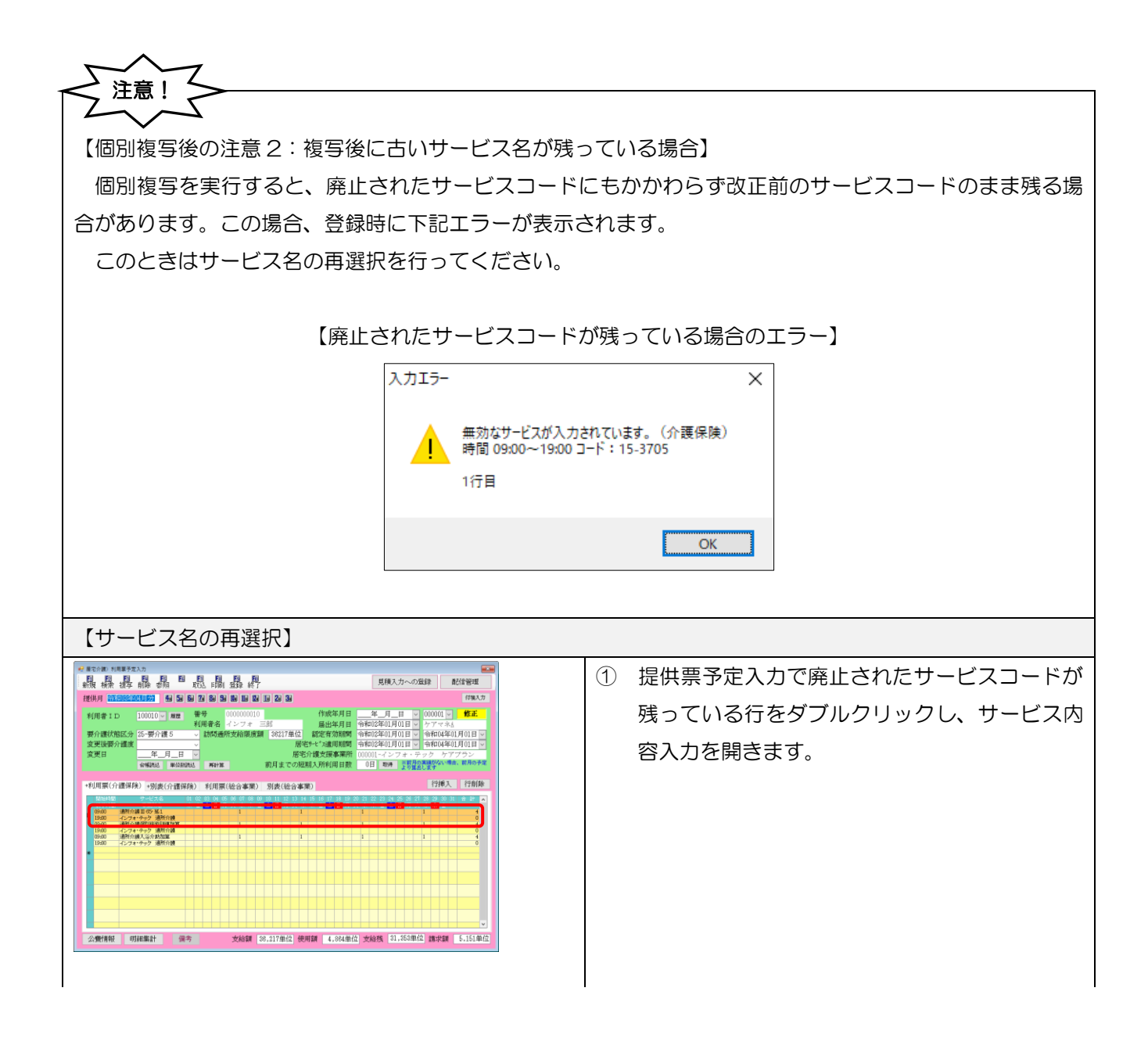

介五郎(介護保険版) Ver11.0.0.0 差分マニュアル 【令和6年度4月改正予定入力版】

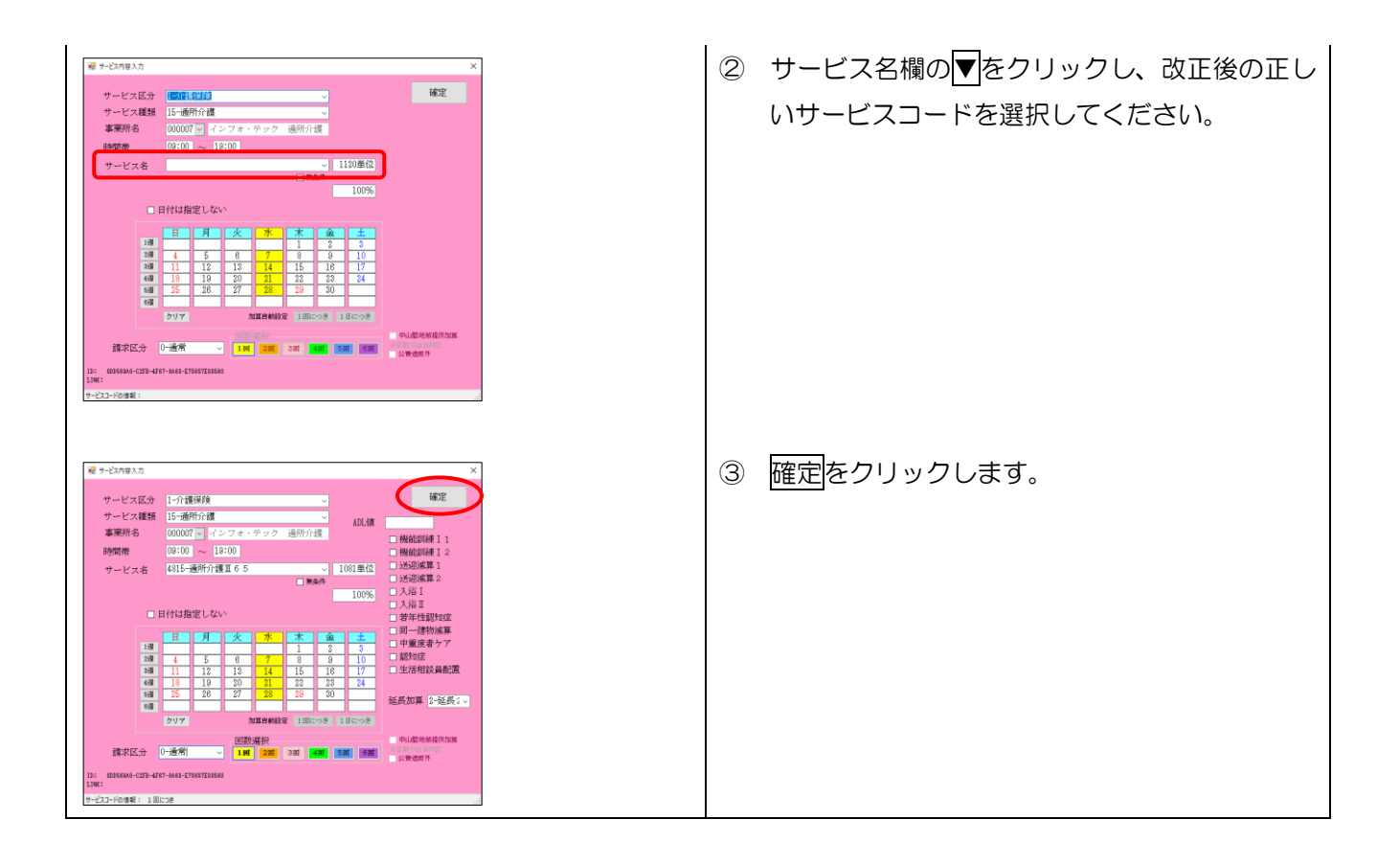

## ■ 本マニュアルの構成

本マニュアルの構成は下記になります。関連する項目をお読みください。

※「改正前の特別注意」は重要な注意事項を記載しているので、必ずお読みください。

| ページ   |      | 内容                                              | 居宅<br>支援  | 訪問<br>介護         | 通所<br>介護         | 訪問<br>看護 | 福祉<br>用具 | 小多機              |
|-------|------|-------------------------------------------------|-----------|------------------|------------------|----------|----------|------------------|
| P.4   | ◎改II | 対応時の特別注意                                        |           |                  |                  |          |          |                  |
| 2.共通の | 変更   |                                                 |           |                  |                  |          |          |                  |
| P.16  | 2-1. | 地域区分の変更                                         | 0         | 0                | 0                | 0        |          | 0                |
| P.25  | 2-2. | 処遇改善加算の一本化への対応                                  | •         | 0                | 0                |          |          | 0                |
| P.30  | 2-3. | 業務継続計画未策定減算・身体拘束廃止未実施減算・<br>虐待防止措置未実施減算への対応について | 0         | 0                | 0                | 0        | 0        | 0                |
| 3.居宅介 | 護支援  |                                                 |           |                  |                  |          |          |                  |
| P.35  | 3-1. | 介護予防支援費Ⅱの新設への対応                                 | 0         |                  |                  |          |          |                  |
| P.41  | 3-2. | 居宅介護支援費Ⅱの算定要件変更                                 | 0         |                  |                  |          |          |                  |
| 4.訪問介 | 護シス  | テムの変更                                           |           |                  |                  |          |          |                  |
| P.43  | 4-1. | 特定事業所加算の見直しへの対応                                 | ightarrow | 0                |                  |          |          |                  |
| P.56  | 4-2. | 同一建物減算の見直しへの対応                                  | ullet     | 0                |                  |          |          |                  |
| P.62  | 4-3. | 定期巡回・随時対応型訪問介護看護の変更                             | •         | $\bigtriangleup$ |                  |          |          |                  |
| P.66  | 4-4. | 提供記録簿入力の日報作成、担当者給与計算の制限について                     |           | 0                |                  |          |          |                  |
| 5.通所介 | 護シス  | テムの変更                                           |           |                  |                  |          |          |                  |
| P.68  | 5-1. | (総合事業)送迎減算・同一建物減算への対応                           | •         |                  | 0                |          |          |                  |
| P.72  | 5-2. | 短期利用療養通所介護への対応                                  | •         |                  | $\bigtriangleup$ |          |          |                  |
| 6.小多機 | ・看多  | 幾システムの変更                                        |           |                  |                  |          |          |                  |
| P.75  | 6-1. | 過少サービスに対する減算の変更                                 | •         |                  |                  |          |          | 0                |
| P.80  | 6-2. | サテライト体制未整備減算の変更                                 | ●         |                  |                  |          |          | $\bigtriangleup$ |

※居宅介護支援の●は、利用票作成のうえで関係する項目です。

※△は特定のサービス種類に関する項目です。

# 2. システム共通の変更

各サービスのシステム共通で行った変更内容の説明です。

本マニュアルでは主に介五郎の変更内容および操作方法について説明しています。制度改正の内容について は別冊「令和6年度介護保険制度改正マニュアル」をお読みください。

2-1. 地域区分の見直し

P.16

令和6年4月より一部の市町村にて地域区分が見直されています。多くの市町村は地域区分が変わりませんが、令和6年度以降の地域区分の入力欄が変わるので、全ての台帳で新しい地域区分の設定が必要です。(地域区分の変更が無い場合の入力補助機能として、一括置換機能を追加しています)

2-2. 処遇改善加算の一本化への対応

P.25

令和6年6月より処遇改善加算・特定処遇改善加算・ベースアップ加算が整理され、新基準の処遇改善加算に一本化されます。新しい処遇改善加算は6月から適用開始ですが、本バージョンにて設定可能になります。6月以降の新しい処遇改善加算の設定は事業所台帳で行います。

(バージョンアップ直後は新しい加算の設定が行われていないため処遇改善加算欄が空白に見えますが、過 去の設定が消えているわけではありません)

2-3. 業務継続計画未策定減算・身体拘束廃止未実施減算・虐待防止措置未実施減算への対応について P.30

今回のバージョンでは表題の 3 減算のサービスコードを実装していません。このため事業所台帳にて減 算の設定はできますが、利用票・提供票に反映させることはできなくなっています。次回バージョンにて正 式に対応しますので、あらかじめご承知おきください。

# 2-1. 地域区分の見直し

今回の改正では地域区分が見直されました。見直しにより級地が変更されたのは一部の市町村のみですが、 以前の地域区分と令和 6 年度以降の地域区分を分けて管理する必要があるため、級地が変更されていない市 町村の事業所に対しても、令和6年度以降の地域区分を入力していただく必要があります。

介五郎では地域区分の設定欄が事業所台帳と保険者台帳の 2 ヶ所にあります。事業所台帳の地域区分欄は 総合事業を除く全てのサービス用になり、保険者台帳の地域区分欄は総合事業用になります。どちらも設定し ていただく必要があります。

ケアマネジャー様が事業所を多数登録している場合などに備え、入力補助機能として一括置換機能をご用意 しています。一括置換を行えば改正前と同じ級地を令和 6 年度以降の地域区分欄にまとめて登録できます。 しかし正誤のチェックはできないので、改正後の級地が変わっている場合は修正が必要になります。一括置換 を使用した場合は必ず「地域区分(RO6)」欄に正しい地域区分が入力されているか見直してください。

### 地域区分は返戻につながる重要な項目です。設定を誤らないよう、よくご注意ください

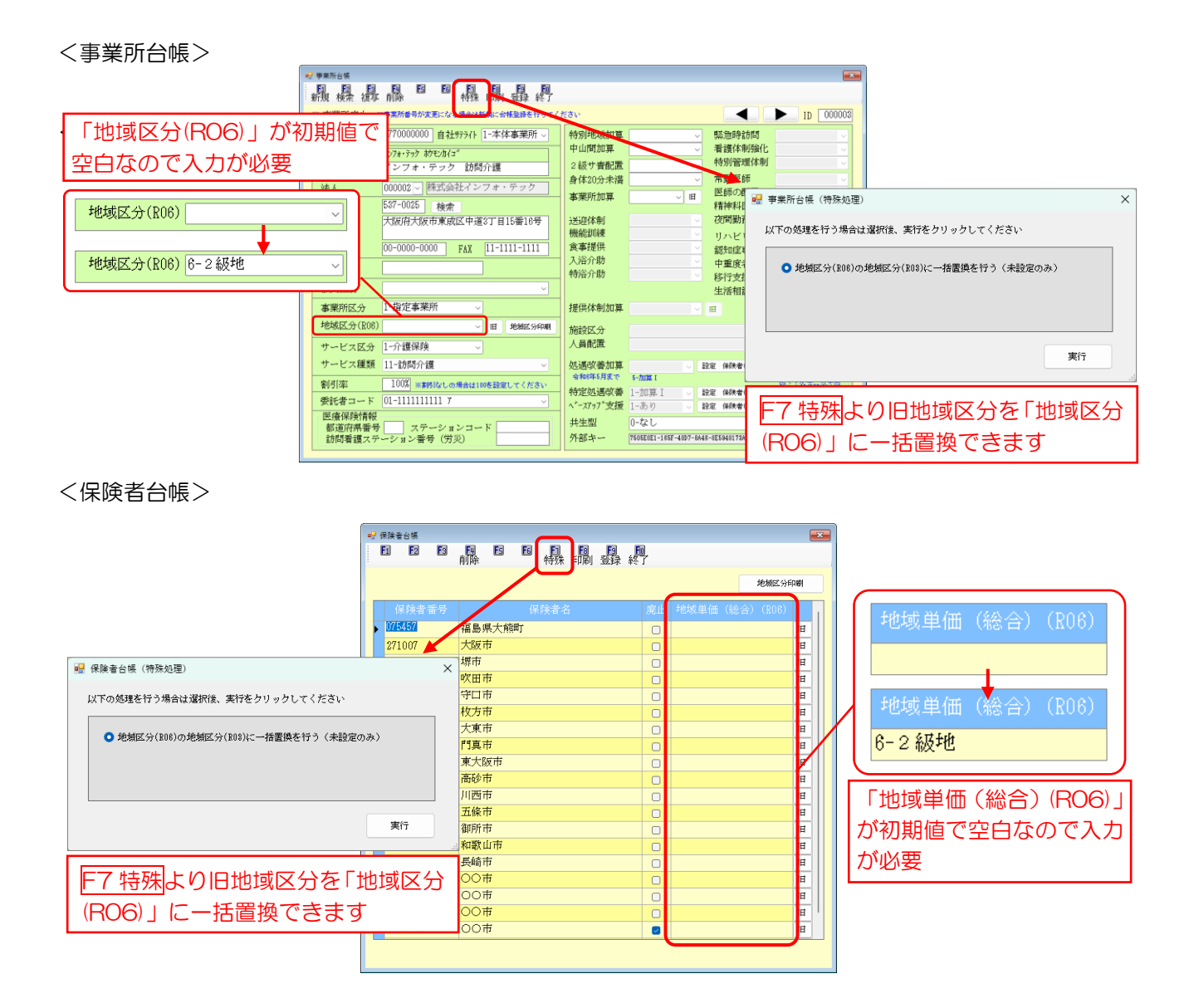

| ※ この表に    | 地域数      | - 一令和 6年<br>- 一<br>- 一<br>- 一<br>- 一<br>- 一<br>- 一<br>- 一<br>- 一                                                                                                    |
|-----------|----------|----------------------------------------------------------------------------------------------------|
| 掲げる名称は、   | 23 23    |                                                                                                    |
| 令和6年4月    |          | 第二次<br>(1)<br>(1)<br>(1)<br>(1)<br>(1)<br>(1)<br>(1)<br>(1)                                                                                                    |
| 1日において.   | 76)      | 1911年19日の1911年3月11日第11日第11日第11日第11日第11日第11日第11日第11日第11日                                                                                                    |
| それらの名称を有す | 29 27)   | 《 分分 XX ]<br>《 玉 年 東<br>《 玉 年 東<br>》 "" 玉 子 東<br>》 " " " " " " " " " " " " " " " " " " "                                                                                                    |
| る市、町、村フ   | 2        | 文章 · · · · · · · · · · · · · · · · · · ·                                                                                                    |
| 又は特別区の    | 4 25)    | 中世纪2010年7月1200<br>11206<br>中世期時間<br>月月11日<br>日本市市市<br>日本市市市<br>日本市市<br>日本市市<br>日本市市<br>日本市市<br>日本市市                                                                                                    |
| 同日における区域  | 59       | 大 市 市 市 市 市 市 市 市 市 市 市 市 市 市 市 市 市                                                                                                    |
| によって示された地 | 51)      | 100<br>1000<br>1000<br>1000<br>1000<br>1000<br>1000<br>1000                                                                                                    |
| 域とする予定    |          | ▲ 20 茶 栃 群 塔 述城 化 馬 王 " " " " " " " " " " " " " " " " " "                                                                                                    |
| 1.4       |          | 合复 通河银 都木 崎 越田況能须检日山生果尾谷市間川喜本土郷田戸手ヶ川間会夯代户伏 亚田原市山族少并々并心 有下 在市市市里市市市市市市市市市市市市市市市市市市市市市市市市市市市市市市市市市                                                                                                    |
|           | 137 (40) | 低数据     低数据     低数据     低数据     低数据     低数据     电公式测示      低级    电公式测示      低级    电公式测示      电公式测示      ①      ①      ①      ①      ①      ①      ① |
|           |          | 大 校                                                                                                    |
|           |          | 法 法 法 法 法 法 法 法 法 法 法 法 法 法 法 法 法 法 法                                                                                                    |
|           |          | 20<br>11<br>11<br>11<br>11<br>11<br>11<br>11<br>11<br>11<br>1                                                                                                    |
|           | 170 (66) | 出版<br>1 1 1 1 1 1 1 1 1 1 1 1 1 1 1 1 1 1 1                                                                                                     |
|           |          | 時間時市<br>時間時市<br>一時間時市<br>一時間時間<br>一時間時間<br>一時間間<br>一時間間<br>一時                                                                                                    |
|           |          | (1) 1 2 1 2 2 2 2 2 2 2 2 2 2 2 2 2 2 2 2                                                                                                    |
|           | 1292 (3  | <u>その他の地</u><br>の他の地                                                                                                    |
|           | 03)      |                                                                                                    |

【令和6年度から令和8年度までの地域区分】

## < 令和6年度以降の地域区分の設定①-事業所台帳>

バージョンアップ後は「地域区分(RO6)」欄が空白なので、各事業所の級地を設定します。

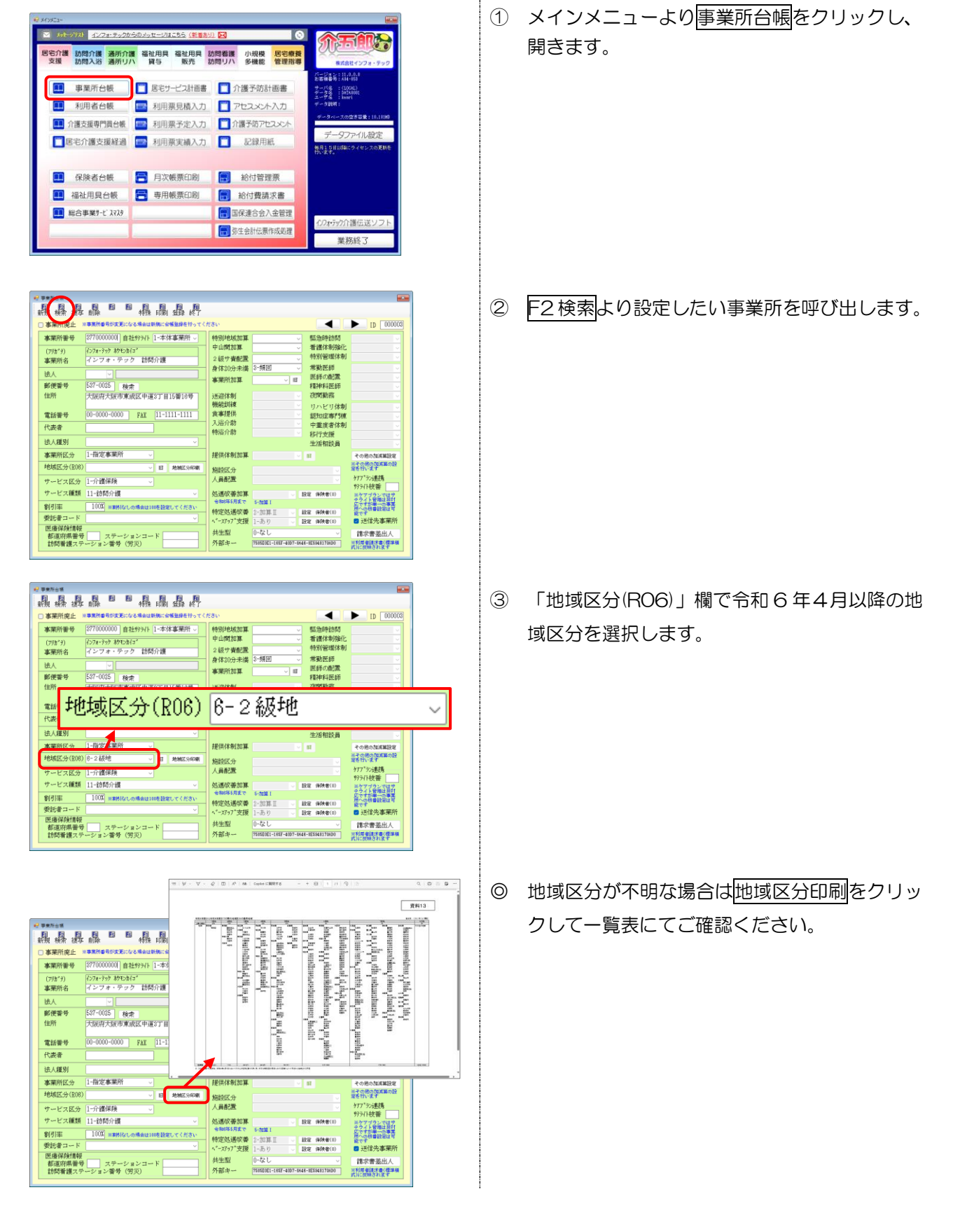

| 事業所台議         | $\frown$                             |                          |                       |                                         |                          |
|---------------|--------------------------------------|--------------------------|-----------------------|-----------------------------------------|--------------------------|
| 晶晶晶           |                                      |                          |                       |                                         |                          |
| □ 事業所廃止 ×     | (事業所並希が変更になる場合は新知に合われましたってく          | ださい                      |                       |                                         | D 000003                 |
| 事業所番号         | 8770000000 自社997(1-本体事業所 -           | 特别地域加算                   |                       | 縣急時訪問                                   |                          |
| (791*7)       | インフォ・テック おクモンホイコ                     | 中山間加算                    |                       | 看護体制強化                                  | ×                        |
| 事業所名          | インフォ・テック 訪問介護                        | 2級サ責配置                   |                       | 特別管理体制                                  | ×                        |
| 344 A         |                                      | 身体20分未満                  | 3-頻回 ~                | 常勤医師                                    | ~                        |
| 1000          | 597-0025 math                        | 事業所加算                    | ~ IB                  | 1月1日の1月1日の1月1日の1月1日の1月1日の1月1日の1月1日の1月1日 | ~                        |
| 伸筋            | 1901 0022 検索                         | wareken.                 |                       | 27日初期                                   | <br>                     |
| (day))        | V38044 V3804 X3804 V3804 V3804 V3804 | 機能加減                     |                       | ロトレロ結果                                  |                          |
| 電話番号          | 00-0000-0000 FAX 11-1111-1111        | 食事提供                     |                       | 認知症専門棟                                  |                          |
| 代表者           |                                      | 入浴介助                     |                       | 中重度者体制                                  | ~                        |
| 1 Operational |                                      | 特治介助                     |                       | 移行支援                                    | ~                        |
| 法人種別          | Y                                    |                          |                       | 生活相談員                                   | ×                        |
| 事業所区分         | 1-指定事業所 ~                            | 提供体制加算                   |                       | 11                                      | その他の加減実設定                |
| 地域区分(E08)     | 6-2級地 - 旧 地地区分印刷                     | 施設区分                     |                       |                                         | ※その他の加減量の設<br>定を行います     |
| オービッド会        | 1-企選保論                               | 人員配置                     |                       |                                         | ウアプラン連携                  |
| 11-1/12 18:88 | 11.2018.0.08                         | An initial calls and the |                       | -                                       | ₱₱₱₽₽₩₩<br>₱₽            |
| V - C / Mast  | 111-EVINO/1 88                       | 金和6年5月まで                 | 5-7113X 1             | 83.4E 19997-4E(0)                       | テライト管理は非対                |
| 割引率           | 1000年 ※素格化なしの場合は100を設定してください         | 特定処遇収備                   | 2-20130 II            | <b>設定 保狭者(0)</b>                        | 所への教書設定は可                |
| 要託者コード        |                                      | ペースアップ支援                 | 1-あり ~                | [注定 保険者(0)                              | ☑ 送信先事業所                 |
| 医瘘保疫情報        | The state of the                     | 共生型                      | 0-なし                  |                                         | 請求書茶出人                   |
| 訪問看護ステ        | ーション番号 (労災)                          | 外部キー                     | 7505E0E1-185F-4007-8A | 46-8E\$9481788D0                        | ※利用者請求者(標準後<br>式)に原語されます |

④ F9登録をクリックし、登録します。

以上で設定完了です。

## < 令和6年度以降の地域区分の設定②-保険者台帳>

総合事業用の地域区分は保険者台帳にて設定します。

| 8宅介護<br>支援 | 訪問介護<br>訪問入浴 | 通所介護<br>通所リハ | 福祉用具<br>貸与 | 福祉用具<br>販売 | 訪問看護<br>訪問リハ | 小規模<br>多機能 | 居宅療養<br>管理指導 | 株式会社インフォ・テ                                                      |
|------------|--------------|--------------|------------|------------|--------------|------------|--------------|-----------------------------------------------------------------|
|            | 事業所台         | 被            | 二 居宅サ      | -ビス計画書     |              | ↑護予防計      | ·画書          | パージョン:11.0.0.0<br>お石根都市:AN4-853<br>サーバ名:(LOCAL)<br>データ名:(MTAHON |
|            | 利用者台         | 帳            | - 利用興      | 累見積入力      |              | PEZXXH     | 入力           | エーザム (MP)<br>データ説明:                                             |
| 1          | 護支援専門        | 1員台帳         | 2 利用界      | 熙予定入力      | 1            | 調予防アセ      | 2.X24        |                                                                 |
| E          | 宅介護支         | 覆経過          | - 利用卵      | 聚実績入力      |              | 記録用        | £            | データノアイル設定<br>毎月15日以降にライセンスの更<br>行います。                           |
|            | 保険者台         | itte         | 月次         | 表票印刷       |              | 給付管理       | 2票           |                                                                 |
|            | 福祉用具1        | 台帳           | 専用(        | 极票印刷       |              | 給付費請       | 求書           |                                                                 |
|            | 総合事業サート      | 1724         |            |            |              | 保谨合会7      | 余管理          |                                                                 |

| FI F2  | 副前除 | Es  | E # | 1 印 | 日朝 |   |              |           |         |
|--------|-----|-----|-----|-----|----|---|--------------|-----------|---------|
|        |     |     |     |     |    |   |              | 地秘区       | 5)FFR#1 |
| 保険者者   | 纾   |     | 保険  | 者名  |    | 慮 | (; tate m in | (絵合) (ROF |         |
| 075457 | 福島! | 黑大熊 | T   |     |    | C | 5-その他        |           |         |
| 271007 | 大阪  | 市   |     |     |    | C | 8-2級地        |           | 1       |
| 271403 | 堺市  |     |     |     |    | C | 2-4級地        |           | 1       |
| 272054 | 吹田  | Ŧ   |     |     |    | C | 2-4級地        |           | 1       |
| 272096 | 守口日 | ŧ   |     |     |    | C | 7-3級地        |           |         |
| 272104 | 枚方  | 市   |     |     |    | C | 7-3級地        |           | 1       |
| 272187 | 大東  | 市   |     |     |    | C | 7-3級地        |           | 8       |
| 272237 | 門真言 | ŧ   |     |     |    | C | 7-3級地        |           | 1       |
| 272278 | 東大  | 波市  |     |     |    | C | 3-5級地        |           | 1       |
| 282160 | 高砂  | ŧ   |     |     |    | C | 9-7級地        |           | 1       |
| 282178 | 川西  | 市   |     |     |    | C | 3-5級地        |           | 1       |
| 292078 | 五條  | ŧ   |     |     |    | C | 5-その他        |           | 1       |
| 292086 | 御所  | ŧ   |     |     |    | C | 9-7級地        |           | 1       |
| 302018 | 和歌  | 山市  |     |     |    | 0 | 4-6 級地       |           | 1       |
| 422014 | 長崎  | ŧ   |     |     |    | C | 9-7級地        |           | 1       |
| 999991 | 001 | ŧ   |     |     |    | E |              |           |         |
| 999992 | 001 | ŧ   |     |     |    | 8 |              |           |         |
| 999993 | 他市  |     |     |     |    | 8 |              |           |         |
| 999999 | 001 | ŧ   |     |     |    | 8 |              |           | 1       |

 メインメニューより 保険者台帳 をクリックし、 開きます。

 2 各保険者の「地域単価(総合)(RO6)」欄に級地 を入力します。

◎ 地域区分が不明な場合は地域区分印刷をクリッ

クして一覧表にてご確認ください。

07545 福島県大熊市 IE 6-2級地 271403 塚吹守枚大門東高川五御和長◎○他○ 2-4級地 9 0 0 0 -272054 272096 272104 272187 資料13 10.00 STTEP: 1111 11 կ դատանել պար hum and so that the ander i en de la state fille de la state i state i sta 272278 282160 Ē " in main the 282178 15HILL 292086 , mate, et de, actor, and a the Weight of the y diyanating tili yang diyanatin itim tinin 100 100 100 422014 999991 999992 -----9993 dan ar salah the site 29.95

| B | J E2    | E  | 削除  | Fs  | F6 | 特殊  | ED | e al | ļ  |        |            |       |
|---|---------|----|-----|-----|----|-----|----|------|----|--------|------------|-------|
|   |         |    |     |     |    |     |    | /    |    |        | 地相区分       | Fi7#1 |
| Ι | 保険者     | 番号 |     |     | ţ  | 験者: | 8  |      | 應止 | 地域单価   | (総合) (206) |       |
| I | 075457  |    | 福島  | 制大制 | 町  |     |    |      |    | 5-その他  |            | IE    |
|   | 271007  |    | 大阪  | ŧ   |    |     |    |      |    | 8-2級地  |            | 旧     |
| 1 | 271403  |    | 塬市  |     |    |     |    |      |    | 2-4級地  |            | 旧     |
|   | 272054  |    | 吹田市 | ŧ   |    |     |    |      |    | 2-4級地  |            | IE    |
| į | 272096  |    | 守口言 | ŧ   |    |     |    |      |    | 7-3級地  |            | 旧     |
|   | 272104  |    | 枚方面 | ŧ   |    |     |    |      |    | 7-3級地  |            | 旧     |
|   | 272187  |    | 大東市 | ŧ   |    |     |    |      |    | 7-3級地  |            | ΠĒ    |
|   | 272237  |    | 門真市 | ŧ   |    |     |    |      |    | 7-3級地  |            | 旧     |
|   | 272278  |    | 東大師 | 灰市  |    |     |    |      |    | 3-5級地  |            | IE    |
|   | 282160  |    | 高砂市 | ŧ   |    |     |    |      |    | 9-7級地  |            | Ш     |
|   | 282178  |    | 川西  | ŧ   |    |     |    |      |    | 3-5級地  |            | 旧     |
|   | 292078  |    | 五條  | ŧ   |    |     |    |      |    | 5-その他  |            | 旧     |
|   | 292086  |    | 御所す | ŧ   |    |     |    |      |    | 9-7級地  |            | Ш     |
|   | 302018  |    | 和歌  | 山中  |    |     |    |      |    | 4-6 級地 |            | 旧     |
| ŀ | 422014  |    | 長崎市 | ŧ   |    |     |    |      |    | 9-7 級地 |            | IE    |
|   | 999991  |    | 001 | ŧ   |    |     |    |      |    |        |            | E     |
| 1 | 999992  |    | 007 | ŧ   |    |     |    |      |    |        |            | 旧     |
| ľ | 999993  |    | 他市  |     |    |     |    |      |    |        |            | IE    |
| 1 | 9999999 |    | 007 | ŧ   |    |     |    |      |    |        |            | 旧     |

③ F9登録をクリックして、登録します。

以上で設定完了です。

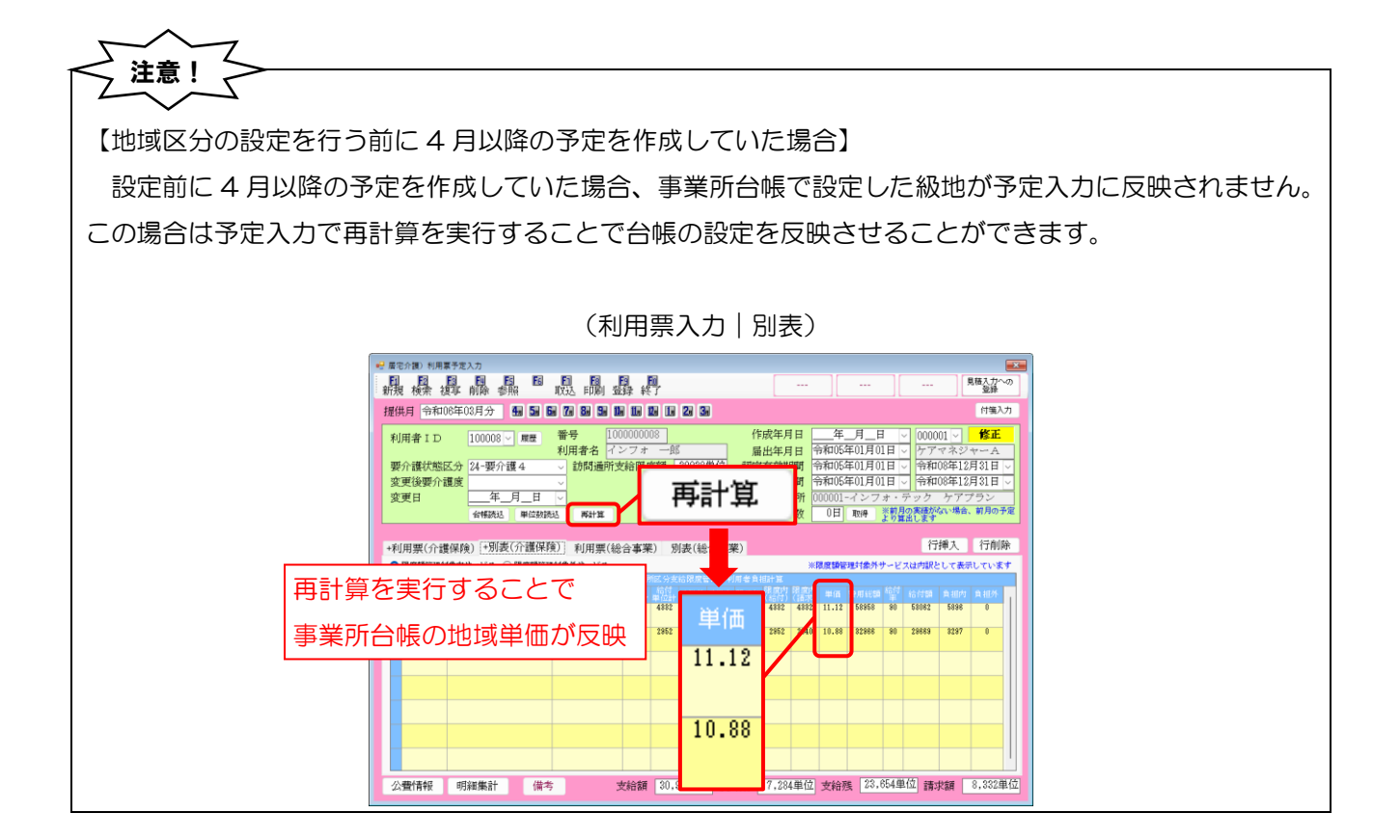

| 【①:旧をクリックする                              | と改正前の地域区分の                                                            | D確認・設定ができます】                                                                                 |                                  |
|------------------------------------------|-----------------------------------------------------------------------|----------------------------------------------------------------------------------------------|----------------------------------|
| 旧をクリックすると、                               | 過去の地域区分の設成                                                            | 三回面が開きます。過去分の確                                                                               | 認・修正が必要な場合にご覧く                   |
| ださい。                                     |                                                                       |                                                                                              |                                  |
|                                          |                                                                       | (事業記句框)                                                                                      |                                  |
|                                          |                                                                       |                                                                                              |                                  |
|                                          |                                                                       |                                                                                              |                                  |
|                                          | : 新規 検索 很多 則原 一特殊 印刷 :<br>■ 事業所廃止 ※事業所書号が変更になる場合は新規に台梯                | <b>宣</b> 拝 終 」                                                                               | ID 000003                        |
|                                          | 事業所番号 2770000000 自社975イト 1-本体<br>(70h*+) (27a・592 約モンカイゴ <sup>*</sup> | 事業所 → 特別地域加算 → 緊急時訪問 中山間加 → 事業所会値(地域区分)                                                      | ×                                |
|                                          | 事業所名         インフォ・テック         訪問介護                                    | 2 級サ費<br>身体20分                                                                               |                                  |
|                                          | 法人     000002 (株式会社インフォー)       郵便番号     537-0025       検索            | <u>▼ ● / ● 素業所加</u> 旧地域区分                                                                    | 確定                               |
|                                          | 住所 大阪府大阪市東成区中道3丁目1                                                    | 番16号 送迎体制 機能訓練 金素 # # #                                                                      | Ctr1+S                           |
|                                          | 電話番号 00-0000-0000 FAX 11-111<br>代表者                                   | 1-1111<br>入浴介助<br>参浴介助<br>新田市 日 2 0 5 m<br>1-1111<br>大浴介助<br>新田市 日 2 0 5 m<br>1-1111<br>(6-2 |                                  |
|                                          | 法人種別                                                                  | → 平成27年度 6-2                                                                                 |                                  |
|                                          | 事業所区分 1-指定事業所<br>地域区分(R06) 6-2級地                                      | 提供体制 平成24年度                                                                                  | → 地域区分印刷                         |
|                                          | サービス区分 1-介護保険                                                         | 人員配置 平成23年度以前                                                                                | ~ ·                              |
|                                          | 9 ス 相対 11-150の1713度<br>割引率 100% ※あろなしの場合は100を設定し                      | ✓ 20回収部/<br>令和#45月<br>てください<br>お宅が調査                                                         |                                  |
|                                          | 委託者コード         01-111111111 7           医療保険情報                        |                                                                                              |                                  |
|                                          | 都道府県番号 ステーションコード<br>訪問看護ステーション番号 (労災)                                 |                                                                                              | 米 南 室山 八 人<br>著読夫者(編集権<br>現長され変す |
| L                                        |                                                                       |                                                                                              |                                  |
|                                          |                                                                       |                                                                                              |                                  |
| 【②:地域区分印刷をク                              | リックすると、地域国                                                            | 区分一覧表を閲覧・印刷できる                                                                               | ます】                              |
| 地域区分印刷をクリッ                               | クすると、PDF 形式                                                           | で市町村別の地域区分―覧表                                                                                | を閲覧・印刷できます。市町村                   |
|                                          | ノージャーク                                                                |                                                                                              |                                  |
| の地域区カルや明な場合                              | はこ参照ください。                                                             |                                                                                              |                                  |
|                                          |                                                                       | (事業所台帳)                                                                                      |                                  |
| •日 平来所台楼                                 |                                                                       |                                                                                              |                                  |
| 新規 核果                                    | 12 10 12 13 12 12 12 12 12 12 12 12 12 12 12 12 12                    |                                                                                              |                                  |
| □ <sup>事</sup> 来所能:<br>事業所番 <sup>+</sup> | 2 ※単共用量サル支配になる場合は動風にも構築体を行うてくため<br>ラ 2770000000 自社がデライト 1-本体事業所 -     | ※ □ □ □ □ □ □ □ □ □ □ □ □ □ □ □ □ □ □ □                                                      |                                  |
| (フリガナ)<br>事業所名                           | インフォ・テック 約モンカイゴ <sup>*</sup><br>インフォ・テック 訪問介護                         | 中山間加算<br>2 級サ <mark>者配置</mark>                                                               | 資料13                             |
| 法人                                       | 000002 V 株式会社インフォ・テック                                                 | 身体20分未満<br>事業所加算                                                                             |                                  |
| 動使番号住所                                   | 537-0025                                                              |                                                                                              |                                  |
| 電話番号                                     | 00-0000-0000 FAX 11-1111-1111                                         | 食事提供<br>入浴介助                                                                                 |                                  |
| (八表者) 法人種別                               | ;                                                                     |                                                                                              |                                  |
| 事業所区分                                    | → 1-指定事業所 ~<br>POR) &- 2 級推                                           | 是供体制加算                                                                                       |                                  |
| サービス国                                    | X00 0 2 40 ℃ 0 1 1 2 60 × 7 1 4 6 1 1 1 1 1 1 1 1 1 1 1 1 1 1 1 1 1   |                                                                                              |                                  |
| サービス<br>世辺1<br>ビス<br>和                   | 重額 11-訪問介護 ~ 100% ※期時はしの場合は100を設定してください。                              | 処遇改善加算 B-<br>合和#年5月まで 5-                                                                     |                                  |
| 新り1年<br>委託者コー<br>歴代/2020                 | - K 01-1111111111 7 V                                                 | 特定処遇改善1-<br>・ 2/797 <sup>*</sup> 支援 1-                                                       |                                  |
| 医凝(中)<br>都道府県<br>訪問者護                    | 番号 ステーションコード<br>ステーション番号 (労災)                                         | 共生型 0-<br>外部キー 750-1                                                                         | **                               |
|                                          |                                                                       |                                                                                              |                                  |

#### ■ 地域区分の一括置換

地域区分が変わっていない市町村の入力を補助するため、一括置換機能を設けています。一括置換を使用すると改正前の地域区分を「地域区分(RO6)」欄にまとめて設定することができます。一括置換は各画面上部の F7 特殊から実行することができます。

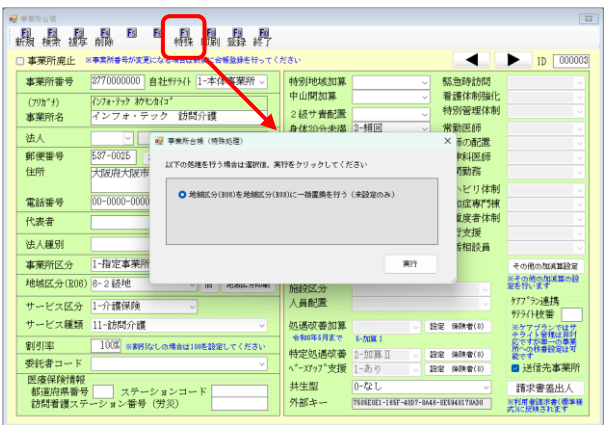

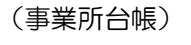

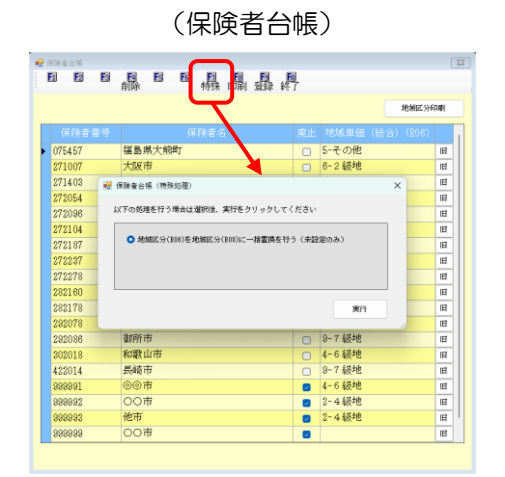

## く地域区分の一括置換①-事業所台帳>

事業所台帳で一括置換を使用して令和6年度の地域区分を設定する方法です。

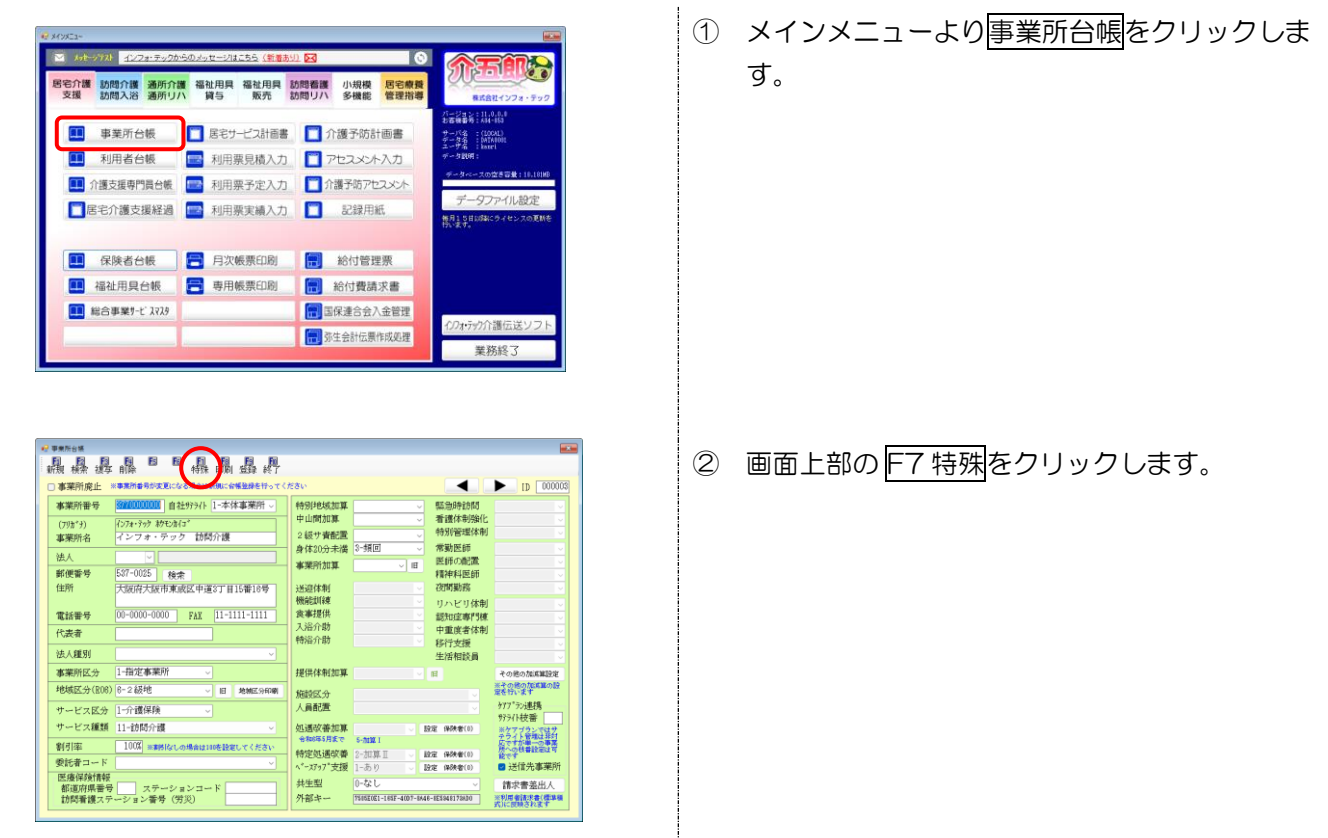

介五郎(介護保険版) Ver11.0.0.0 差分マニュアル 【令和6年度4月改正予定入力版】

| <ul> <li>● 事業所台帳(特殊処理) ×</li> <li>以下の処理を行う場合は選択後、実行をクリックしてください</li> <li>● 地類区分(R06)を地類区分(R08)に一括置換を行う(未設定のみ)</li> <li>実行</li> </ul> | ③ <u>実行</u> をクリックします。                                                                         |
|----------------------------------------------------------------------------------------------------|-----------------------------------------------------------------------------------------------|
| 処理確認                                                                                                    | <ol> <li>確認画面が表示されます。はい(Y)をクリックします。</li> </ol>                                                |
| 処理完了 ×<br>39件を置換しました                                                                                                    | <ul> <li>⑤ 完了画面が表示され、一括置換により級地を設定した件数が表示されます。確認して OK をクリックします。</li> <li>以上で設定完了です。</li> </ul> |

## <地域区分の一括置換一②保険者台帳>

保険者台帳で一括置換を使用して令和6年度の総合事業用地域区分を設定する方法です。

| 13- |                                                                                                    | <b>(</b> 1)                                                                                                    | メインメニューより保険者台帳をクリック |
|-----|----------------------------------------------------------------------------------------------------|----------------------------------------------------------------------------------------------------|---------------------|
|     | C     C     C |                                                                                                    | <b>す</b> 。          |
|     | 日<br>日<br>日<br>日<br>日<br>日<br>日<br>日<br>日<br>日<br>日<br>日<br>日<br>日<br>日<br>日<br>日<br>日<br>日                                                                                                    |                                                                                                    | F7 特殊をクリックします。      |
|     |                                                                                                    | Personal Carl Street and Street and St |                     |

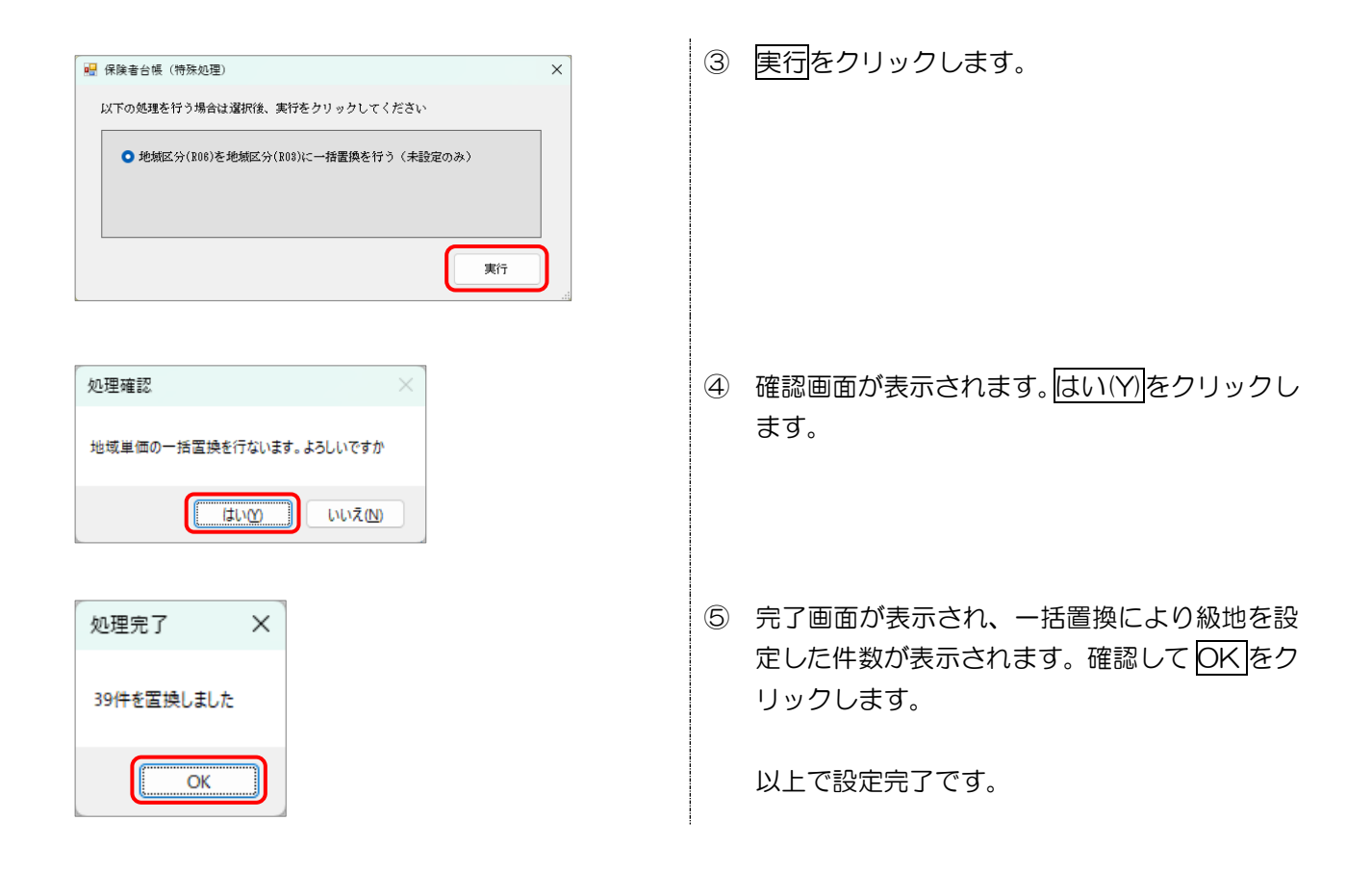

注意! 【①:一括置換後は必ず見直してください】 地域区分は返戻につながる可能性のある重要な項目です。一括置換後は必ず置換した結果を見直して、誤 った級地が設定されている事業所がないかチェックしてください。 【②:一括置換前に地域区分を設定していた場合は置換しません】 一括置換を行う前に「地域区分(RO6)」を入力していた場合は級地を書き換えません。先に入力していた 級地がそのまま保持されます。

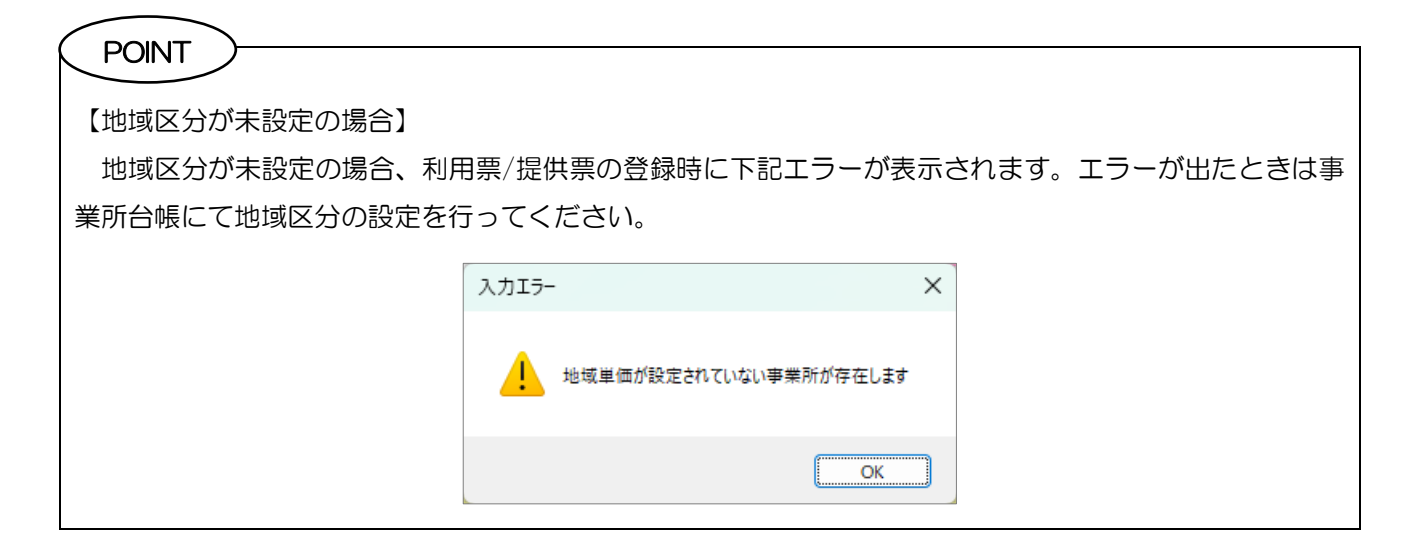

## 2-2. 処遇改善加算の一本化への対応

改正により現行の処遇改善加算・特定処遇改善加算・ベースアップ加算が見直され、新しい処遇改善加算と して一本化されることとなりました。見直しにより特定処遇改善加算とベースアップ加算が廃止のうえ、処遇 改善加算の算定要件が変更されています。また、算定要件が大幅に変わるため激変緩和の経過措置もとられて います。自事業所がどの区分で算定するべきか、入力する前によくご確認ください。

なお、介五郎では本バージョンから加算の設定を行えますが、新しい処遇改善加算の施行年月は 2024 年 6月からになっています。4月・5月は改正前の処遇改善加算等での算定となりますので、ご注意ください。

#### 【新しい処遇改善加算の算定要件】

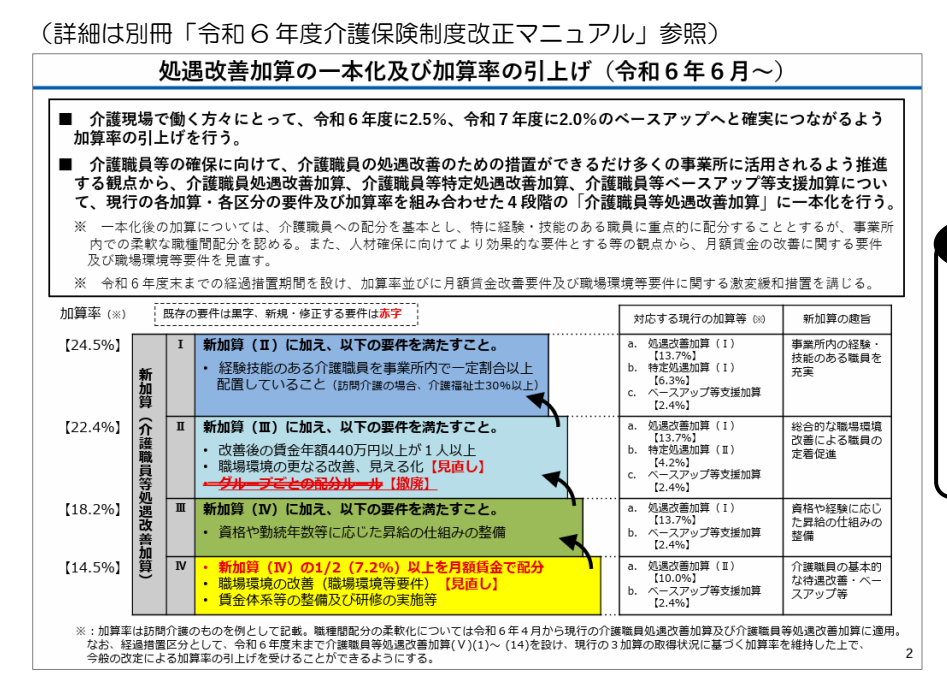

#### POINT

加算Ⅳからはじまり段階的に 上位の区分の要件を追加で満 たすことで算定可能 な区分が上がっていく

#### 【令和7年3月までの経過措置】

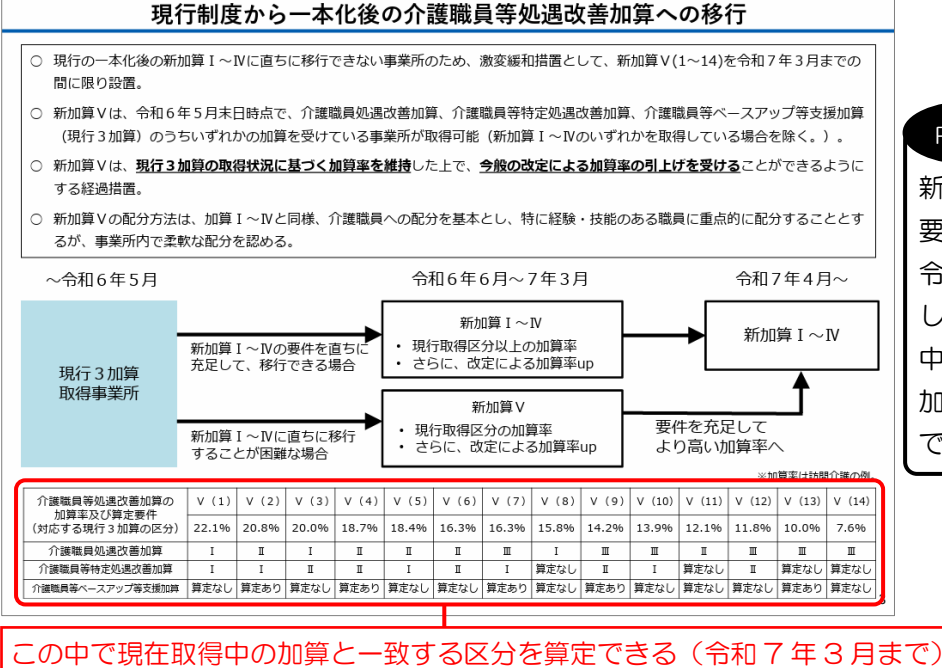

#### POINT

新処遇改善加算 I ~ IVの算定 要件を直ちに満たせない場合 令和7年3月まで経過措置と して加算V(1)~(14)の 中から現在取得中の処遇改善 加算等に一致するものを算定 できる

#### ■ 介五郎での入力

介五郎では事業所台帳で新しい処遇改善加算を追加することで利用票別表等に反映させることができます。

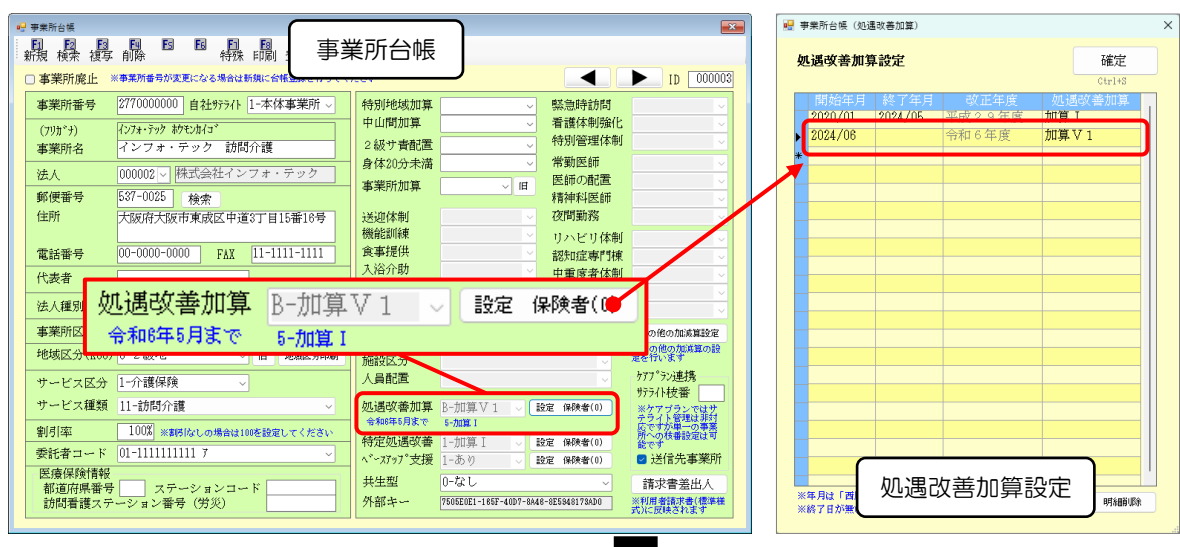

①事業所台帳で新しい処遇改善加算を追加

#### ②利用票別表等に反映(※再計算を行う必要がある場合があります)

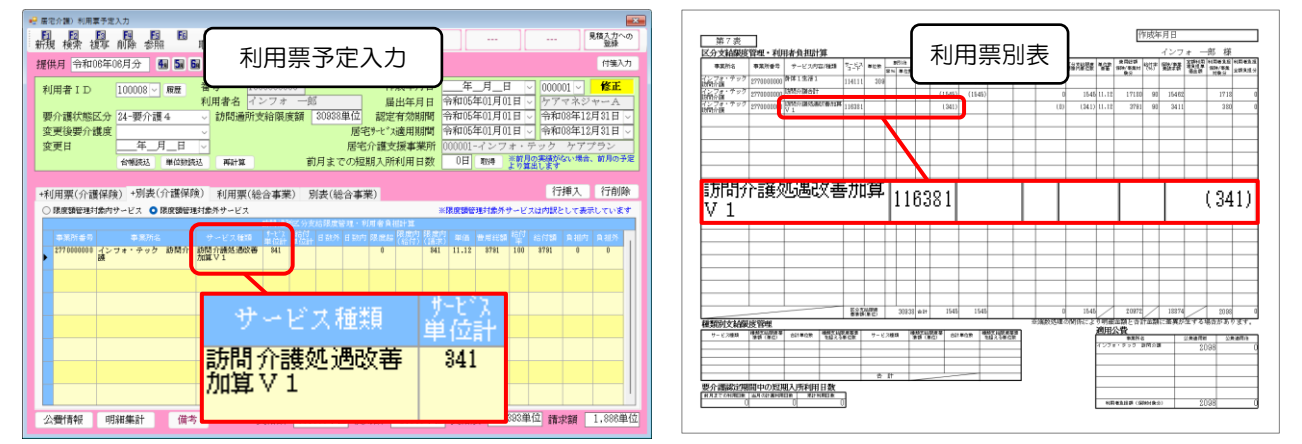

#### POINT

【バージョンアップ直後の処遇改善加算欄の表示】

バージョンアップ直後は処遇改善加算欄のグレー部の表示が空白になります。これは旧加算の設定が消え たのではなく、新しい処遇改善加算が未設定なためです。旧加算の区分は保持されており、下部に青字で表 示されます。

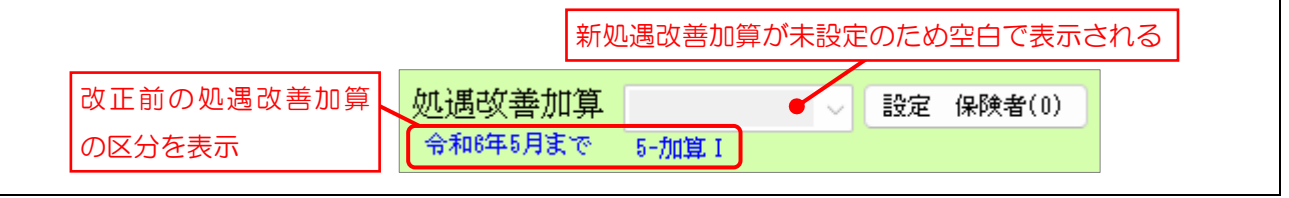

## < 令和6年6月度以降の処遇改善加算の設定>

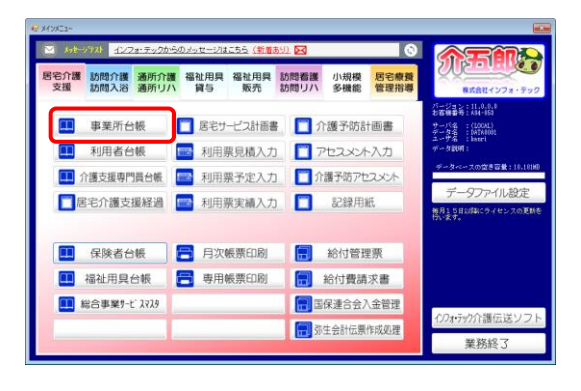

| ) 事業の成止 ※<br>*********** | 事業所参与が変更になる場合は新規に合併登録を行って<br>自分40%3/L 1-大体事業時、 | 107580          |         | BT Gelderent       | ▶ [D 00004              |
|--------------------------|------------------------------------------------|-----------------|---------|--------------------|-------------------------|
| (milet)                  |                                                | 中山間加算           |         | 看護体制強化             |                         |
| (79方*9)<br>1011年1月1日-22  |                                                | 2級サ青配置          | ~       | 特別管理体制             |                         |
| 49-28:221-101            |                                                | 身体20分未満         | ~       | 常勤医師               |                         |
| 法人                       | <u> </u>                                       | 本学所加算           |         | 医師の配置              |                         |
| 郵便番号                     | 検索                                             |                 |         | 精神科医師              |                         |
| 住所                       |                                                | 送這体制            |         | 初期勤務               |                         |
| -                        |                                                | 物用に加えた          |         | リハビリ体制             |                         |
| 電話書兮                     | FAX                                            | 具●f症(例<br>1.运介数 |         | 認知定專門棟             |                         |
| 代表者                      |                                                | 特运介助            |         | 甲重度省体制             |                         |
| 法人種別                     |                                                |                 |         | 生活相談員              |                         |
| 事業所区分                    |                                                | - 提供体制加算        |         | 11                 | その他の加減業設定               |
| 地域区分(R08)                | V III JAME 9608                                | Praner o        |         |                    | ※その他の加減量の設<br>中美好います    |
|                          |                                                | 人名利雷            |         |                    | ケアファランi車打ち              |
| サービス区分                   |                                                | / Jendoz        |         |                    | 979/h枝番                 |
| サービス種類                   |                                                | 処遇改善加算          | × .     | 設定 保険者(0)          | ※ケアブランではサ<br>テライト管理は長さ  |
| 割引率                      | 100% ※素格はいの場合はいいを設定してください                      | 60x0rht 181.0rm | 0-201   | 10-17 (10-14-14/0) | 応ですが単一の事業<br>務への核普段定は可  |
| 委託者コード                   |                                                | 177を返週回(御       | 0.15%-0 | 12/32 (#28#d#(0)   | □ 送信先事業所                |
| 医瘘保険情報                   |                                                |                 | 0-221   |                    | Address of the State of |
| 都道府県書号                   | ステーションコード                                      | 机就卡山            | 0.00    |                    | 時水言金出人<br>※約回應時度会(費集務   |

| 😴 事業所台場                                                                                                    |                                                                                                    |
|----------------------------------------------------------------------------------------------------|----------------------------------------------------------------------------------------------------|
|                                                                                                    |                                                                                                    |
| □ 事業所廃止 ※事業所参考が変更になる場合は新知に会補金券を行ってく                                                                                                    | 1880 D 10 000003                                                                                                |
| ac業所報告 [277000000] 自2+92-75 [1-本休事業所 。]                                                                                                    | MARGARIE M                                                                                                    |
| (and the second second | 中山間加算 看護体制強化                                                                                                    |
| (1973-3) 120オ 3777 #2(2014)<br>東南新会 インフォ・テック 訪問介護                                                                                                    | 2級サ青配置                                                                                                    |
|                                                                                                    | - 身体20分未満 3-頻回 → 常勤医師                                                                                           |
| 法人                                                                                                    | 事業所加算 日 医師の配置 ジ                                                                                                 |
| 郵便寄号 537=0025 検索                                                                                                    | 精神科医師                                                                                                    |
| 任所 大阪府大阪市東威区中道3丁目15番16号                                                                                                    | 大告記[1本用] (2117]第05% (2117]第15%                                                                                  |
| Trisment 00-0000-0000 FAY 11-1111-1111                                                                                                    |                                                                                                    |
|                                                                                                    | 入沿介助 中華成者休制                                                                                                    |
| िज्ञेदेवी                                                                                                    | 特治介助 移行支援                                                                                                    |
| 法人種別                                                                                                    | 生活相談員 🗸                                                                                                    |
| 事業所区分 1-指定事業所 ∨                                                                                                    | 提供体制加算 日 その他の加減難設定                                                                                              |
| 地域区分(R08) 8-2級地 / 旧 地M区9608                                                                                                    |                                                                                                    |
| サービス区分二一分選保論                                                                                                    | 人員配置                                                                                                    |
| Provide 11 Statistics                                                                                                    | #13#3#7####### 第59件技術                                                                                           |
| <b>リービス##3# 11-10(R0)/10</b>                                                                                                    |                                                                                                    |
| 割引率 100% ※割付なしの場合は10を設定してください                                                                                                    | 特定処遇収備 2-加算Ⅱ □ 設定 (4決者(0) 株型設定は有                                                                                |
| 要託者コード                                                                                                    | ヘ*ースヌップ支援 1-あり → 設定 (#決者(0) ■ 送信先事業所                                                                            |
| 医療保険情報<br>都道府爆業号 ステーションコード                                                                                                    | 共生型 0-なし ✓ 請求書差出人                                                                                               |
| 訪問者護ステーション香号(労災)                                                                                                    | 外部キー 7585E001-183F-4007-8446-853948173830 ※利用者読定者(標準編                                                           |
|                                                                                                    | And a construction of the second second second second second second second second second second second second s |

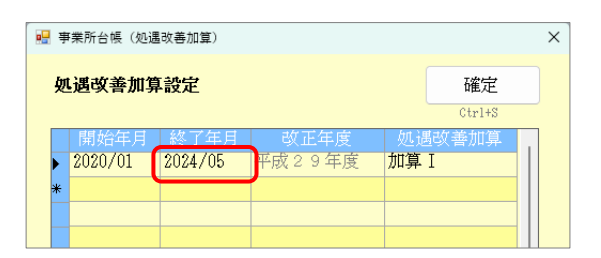

メインメニューより事業所台帳をクリックします。

② F2 検索より加算を設定したい事業所を呼び出します。

③ 処遇改善加算欄の設定保険者をクリックします。

④ まず改正前の処遇改善加算の終了年月を入力し ます。

| 💀 事業所台帳 (処遇改善加算)                                                            | ×                                                                                                 | 5 | 次に新しい行に処遇改善加算の開始年月(※令 |
|-----------------------------------------------------------------------------|---------------------------------------------------------------------------------------------------|---|-----------------------|
| <b>処遇改善加算設定</b><br>開始年月 終了年月                                                | 確定<br>Ctrl+S<br>改正年度 如.课改善加算                                                                      |   | 和6年6月以降)と加算区分を入力します。  |
| ▶ <u>2020/01</u> 2024/05 平F<br>2024/06 �                                    | 成29年度<br>加算I<br>和6年度<br>加算I                                                                       |   |                       |
| 🖳 事業所台帳 (処遇改善加算)                                                            | ×                                                                                                 | 6 | 確定をクリックします。           |
| 処遇改善加算設定                                                                    | 確定                                                                                                |   |                       |
| 開始年月     終了年月       2020/01     2024/05     平月       2024/06     令行       * | 改正年度         処遇改善加算           成29年度         加算 I           和6年度         加算 I                      |   |                       |
|                                                                             |                                                                                                   | Ī | F9 登録をクリックし、登録します。    |
|                                                                             |                                                                                                   |   |                       |
| 事業所名 インフォ・テック 訪問介護<br>法人 ○<br>郵便番号 537-0025 検索                              | 2 (設) 資産()<br>身体20分未満<br>3-5気回 「 * 物医師<br>事業所加算   回 既時の創置<br>精神科医師 0                              |   | 以上で設定完了です。            |
| 住所 大阪府大阪市東政区中道3丁目15番18号<br>電話番号 00-0000-0000 FAX 11-1111-1111               | 送還体制         夜間期務            機能切線         リハビリ体制            食事提供         時知言葉の目標                  |   |                       |
| 代表者<br>法人類別                                                                 |                                                                                                   |   |                       |
| 事業所区分 1-指定事業所                                                               | 提供体制加算  日  その他の加減業設定  その他の加減業設定  その他の加減業設定  その他の加減業設定  その他の加減業設定  その他の加減業設定  またの他の加減業設定  またの他の加減業 |   |                       |
| 104ALL27(1006) 8-2 級地 □ 地域区分印刷  サービッズ ☆ 1- 企業保険 □                           | 施設区分<br>人員配置                                                                                      |   |                       |
| サービス種類 11-30時介護 ~                                                           |                                                                                                   |   |                       |
| 割引率 1000 =================================                                  |                                                                                                   |   |                       |
| 愛託者コード     Trite()(254)#865                                                 | ペースアップ支援 1-あり 設定 (#決者(0) ■ 送信先事業所                                                                 |   |                       |
| 10.7度19月1日報<br>都道府県番号 ステーションコード<br>訪問看護ステーション番号 (労災)                        | 井生型 0-なし ダイン 1546E(E(1-155F-4007-644E-E5346176800 ( 第15年後の年年年年年年年年年年年年年年年年年年年年年年年年年年年年年年年年年年年     |   |                       |
|                                                                             | ADVIDUAGEOR 3                                                                                     | i |                       |

### 7 注意!

【加算の開始年月にご注意ください】

新しい処遇改善加算の施行年月は令和6年6月です。令和6年4月ではありません。もし加算の開始年 月を4月にした場合、改正前の処遇改善加算の設定として扱われるのでご注意ください。

### (開始年月が2024年4月の場合)

| 開始年月)終    | 了年月 敬正年度  | 処遇改善加算 | 平成29年度改正当時の要件が適用され     |
|-----------|-----------|--------|------------------------|
| 2024/04   | 平成29年度    | 加算I    | -<br>令和6年度改正の設定とみなされない |
|           |           |        |                        |
| (開始年月が202 | 24年6月の場合) | _      |                        |
| 開始年月終     | 了年月  改正年度 | 処遇改善加算 | 今和6年度改正の設定とみたされる       |
| 2024/06   | 令和6年度     | 加算 ♥ 1 |                        |
|           |           |        |                        |

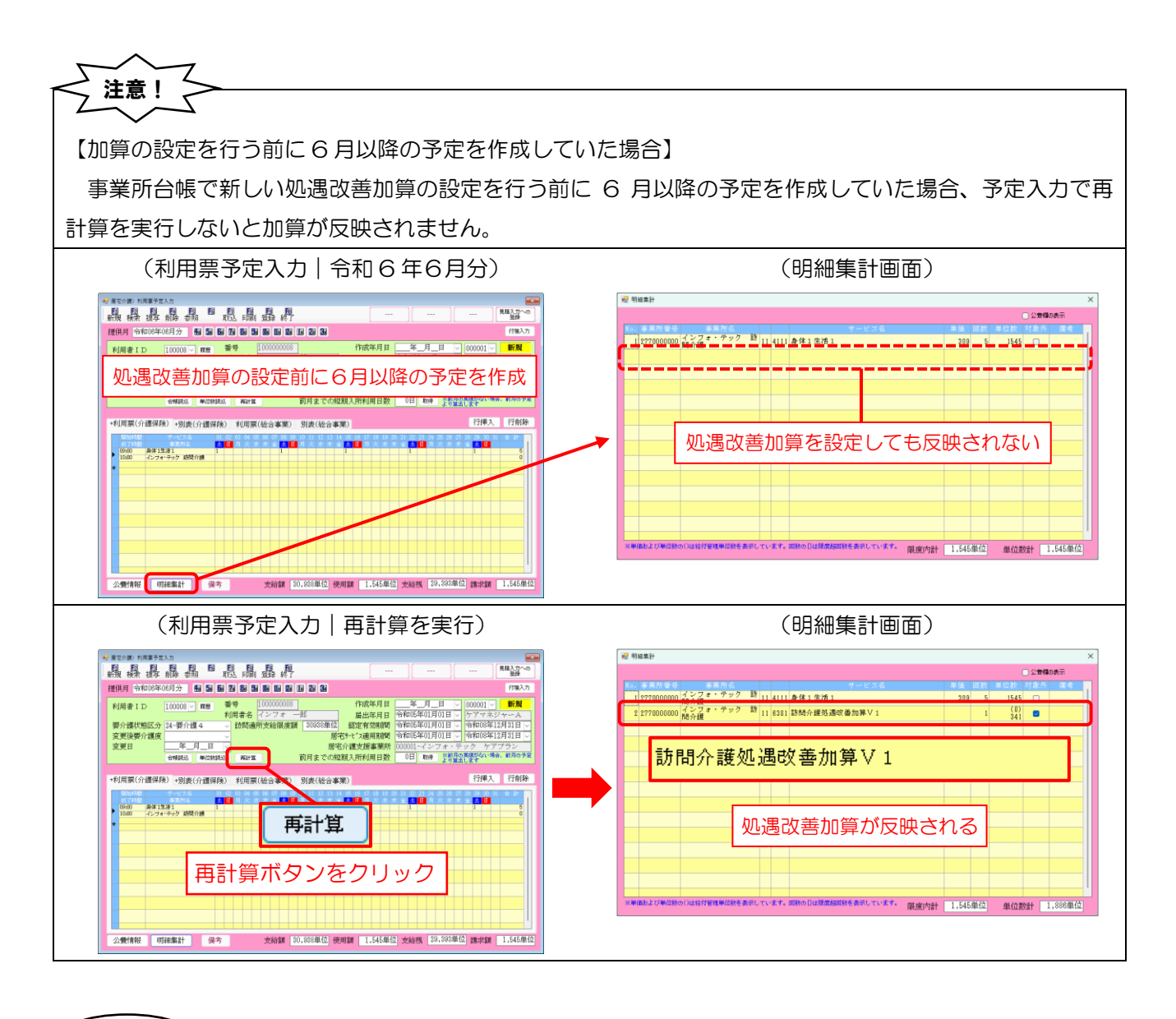

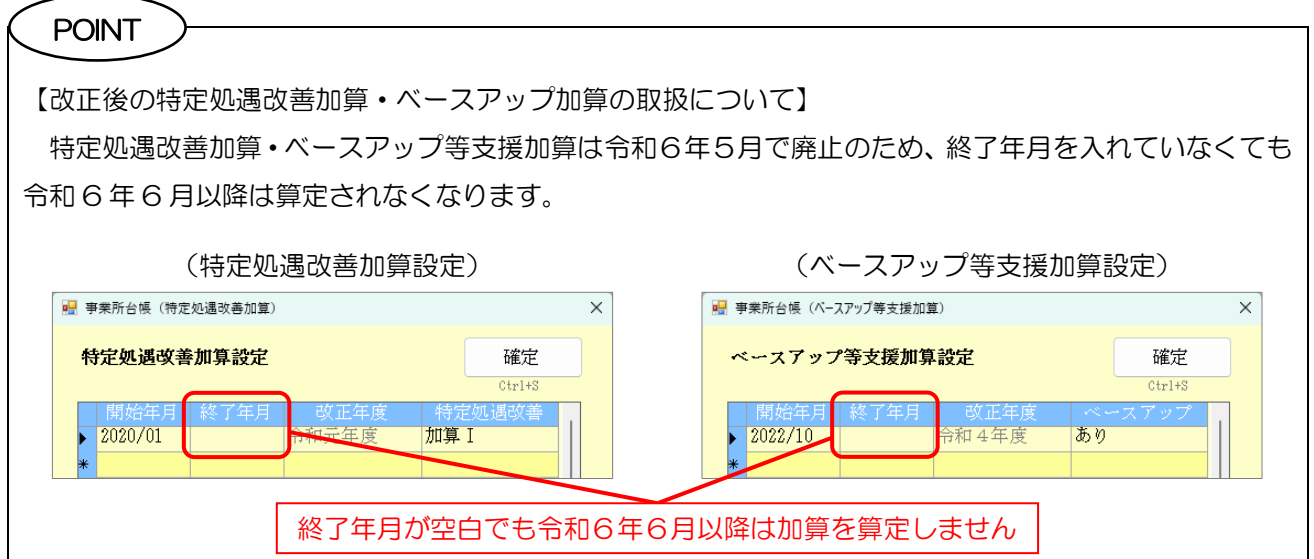

## 2-3. 業務継続計画未策定減算・虐待防止措置未実施減算・ 身体拘束廃止未実施減算への対応について

改正により「業務継続計画(BCP)未策定減算」「虐待防止措置未実施減算」「身体拘束廃止未実施減算」が 新設されました。

本バージョンではこれらの減算については仮対応になります。事業所台帳で減算の設定を行っておくことは できますが、サービスコードを持たないため利用票等に反映させることができません。また、ケアプラン連携 システムを通じて他の事業所から減算を含む利用票/提供票を受け取った場合も、介五郎ではこれらの減算の サービス名が表示されません。

これら3減算については次回バージョンアップにて正式に対応する予定です。

#### 【算定要件】

| 業務總结計画士等中減等 | 施設・居住系サービス=所定単位数の100分の3に相当する単位数を減算(新設)  |
|-------------|-----------------------------------------|
| 未伤秘統計画不來上減异 | その他のサービス=所定単位数の 100 分の1 に相当する単位数を減算(新設) |
| 【全サービス】     |                                         |

感染症若しくは災害のいずれか又は両方の業務継続計画が策定されていない場合

(※)令和7年3月31日までの間、感染症の予防及びまん延の防止のための指針の整備及び非常災害に関する具体的 計画の策定を行っている場合には、減算を適用しない。訪問系サービス、福祉用具貸与、居宅介護支援について は、令和7年3月31日までの間、減算を適用しない。

高齢者虐待防止措置未実施減算 所定単位数の 100 分の1 に相当する単位数を減算(新設)

【全サービス】

虐待の発生又はその再発を防止するための措置(虐待の発生又はその再発を防止するための委員会の開催、指針の整備、研修の実施、担当者を定めること)が講じられていない場合

(※) 福祉用具貸与については、3年間の経過措置期間を設ける。

身体拘束廃止未実施減算 所定単位数の 100 分の1 に相当する単位数を減算(新設)

【全サービス】

〇身体的拘束等の適正化を図るため、以下の措置が講じられていない場合

- ・身体的拘束等を行う場合には、その態様及び時間、その際の入所者の心身の状況並びに緊急やむを得ない理由を記録 すること
- ・身体的拘束等の適正化のための対策を検討する委員会を3月に1回以上開催するとともに、その結果について、介護 職員その他従業者に周知徹底を図ること
- ・身体的拘束等の適正化のための指針を整備すること
- ・介護職員その他の従業者に対し、身体的拘束等の適正化のための研修を定期的に実施すること

Ζ Z 注意! 【本バージョンでは減算を設定しても利用票に入力・反映できません】 本バージョンでは3つの減算を事前に設定しておくことはできますが、サービスコードが無いため利用 票等に入力・反映することはできません。次回バージョンにて入力できるようになります。 <事業所台帳> □ 事業所廃止 ※事業所番号が変更になる場合は新規に台帳登録を行ってくださ) ID 000003 ◀ 事業所番号 2770000000 自社サケライト 1-本体事業所 ~ 特別地域加算 緊急時訪問 中山間加算 看護体制強化 <del>【ンフォ・テック 材<sup>\*\*</sup>±フー\*</sup></del> インフォ・<sup>・</sup> <sup>■</sup> 事業所台帳 (加算設定) (フリガナ) 管理体制 事業所名 医師 000002 ~ 🖡 加算項目 6-業務継続計画未策定滅算| 法人 確定 の配置 郵便番号 537-0025 科医師 住所 大阪府大阪 訪務 1-滅算型 令和06年04月01日 ビリ体制 00-0000-000 電話番号 定事門棟 度者体制 代表者 支援 法人種別 相談員 事業所区分 1-指定事業 その他の加減寛設定 地域区分(R06) 6-2級地 ※その他の加 定を行います 明細削除 ケアプラン連携 サテライト枝番 サービス種類 11-訪問介護 処遇改善加算 設定 保険者(0) 《ケアブランではサ トライト管理は非対 こですが単一の事業 所への枝番設定は可 割引率 100% (例)業務継続計画未策定減算を設定 委託者コード 01-11111 ☑ 送信先事業所 医療保険情報 0-なし 共生型 ▲ 「「「「「」」」
▲ 「「」
「「」
「」
「」
「」
「」
「」
「」
「」
「」
「」
「」
「」
「」
「」
「」
「」
「」
「」
「」
「」
「」
「」
「」
「」
「」
「」
「」
「」
「」
「」
「」
「」
「」
「」
「」
「」
「」
「」
「」
「」
「」
「」
「」
「」
「」
「」
「」
「」
「」
「」
「」
「」
「」
「」
「」
「」
「」
「」
「」
「」
「」
「」
「」
「」
「」
「」
「」
「」
「」
「」
「」
「」
「」
「」
「」
「」
「」
「」
「」
「」
「」
「」
「」
「」
「」
「」
「」
「」
「」
「」
「」
「」
「」
「」
「」
「」
「」
「」
「」
「」
「」
「」
「」
「」
「」
「」
「」
「」
「」
「」
「」
「」
「」
「」
「」
「」
「」
「」
「」
「」
「」
「」
「」
「」
「」
「」
「」
「」
「」
「」
「」
「」
「」
「」
「」
「」
「」
「」
「」
「」
「」
「」
「」
「」
「」
「」
「」
「」
「」
「」
「」
「」
「」
「」
「」
「」
「」
「」
「」
「」
「」
「」
「」
「」
「」
「」
「」
「」
「」
「」
「」
「」
「」
「」
「」
「」
「」
「」
「」
「」
「」
」
」

」

」

」

」

」

」

」

」

」

」

」

」

」

」

」

」

」

」
</ 請求書差出人 外部キー 7505E0E1-165F-40D7-8A46-8E5948178AD0 ※利用者請求書(標準様 式)に反映されます <利用票予定入力 | 明細集計> 見積入力への登録 提供月 令和06年04月分 4月 5月 6月 7月 8月 5月 1月 1月 2月 3月 付箸入力 利田孝エト 0000001 同時 番号 000000001 作成年月日 年月日 ▽ 000001 ▽ 修正 ■ 明細集計 🗌 公費欄の表示 309 1236 (0) 169 (0) 78 ~ ォ・テック 訪 11 6281 訪問介護ベースアップ等支援加 減算を設定しても利用票等に入力・反映できない ※単価および単位数の()は給付管理単位数を表示しています。回数の目は環度範囲数を表示しています。 限度内計 1,238単位 単位数計 1,513単位)

注意! 【ケアプラン連携システムより減算を含む利用票/提供票を取得した場合】 ケアプラン連携システムよりこれら3減算を含む利用票/提供票を取得した場合も対応するサービスコー ドが無いため、サービス名が空白で表示されます。

## <業務継続計画未策定減算等の設定>

設定の手順は3減算とも同じです。ここでは業務継続計画未策定減算の設定を例にご説明します。

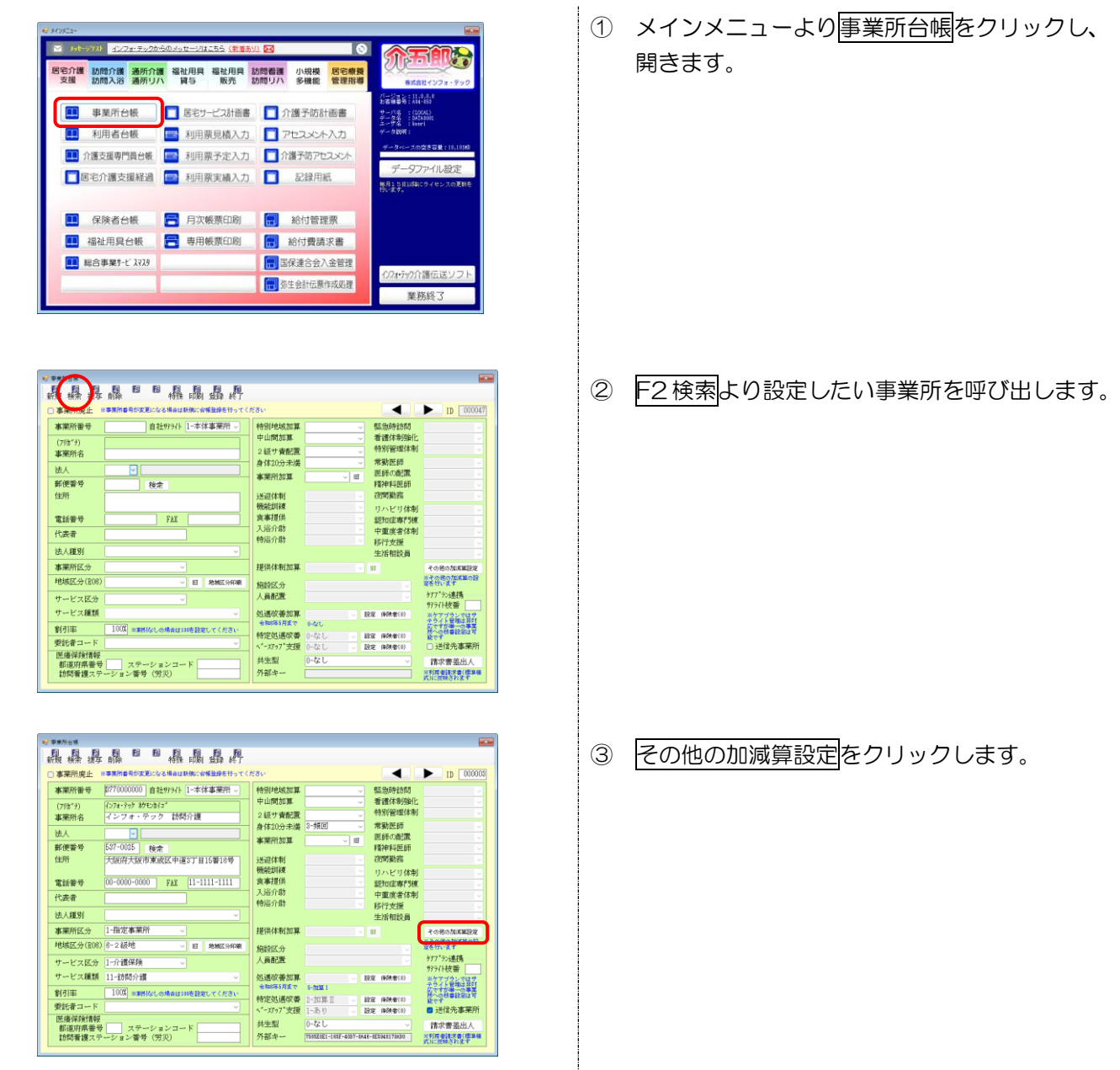

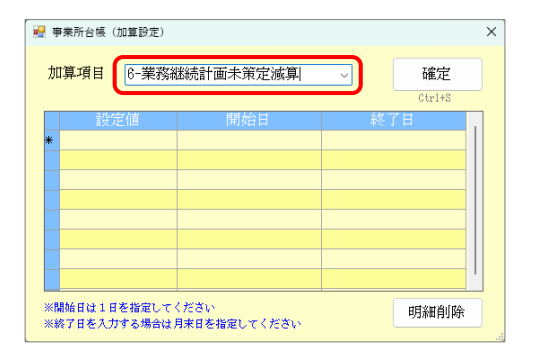

- ④ 加算項目欄を設定したい減算名に変更します。
  - (例)業務継続計画未策定減算を選択

介五郎(介護保険版) Ver11.0.0.0 差分マニュアル 【令和6年度4月改正予定入力版】

| 🖁 事業所台帳(加算設定) |               |    |         | × |
|---------------|---------------|----|---------|---|
| 加算項目 6-業務     | 継続計画未策定滅算     | ~  | 確定      |   |
|               |               |    | Ctrl+S  |   |
| 設定値           | 開始日           | 終日 | 了日<br>【 |   |
| ▲ 1-減算型       | 令和06年04月01日 🖂 |    |         |   |
| *             |               |    |         |   |
|               |               |    |         |   |
|               |               |    |         |   |
|               |               |    |         |   |
|               |               |    |         |   |
|               |               |    |         | Ч |
|               |               |    |         | - |
| ※開始日は1日を指定し、  | てください         |    | 明細削除    |   |

| 加算項目 6-業務継続計画未策定減算<br>確定<br>01115<br>1-滅算型 令和106年04月01旧<br>*<br>   | 🥊 事業所台帳( | 加算設定) |               |     | ,<br>, |
|--------------------------------------------------------------------|----------|-------|---------------|-----|--------|
| 設定値<         開始目         終了日           1-滅算型         令和06年04月01旧 ∨ | 加算項目     | 6-業務約 | 継続計画未策定減算     | ~   | 確定     |
| 投票値 開始目 終了日                                                        |          |       |               | _ ( | CTP1+5 |
| ✓ 1-滅算型 令和06年04月01日 ○ ★                                            | 設定       | 定値    | 開始日           |     | 了日     |
|                                                                    | 🥒 1-滅算型  | ī     | 令和06年04月01日 🗸 |     |        |
|                                                                    | *        |       |               |     |        |
|                                                                    |          |       |               |     |        |
|                                                                    |          |       |               |     |        |
|                                                                    |          |       |               |     |        |
|                                                                    |          |       |               |     |        |
|                                                                    |          |       |               |     |        |
|                                                                    |          |       |               |     | 1      |
|                                                                    |          |       |               |     |        |
| ※開始日は1日を指定してください 明細削除                                              | ※開始日は1日  | を指定して | ください          |     | 明細削除   |

| 事業所台帳        | $\frown$                             |                    |                        |                  |                        |
|--------------|--------------------------------------|--------------------|------------------------|------------------|------------------------|
|              | ■ ■ ■ ■ ■ ■ ■ ■ ■<br>前除   特殊 === ● ● |                    |                        |                  |                        |
| 事業所廃止        | ※事業所着号が変更になる場合は新規に合成してと行ってく、         | reau               |                        |                  | D 000003               |
| 事業所番号        | 8770000000 自社労ライト 1-本体事業所 ->         | 特别地域加算             |                        | 緊急時訪問            |                        |
| (79))**)     | (1)7#・?ック おりモンカイコ                    | 中山間加算              |                        | 看護体制強化           |                        |
| 事業所名         | インフォ・テック 訪問介護                        | 2級サ青配置             | ~                      | 特別管理体制           |                        |
| 法人           |                                      | 身体20分末備            | 2-39月回 ~               | 常期医師             |                        |
| 郵便番号         | 537-0025 ###                         | 事業所加算              | - E                    | 精神科医師            |                        |
| 住所           | 大阪府大阪市東成区中道3丁目15番18号                 | 送這体制               |                        | 初期勤務             |                        |
|              |                                      | 機能訓練               |                        | リハビリ体制           |                        |
| 電話番号         | 00-0000-0000 FAX 11-1111-1111        | 食事提供<br>138.0m     |                        | 認知症專門棟           |                        |
| 代表者          |                                      | 林运介助               |                        | 中重度者体制           |                        |
| 法人種別         |                                      |                    |                        | 4>行文價<br>生活相談員   |                        |
| 事業所区分        | 1-指定事業所                              | 提供体制加算             |                        |                  | その時の加減難時度              |
| 地域区分(R06)    | 8-2級地 · IE #MIC9608                  | WART O.            |                        |                  | ※その他のため進の設             |
|              | 1 0.18/0100                          | 人員配置               |                        |                  | <b>ケアプランi非接</b>        |
| 1 - E X K.37 | 1177122休祝 ~                          | / OPENDAL          |                        |                  | ₱₱₱₽₽₽₽₽<br>₱₱₱₽₽₽₽₽   |
| サービス種類       | 11-109月8月9月1日第                       | 処遇収害加算<br>金和/65月まで | S-MW I                 | 拉定 (¥陕者(0)       | ※ケアブランではサ<br>テライト管理は非対 |
| 割引率          | 100% ※素格はいの場合はいのを設定してください            | 特定机调改量             | 2-加速 T                 | (2)定 (98余音(0)    | 成への秋季設定は可              |
| 要託者コード       |                                      | ペースアップ支援           | 1-あり ~                 | <b>臣定 保狭者(0)</b> | ■ 送信先事業所               |
| 医瘘保険情報       | THURSDAY NOW K                       | 共生型                | 0-なし                   |                  | 請求書差出人                 |
| 訪問看護ステ       | -ション香号 (労災)                          | 外部キー               | 7505E0E1-165F-4007-8A4 | 16-8E\$948173830 | ※利用者法決書(標準種            |

⑤ 「設定値」「開始日」欄を入力します。(終了日は 空白でも登録可能です)

⑥ 確定をクリックします。

⑦ F9登録をクリックし、登録します。

# 3. 居宅介護支援システムの変更

居宅介護支援システムにかかわる変更内容の説明です。変更内容には居宅介護支援そのものに対するものと、 利用票等で他のサービスを入力するうえで変更したものがあります。

本マニュアルでは主に介五郎の変更内容および操作方法について説明しています。制度改正の内容について は別冊「令和6年度介護保険制度改正マニュアル」をお読みください。

| ■ 利用票作成に関わる他サービスの変更                                             |
|-----------------------------------------------------------------|
| 以下の項目は全サービス共通項目および利用票作成に関わる他のサービスの変更です。それぞれのページ                 |
| で説明していますので、そちらをご参照ください。                                         |
| 【2.サービス共通の変更】                                                   |
| ①地域区分の見直し                                                       |
| ▶P.16「2-1.地域区分の見直し」参照                                           |
| <ol> <li>②「業務継続計画未策定減算」「虐待防止措置未実施減算」「身体拘束廃止未実施減算」の新設</li> </ol> |
| ▶P.30「2-3.業務継続計画未策定減算・虐待防止措置未実施減算・身体拘束廃止未実施減算への仮対応」参照           |
| 【4.訪問介護の変更】                                                     |
| ①特定事業所加算の見直し                                                    |
| ▶P.43「4-1.特定事業所加算への対応」参照                                        |
| ②訪問介護同一建物減算の見直し                                                 |
| ▶P.56「4-2.同一建物減算減算への対応」参照                                       |
| ③定期巡回・随時対応型訪問介護看護の夜間のみサービスの新設                                   |
| ▶P.62「4-3.定期巡回・随時対応型訪問介護看護の変更」参照                                |
| 【5.通所介護の変更】                                                     |
| ①総合事業 A6 サービスの送迎減算・同一建物減算の見直し                                   |
| ▶P.68「5-1. (総合事業) 送迎減算・同一建物減算への対応」参照                            |
| ②短期利用療養通所介護の新設                                                  |
| ▶P.72「5-2.短期利用療養通所介護への対応」参照                                     |
| 【6.小多機/看多機システムの変更】                                              |
| ①過少サービスに対する減算の変更                                                |
| ▶P.75「6-1.過少サービスに対する減算の変更」 参照                                   |
| ②サテライト体制未整備減算の変更                                                |
| ▶P.80「6-2.サテライト体制未整備減算の変更」参照                                    |
|                                                                 |
| ■ 店毛介護文援費の変更                                                    |

| 3-1.介護予防支援費Ⅱの新設への対応                        | P.35   |
|--------------------------------------------|--------|
| 改正により介護予防支援費Ⅱが新設されました。これに対応して自事業所を介護予防支援事業 | 業所として登 |
| 録できるようになりました。設定の際には事業所台帳への自事業所情報の追加が必要になりま | き。     |
| 3-2. 居宅介護支援費Ⅱの算定要件の変更                      | P.41   |
| 改正により居宅介護支援費Ⅱの算定要件が変更されました。これにあわせ、介五郎の事業所  | 台帳で設定で |
| きる「情報通信機器等の活用」欄の名称を変更し、「ケアプラン連携の活用」にしました。  |        |
| ■ その他                                      |        |
| 下記項目は本バージョンで入力欄を追加していますが、次回バージョンにて実績登録の制限を | を解除されて |
| から入力できるようになります。                            |        |
| •居宅介護支援同一建物減算                              |        |

# 3-1. 介護予防支援費Ⅱの新設への対応

介護予防支援事業は地域包括支援センターから委託を請けて行うことになっていましたが、改正により令和 6年4月より介護予防支援事業者として指定を受けることで居宅介護支援事業所が直接行えるようになりま した。これにもとづき介護予防支援費IIが新設され、特別地域加算・中山間地域加算等も追加されています。

【イメージ図】

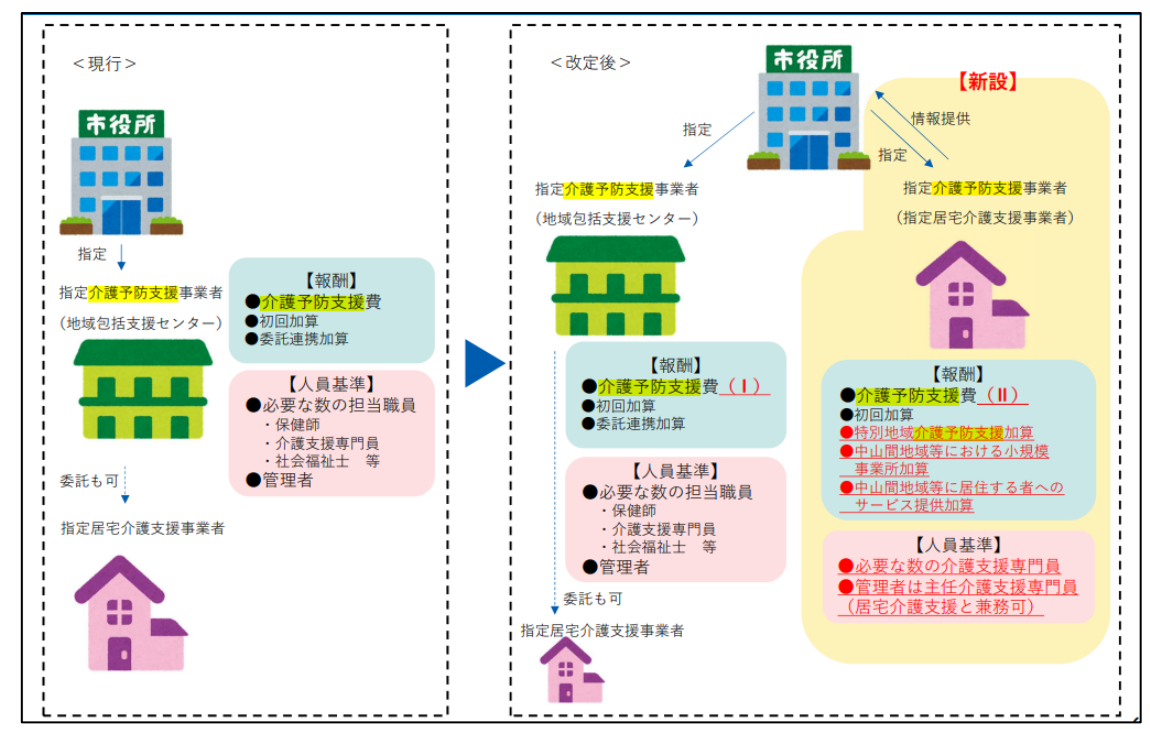

#### 【算定構造】

| 介護予防支援費                             |        |               |                |
|-------------------------------------|--------|---------------|----------------|
|                                     | 現行     |               | 改定後            |
| 介護予防支援費(I)                          | 438 単位 | $\Rightarrow$ | 442 単位         |
| ※地域包括支援センターが行う場合                    |        |               |                |
| 介護予防支援費(Ⅱ)                          |        |               | 472 単位         |
| ※指定居宅介護支援事業者が行う場合(新設)               |        |               |                |
| 加算(新設) ※すべて介護予防支援費(Ⅱ)のみ算定可能。        |        |               |                |
| 特別地域介護予防支援加算                        |        |               | 高中単位の 150/ ちきの |
| ※ 別に厚生労働大臣が定める地域に所在する場合             |        | 別足単位の「5~2加昇   |                |
| 中山間地域等における小規模事業所加算                  |        |               |                |
| ※別に厚生労働大臣が定める地域に所在し、かつ別に厚生労働大臣が定める施 |        |               | 所定単位数の 10%を加算  |
| 設基準に適合する場合                          |        |               |                |
| 中山間地域等に居住する者へのサービス提供加算              |        |               |                |
| ※別に厚生労働大臣が定める地域に居住している利用者に対して、通常の事業 |        | 所定単位数の5%を加算   |                |
| の実施地域を越えて、指定介護予防支援を行った場合            |        |               |                |
#### ■ 本バージョンでの対応

本バージョンで介護予防支援費 II に対応しましたが、実績作成を制限しているため、請求書を作成すること はできません。次回バージョンアップで制限を解除した際に作成可能になります。

本バージョンでは利用者に対し介護予防支援事業者として自事業所を設定するところまで可能です。設定の 際は事前に事業所台帳でサービス種類「46-介護予防支援」にした自事業所の台帳を追加し、事業所設定を行 う必要があります。

【介護予防支援Ⅱの設定の流れ】

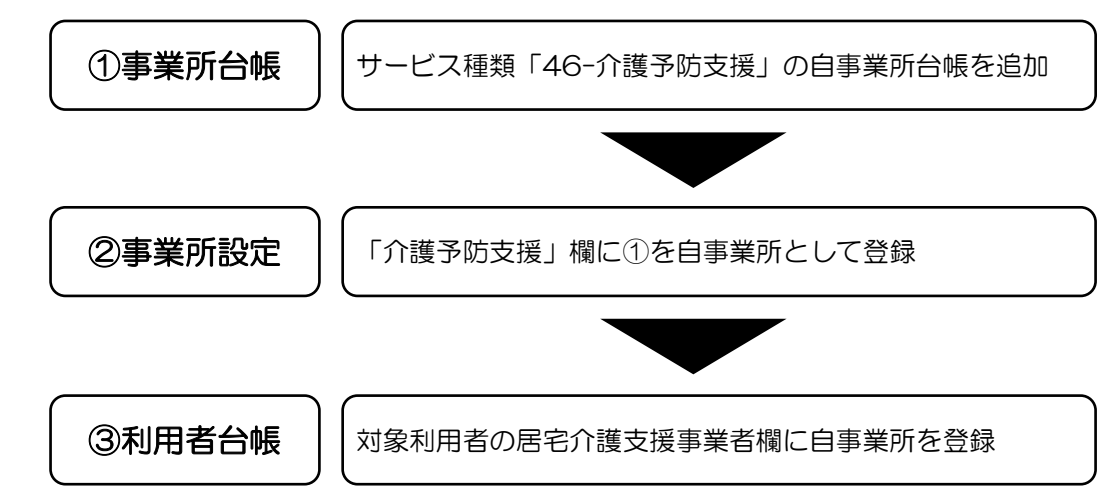

#### <介護予防支援費 Iの設定①-事業所台帳への追加>

既存の居宅介護支援事業所の台帳を複写して、介護予防支援事業所の台帳を追加します。

| 自介護<br>支援                                                                                                    | 訪問介護訪問入浴                                                                                    | 通所介護通所リハ                                                                                                    | 福祉用具<br>貸与                                                                                                    | 4 福祉用具<br>販売                                                                                                    | 訪問看護訪問リハ                                                                                                    | 小規模<br>多機能                                                                                                    | 居宅療養<br>管理指導 | ~~                                                                                                    | 成合社インフォ                                                                                              | .997                                                               |
|----------------------------------------------------------------------------------------------------|---------------------------------------------------------------------------------------------|----------------------------------------------------------------------------------------------------|----------------------------------------------------------------------------------------------------|----------------------------------------------------------------------------------------------------|----------------------------------------------------------------------------------------------------|----------------------------------------------------------------------------------------------------|--------------|----------------------------------------------------------------------------------------------------|----------------------------------------------------------------------------------------------------|--------------------------------------------------------------------|
|                                                                                                    | 事業所台                                                                                        | :板                                                                                                    |                                                                                                    | 、票予定入力                                                                                                    | j 🔳 j                                                                                                    | 利用者状》                                                                                                    | 兄記録          | が二次書 200<br>お客報書号<br>サーバ名                                                                                                    | 11.0.0.0<br>AH4-053<br>: (100AL)                                                                     |                                                                    |
|                                                                                                    | 利用者台                                                                                        | 帳                                                                                                    | B 音                                                                                                    | 野定入力                                                                                                    |                                                                                                    | 通所介護調                                                                                                    | +画書          | 三一子名                                                                                                    | katel                                                                                                |                                                                    |
|                                                                                                    | 担当者台                                                                                        | 板                                                                                                    | 2 提供                                                                                                    | (票実績入力                                                                                                    | 1 🗖 t                                                                                                    | Eニタリン                                                                                                    | /グ表          | 9-20-                                                                                                    | スの営き容載:                                                                                              | 10.181MB                                                           |
|                                                                                                    | 利用者別対                                                                                       | 市履歴                                                                                                    |                                                                                                    |                                                                                                    |                                                                                                    | 2供記録簿・E                                                                                                    | 訪入力          | デー<br>第月15日                                                                                                    | タファイル言<br>38にライセンス                                                                                   | と定<br>の更Mを                                                         |
|                                                                                                    | 用除来公                                                                                        |                                                                                                    | <b>— — — — — — — — — —</b>                                                                                                    | DARTECORI                                                                                                    | 580                                                                                                    | 10/+#818                                                                                                    | -12.00       |                                                                                                    |                                                                                                    |                                                                    |
|                                                                                                    | 小阪田に                                                                                        | EX IN                                                                                                    | - F30                                                                                                    |                                                                                                    |                                                                                                    | 12111月0日                                                                                                    | 小田           |                                                                                                    |                                                                                                    |                                                                    |
|                                                                                                    | (1)使又读号(                                                                                    | 1018                                                                                                    | 4-10                                                                                                    | 19237612003                                                                                                    |                                                                                                    | 用老母归?                                                                                                    | 全時間          |                                                                                                    |                                                                                                    |                                                                    |
|                                                                                                    | 609×7                                                                                       |                                                                                                    |                                                                                                    |                                                                                                    |                                                                                                    | ける見に見                                                                                                    |              | 1071-71                                                                                                    | の介護伝送                                                                                                | ソフト                                                                |
|                                                                                                    |                                                                                             |                                                                                                    |                                                                                                    |                                                                                                    | 111, 22                                                                                                    | ALL ZEO LLASSE                                                                                                 | PPARER       |                                                                                                    |                                                                                                    |                                                                    |
| ita 编<br>译                                                                                                    |                                                                                             | 8 8                                                                                                    | 月 日 日 日 日 日 日 日 日 日 日 日 日 日 日 日 日 日 日 日                                                                                                    |                                                                                                    |                                                                                                    |                                                                                                    |              |                                                                                                    | 業務終了                                                                                                 |                                                                    |
| 18日時<br>検子<br>葉所成                                                                                                    |                                                                                             | 15 15<br>Rate Electro                                                                                                    |                                                                                                    |                                                                                                    | ください                                                                                                    |                                                                                                    |              |                                                                                                    | 業務終了                                                                                                 | D 00004                                                            |
| 18日第<br>秋<br>葉所現<br>業所番                                                                                                    | <b>建</b><br>·                                                                               | <ul> <li>日 日</li> <li>5が支更になる</li> <li>自社9</li> </ul>                                                                                                    | 1日<br>特殊 FUR<br>場合は新知に1<br>7ライト 1-本                                                                                                    | 日 日 月 日<br>日 日 秋丁<br>(新生味を計ってく<br>休事業所 ~                                                                                                    | (たさい)<br>特別地域。<br>中山間加                                                                                                    | 20 ¥.                                                                                                    |              | 「「「「「」」の「「」」の「「」」の「「」」の「「」」の「「」」の「」」の「「」」の「」」の「」」。」。」。」。                                                                                                    | 業務終了                                                                                                 | D 00004                                                            |
| 和時<br>模計<br>業所最<br>第<br>新<br>第<br>新<br>一<br>表<br>一<br>表<br>一<br>表<br>一<br>表<br>一<br>表<br>一<br>表<br>一<br>表<br>一<br>表<br>一<br>表<br>一<br>一<br>一<br>一<br>一<br>一<br>一<br>一<br>一<br>一<br>一<br>一<br>一                                                                                                    | 提<br>建<br>号                                                                                 | E3 E3<br>ちが支更になる<br>自社9                                                                                                    | 1日<br>特殊 印刷<br>場合は新聞に<br>分小 1-本                                                                                                    | 1 登録 終了<br>6483年年17-57<br>休事業計 ~                                                                                                    | (たさい)<br>特別地域<br>中山間加<br>2 級サ南                                                                                                    | 加算算                                                                                                    |              | 版制時訪問<br>看護体制祭<br>特別管理(4                                                                                                    | 業務終了<br>■●■■■<br>10<br>WK                                                                            | D (000044                                                          |
| 日本<br>検<br>業所成<br>業所成<br>業所金<br>素<br>が<br>者                                                                                                    | 世<br>1<br>サ<br>1<br>1<br>1<br>1<br>1<br>1<br>1<br>1<br>1<br>1<br>1<br>1<br>1                | <ul> <li>日</li> <li>日</li></ul> | 村珠 町原<br>59/ト 1-本                                                                                                    | 1 登録 終了<br>64世時年刊~1<br>休事業所~                                                                                                    | (たさい)<br>特別100次<br>中山間加<br>2 級り資<br>身体20分:                                                                                                    | 加算一                                                                                                    |              | ■ 「「「「」」」 ■ 「「」」 ■ 「」」 ■ 「」 ■ 「」 ■ 「」」 ■ 「」 ■ 「」」 ■ 「」 ■ 「」」 ■ 「」」 ■ 「」 ■ 「」                                                                                                    | 業務終3<br>● ● 1<br>● 1<br>● 1                                                                          | D 000044                                                           |
| E台等<br>検索所定<br>期所者<br>したすう<br>、<br>単単振告                                                                                                    |                                                                                             | <ul> <li>日</li> <li>日</li></ul> | 村田 同間<br>場合は新聞にす                                                                                                    | 1 登録 終了<br>6%基础を計って<br>休車業計 →                                                                                                    | (たさい<br>中山間加<br>2 級サ南<br>身体20分:<br>事業所加                                                                                                    | 加算                                                                                                    |              | ■ 転勤時勤務<br>看護体制時勤務<br>者勤医師<br>医師の副詞<br>職員自知時                                                                                                    | 業務終3<br>▶ []<br>新<br>K                                                                               | D 000044                                                           |
| 日本<br>秋朝<br>秋朝<br>秋<br>秋<br>前<br>所<br>田<br>一<br>大<br>の<br>形<br>小<br>一<br>一<br>町<br>一<br>の<br>一<br>の<br>一<br>の<br>一<br>の<br>一<br>の<br>一<br>の<br>一<br>の<br>一<br>の<br>一<br>の<br>一<br>の<br>一<br>の<br>一<br>の<br>一<br>の<br>一<br>の<br>一<br>の<br>一<br>の<br>一<br>の<br>一<br>の<br>一<br>の<br>一<br>の<br>の<br>の<br>の<br>の<br>の<br>の<br>の<br>の<br>の<br>の<br>の<br>の                                                                                                    | 建築<br>中<br>一<br>一<br>一<br>一                                                                 | <ul> <li>■</li> <li>■</li> <li>■</li> <li>■</li> <li>●</li> <li>●</li></ul> | 相保 開<br>場合は新聞に<br>7971 [1-本                                                                                                    | 1 登録 終了<br>新聞時代下。で<br>林事業所 ~                                                                                                    | (たさい<br>中山間加<br>2 級サ青<br>身体20分:<br>事業所加<br>送迎体利                                                                                                    | 加算                                                                                                    |              | ■<br>「「「「」」<br>「「」」<br>「「」」<br>「」」<br>「」」<br>「」」<br>「」                                                                                                    | 業務終3<br>↓ ↓ I<br>別<br>NL<br>約<br>NL<br>N<br>N<br>N<br>N<br>N<br>N<br>N<br>N<br>N<br>N<br>N<br>N<br>N | D 00004                                                            |
| #11年<br>秋葉所成<br>1579)<br>小<br>1589<br>人<br>要<br>新<br>日<br>1579<br>人<br>要<br>新<br>日<br>1579<br>人<br>の<br>1579<br>人<br>の<br>1579<br>人<br>の<br>1579<br>人<br>の<br>1579<br>人<br>の<br>1579<br>人<br>の<br>1579<br>人<br>の<br>日<br>1579<br>人<br>の<br>日<br>1579<br>人<br>日<br>1579<br>人<br>日<br>1579<br>日<br>1579<br>人<br>日<br>1579<br>日<br>1579<br>1<br>1579<br>1<br>1579<br>1<br>1579<br>1<br>1 | 日<br>日<br>日<br>日<br>日<br>日<br>日<br>日<br>日<br>日<br>日<br>日<br>日<br>日<br>日<br>日<br>日<br>日<br>日 | <ul> <li>■</li> <li>■</li> <li>■</li> <li>●</li> <li>●</li></ul> | 相<br>特殊 師<br>考371- [1-本                                                                                                    | 登録 終了<br>  登録 終了<br>  体験第一日。<br>(休事業所)                                                                                                    | (たさい)<br>特別(24版)<br>身体20(分)<br>事業所加<br>送迎(本利<br>機能1)(後<br>総計)(後<br>総計)(後<br>総計)(後<br>総計)(後                                                                                                    | 加算                                                                                                    |              | 「「「「「」」<br>「「」」<br>「「」」<br>「「」」<br>「「」」<br>「」」<br>「」」<br>「」」                                                                                                    | 業務終 3<br>↓ ▶ 1<br>1<br>k<br>f<br>5                                                                   |                                                                    |
| (1) (1) (1) (1) (1) (1) (1) (1) (1) (1)                                                                                                    | ₩<br>₩<br>₩<br>₩<br>₩                                                                       | <ul> <li>図 図</li> <li>局が改更になる</li> <li>自社切</li> <li>検索</li> </ul>                                                                                                    | 村田 F F F F F F F F F F F F F F F F F F F                                                                                                    | 登録 終了<br>  登録 終了<br>  体験部合けって<br>  休事業所 -><br>                                                                                                    | (たさい) 特別/包括、 中山間加 2 級少期 身体200分 事業所知 送還体明 機能に収集 機能に収集 機能が取りません                                                                                                    | 加算                                                                                                    |              | ■ ● 「「「「「」」<br>「「」」<br>「「」」<br>「」」<br>「」」<br>「」」<br>「」」                                                                                                    | 業務終3<br>▶ 1<br>1<br>1<br>1<br>1<br>1<br>1<br>1<br>1<br>1<br>1<br>1<br>1<br>1                         |                                                                    |
| 新日本<br>秋朝<br>秋朝<br>秋朝<br>秋<br>秋<br>秋<br>秋<br>秋<br>秋<br>秋<br>秋<br>秋<br>秋<br>秋<br>秋<br>秋                                                                                                    |                                                                                             | <ul> <li>■</li> <li>●</li> <li>●</li></ul> | 村子珠 FUE<br>第 会社 UNIC 1<br>アライト 1-本<br>FAX                                                                                                    | 11日本 Performed State (1997) (1997) (1997 | (たさい)<br>中山間加<br>2 級ワ第<br>書 (本初の)<br>送還注制<br>構造訂算<br>構造訂算<br>構造計算<br>構造計算<br>構造<br>の<br>第<br>第<br>第<br>第<br>第<br>第<br>第<br>第<br>第<br>第<br>第<br>第<br>第<br>第<br>第<br>第<br>第<br>第                                | 加算                                                                                                    |              | 製造業の時代のであった。                                                                                                    | 業務終 3<br>■ ● ■ ■<br>■ ■ ■ ■<br>■ ■ ■ ■<br>■ ■ ■ ■<br>■ ■ ■ ■<br>■ ■ ■ ■                              |                                                                    |
| 台湾<br>検索所成<br>新かう)名<br>更新<br>新学<br>新学<br>大変<br>新学<br>大変<br>大変<br>新学<br>大変<br>大変<br>大変<br>大変<br>大変<br>大変<br>大変<br>大変<br>大変<br>大変                                                                                                    |                                                                                             | <ul> <li>日</li> <li>日</li></ul> | 日本<br>中部<br>単点は1900に<br>797ト 1-本<br>FAX                                                                                                    | 1 登録 終了<br>(本登録を行って4<br>(林事業所))                                                                                                    | (たさい<br>中山間加<br>2 級り増い<br>身体20分・<br>事業所加<br>送近体利<br>機能加減<br>支援手数<br>機能加減<br>の<br>一<br>人活介助                                                                                                    | 加算                                                                                                    |              | ■<br>転勤時勤時<br>物別行管理に<br>常勤医師の<br>着数の協調<br>日<br>の<br>行行関連<br>本<br>数の<br>は<br>の<br>常<br>の<br>常<br>の<br>書<br>の<br>た<br>の<br>常<br>の<br>常<br>の<br>書<br>の<br>た<br>の<br>書<br>の<br>常<br>の<br>書<br>の<br>た<br>の<br>書<br>の<br>た<br>の<br>書<br>の<br>こ<br>の<br>音<br>の<br>書<br>の<br>た<br>の<br>書<br>の<br>音<br>の<br>書<br>の<br>う<br>の<br>書<br>の<br>合<br>こ<br>の<br>書<br>の<br>う<br>の<br>音<br>の<br>音<br>こ<br>う<br>で<br>う<br>の<br>音<br>の<br>言<br>の<br>音<br>の<br>こ<br>の<br>音<br>の<br>こ<br>の<br>音<br>の<br>う<br>の<br>音<br>の<br>一<br>の<br>音<br>の<br>こ<br>の<br>音<br>の<br>う<br>の<br>う<br>の<br>う<br>の<br>で<br>う<br>の<br>う<br>の<br>う<br>の<br>う<br>の<br>う<br>の<br>う<br>の<br>う<br>の<br>う<br>の<br>う<br>の<br>う<br>の<br>う<br>の<br>う<br>の<br>う<br>の<br>う<br>の<br>う<br>の<br>う<br>の<br>う<br>の<br>う<br>の<br>う<br>の<br>う<br>の<br>う<br>の<br>う<br>の<br>う<br>の<br>う<br>の<br>う<br>の<br>う<br>の<br>う<br>の<br>う<br>の<br>う<br>の<br>の<br>の<br>の<br>の<br>の<br>の<br>の<br>の<br>の<br>の<br>の<br>の                                                                                                    | 業務終3                                                                                                 |                                                                    |
| 秋葉 第一<br>秋葉 第一<br>秋葉 第一<br>小子<br>小名<br>大<br>二<br>二<br>二<br>二<br>二<br>二<br>二<br>二<br>二<br>二<br>二<br>二<br>二                                                                                                    |                                                                                             | 日 日<br>新知道(Color<br>自社)                                                                                                    | 相張 F版<br>場合は新聞に<br>79911 1-本<br>FAX                                                                                                    | 日本 新聞     日本 新聞     日本 新聞     日本 新聞     日本     日本     日       | (たさい)<br>中山間加<br>身体20分:<br>事業所加<br>送還体制<br>機業評価<br>均率了分<br>時治介助<br>提供体報<br>(                                                                                                    | 加算 日<br>和置 日<br>末満 日<br>算                                                                                      |              | 低二次の時代の<br>者では本部分<br>者のために、<br>を<br>かまたにの<br>が<br>が<br>りへどりを<br>総合いた。<br>ま<br>の<br>と<br>りへどりを<br>に<br>ま<br>の<br>で<br>が<br>の<br>た<br>の<br>の<br>の<br>で<br>の<br>の<br>で<br>の<br>の<br>の<br>の<br>の<br>の<br>の<br>の<br>の<br>の<br>の                                                                                                    | 業務終3<br>■ ■ ■ ■ ■ ■ ■ ■ ■ ■ ■ ■ ■ ■ ■ ■ ■ ■ ■                                                        | D 600044                                                           |
| 秋葉 新 法 新 人 要許 香 長 人 範 所 医 一 一 一 一 一 一 一 一 一 一 一 一 一 一 一 一 一 一                                                                                                    | 2 1 1 1 1 1 1 1 1 1 1 1 1 1 1 1 1 1 1 1                                                     | <ul> <li>□</li> <li>□</li></ul> | 4号録 目間<br>場合は形印につ<br>すう/ト 1-本 FAX                                                                                                    | (法課報)                                                                                                    | (たさい)<br>中山町加<br>2 続け寄<br>身体20分:<br>事業所加<br>機能切線<br>支援手握供<br>人品介助<br>特治介助<br>見<br>提供体和<br>切<br>知<br>2 続けす<br>書<br>一<br>の<br>の<br>の<br>の<br>の<br>の<br>の<br>の<br>の<br>の<br>の<br>の<br>の<br>の<br>の<br>の<br>の<br>の | 加算 算<br>利潤 利潤<br>第 1<br>1<br>1<br>1<br>1<br>1<br>1<br>1<br>1<br>1<br>1<br>1<br>1<br>1<br>1<br>1<br>1<br>1<br>1 |              | 二、二、二、二、二、二、二、二、二、二、二、二、二、二、二、二、二、二、二、                                                                                                    | 業務終3<br>り<br>い<br>に<br>に<br>、<br>、<br>、<br>、<br>、<br>、<br>、<br>、<br>、<br>、<br>、<br>、<br>、            |                                                                    |
| 秋葉 新活転人 要折 舌支 和 転成 レ                                                                                                    |                                                                                             | <ul> <li>■</li> <li>●</li> <li>●</li></ul> | 4号珠 FUE<br>場合は1990に1<br>797小 1-本                                                                                                    | 1 日子 代<br>1 日子 代<br>1 日子 代<br>1 日子 代<br>1 日子 代<br>1 日子 代<br>1 日子 代<br>1 日子 代<br>1 日子 代<br>1 日子 代<br>1 日子 代<br>1 日子 代<br>1 日子 代<br>1 日子 代<br>1 日子 代<br>1 日子 代<br>1 日子 代<br>1 日子 代<br>1 日子 代<br>1 日子<br>1 日子 代<br>1 日子<br>1 日子<br>1 日<br>1 日<br>1 日<br>1 日<br>1 日<br>1 日<br>1 日<br>1 日                                                                                                    | <ul> <li>(たさい</li> <li>特別104歳</li> <li>中山町加</li> <li>2 振り着</li> <li>身体20分</li> <li>事業所計</li> <li>送還体制</li> <li>機能設計</li> <li>大品行動</li> <li>特給介助</li> <li>提供体制</li> <li>内酸25分</li> <li>人員配望</li> </ul>         | 加算<br>算<br>紀選<br>算<br>加算<br>二                                                                                  |              | ■<br>電力<br>電力<br>電力<br>電力<br>電力<br>電力<br>電力<br>電力<br>電力<br>電力                                                                                                    | 業務終3<br>・<br>・<br>・<br>・<br>・<br>・<br>・<br>・<br>・<br>・<br>・<br>・<br>・                                |                                                                    |
| 検索 戦 活動 大変新 大変新 大変新 大変新 大変新 大変新 大変新 大変新 大変新 音奏 大変新 広 インジョン                                                                                                    |                                                                                             | ● ●<br>自社9                                                                                                    | 4 発発 印刷 (1) (1) (1) (1) (1) (1) (1) (1) (1) (1)                                                                                                    | <ul> <li>(1) (1) (1) (1) (1) (1) (1) (1) (1) (1)</li></ul>                                                                                                    | <ul> <li>たさい</li> <li>特別100次</li> <li>中山町加加</li> <li>身体2007</li> <li>事業所加</li> <li>送流体利料</li> <li>大治介助</li> <li>提供体戦</li> <li>知識認知</li> <li>知識認知</li> </ul>                                                   | 加算 算 配置 第 1 1 1 1 1 1 1 1 1 1 1 1 1 1 1 1 1 1                                                                  |              | ≪の市場である。<br>都立の日本の一部である。<br>本部の日本の一部である。<br>本部の日本の一部である。<br>本部の日本の一部である。<br>本部の日本の一部である。<br>本部の日本の一部である。<br>本語の日本の一部である。<br>本語の日本の一部である。<br>本語の日本の一部である。<br>本語の日本の一部である。<br>本語の日本の一部である。<br>本語の日本の一部である。<br>本語の日本の一部である。<br>本語の日本の一部である。<br>本語の日本の一部である。<br>本語の日本の一部である。<br>本語の日本の一部である。<br>本語の日本の一部である。<br>本語の日本の一部である。<br>本語の日本の一部である。<br>本語の日本の一部である。<br>日本の一部である。<br>日本の一である。<br>日本の一である。<br>日本の一での<br>日本の一での<br>日本の一の<br>日本の一の<br>日本の一での<br>日本の一の<br>日本の一の<br>日本の一の<br>日本の一の<br>日本の一の<br>日本の一の<br>日本の一の | 業務終3<br>■ ● ■ ■<br>■ ■ ■ ■ ■<br>■ ■ ■ ■ ■<br>■ ■ ■ ■ ■<br>■ ■ ■ ■                                    | ■<br>■<br>■<br>■<br>■<br>■<br>■<br>■<br>■<br>■<br>■<br>■<br>■<br>■ |
| 検索戦が戦人戦略を見た戦略にして、                                                                                                    | また。 また また また また また また また また また また また また また                                                  | □ □<br>○<br>○<br>○<br>○<br>○<br>○<br>○<br>○<br>○<br>○<br>○<br>○<br>○                                                                                                    | 4発展 印刷<br>時期は1000℃<br>1000℃<br>1000<br>1000<br>10000<br>10000<br>1000<br>1000000 | 日本 新生<br>日本 新生<br>日本 新生                                                                                                    |                                                                                                    | 加算                                                                                                    |              | (学校市<br>者通信本院)<br>者通信本院<br>常数医師<br>既任の通常<br>料本は巨匠<br>2015期<br>料本は巨匠<br>2015期<br>料本は巨匠<br>2015期<br>料本<br>2015期<br>料本<br>2015期<br>料本<br>2015期<br>料本<br>2015期<br>料本<br>2015期<br>料本<br>2015期<br>料本<br>2015期<br>料本<br>2015期<br>料<br>2015月<br>2015日<br>2015日<br>2015<br>2015<br>2015<br>2015<br>2015<br>2015<br>2015<br>2015                                                                                                    | 業務終3<br>■ ■ ■ ■ ■ ■ ■ ■ ■ ■ ■ ■ ■ ■ ■ ■ ■ ■ ■                                                        |                                                                    |

 メインメニューより<u>事業所台帳</u>をクリックして 開きます。

 第規作成画面を開き、F3 複写をクリックします。

|                       |                                  |                              | _    |
|-----------------------|----------------------------------|------------------------------|------|
| 🛃 複写機能                |                                  | >                            | <    |
| 複写する事業所を選択して          | ください                             | <ul> <li>廃止事業所を表示</li> </ul> |      |
| <b>東湖新委</b> 号         |                                  | <ul> <li>自事薬所のみ表示</li> </ul> |      |
| 事業所名わせ                |                                  |                              |      |
| ●ボバーロバフ               |                                  |                              |      |
| サービス種類                |                                  |                              |      |
| サービス区分 全体             | 介護保険 介護予防 地域密告 地域予防 総合事業         | K 条件クリア                      |      |
| 10 事業新委員              | <b>事</b> 案形名                     | サージス種類                       |      |
| 000001 2700000001 イ:  | ンフォ・テック ケアララン                    | 43-居宅介護支援                    |      |
| 000002 000000002      | SWGW2WC22-                       | 40 // 練子が実験                  |      |
| 000003 3770000000 -1: | ンフォ・テック 訪問介護                     | 11-3方間介護                     |      |
| 000004 2770000000 4 3 | シフォ・テック 訪問の行動                    | 13-85858-89                  |      |
| 000006 100000003 7:   | ンフォ・テック 訪問希護                     | 63-予防訪問希護                    |      |
| 自事業所を選択し              | 所のサービス種類<br>して複写開始               | [「43-居宅介]                    | 護支援」 |
| 000015 000000004 7:   | ンフォ・テック 通所介護                     | 87-通所致自定率                    |      |
| 000018 000000001 他将   | 事業所 ケアブラン                        | 43-居宅介護支援                    |      |
| 000017 000000017 他名   | 注射的分類11                          | 11-2510分子23                  |      |
| 000019 000000003 -    | レフォ・アック ADTEDF 観<br>ンフォ・テック 訪問介護 | - 安藤岡田田田                     |      |
| 000020 000000004 1:   | ンフォ・テック ディケア                     | 18-通所リハビリ                    |      |
|                       |                                  |                              |      |

| € 事意所台橋                                                                                  |                                                                                                    |
|------------------------------------------------------------------------------------------|----------------------------------------------------------------------------------------------------|
|                                                                                          |                                                                                                    |
| □事業所廃止 ※事業所参考が変更になる場合は新規に会場登録を行ってく                                                       | reau 💽 🚺 🚺 🚺 🚺 🚺 🚺 🚺 🚺 🚺 👘                                                                                                    |
| 本業所番号 (270000001 自社分分/ 1-本休事業所 √<br>(793-'4) (274-39-577'5)<br>事業所名 インフォ・テック ケアブラン<br>放人 |                                                                                                    |
| サービス区分     2-介護予防       サービス種類     46-介護予防                                               | ·····································                                                                                                    |
| Zotazat w Eribot                                                                         | 生活相談員                                                                                                    |
| 事業所区分 1-指定事業所 ~                                                                          | 提供体制加算 日 その絶の加減実設定                                                                                                    |
| 地域区分(B06) 7-3級地 / 旧 地域区分印刷                                                               | 新設区分                                                                                                    |
| サービス区分 2-介護予防                                                                            | 人員配置 977 7つ連携                                                                                                    |
| サービス種類 48-介護予防支援 ~                                                                       | サウナイト技術     リークティーク     サウナイト技術     リック アブランマはサ     ・アブイト教徒は対     ・アウイト教徒は対                                                                                                    |
| 割引率 100% ※第時なしの場合は10を設定してください                                                            | (1) (1) (1) (1) (1) (1) (1) (1) (1) (1)                                                                                                    |
| 愛託者コード                                                                                   | ヘ*−X7+7*支援 2212年1月1日 2211日 2211010 22110 221100 221100 221100 221100 221100000000 |
| 医療保険情報<br>都適府県番号 ステーションコード                                                               |                                                                                                    |

| 加減算設 | 定削除確認                              | $\times$ |
|------|------------------------------------|----------|
| 4    | サービス種類の変更時はその他の加減算設定を削除します。よろしいですか |          |
|      |                                    |          |

|                                                                                                    | +                                                                                                    |        |
|----------------------------------------------------------------------------------------------------|----------------------------------------------------------------------------------------------------|--------|
| □ 事業所廃止 ※事業所参考が変更になる場合は新規になど登録をすって                                                                           | r < #8v 🚺 🚺 🚺 🚺                                                                                                   | 046    |
| <ul> <li>事業所番号 270000001 自社分分仆 1-本体事業所 √</li> <li>(79k*3) (574×395 577*35<br/>す業所名 インフォ・テック ケアブラン</li> </ul> | 特別珍妮加算          概治時訪問           中山間加算          看護体制強化           2 級サ資配置          特別管螺体制                           |        |
| 法人 ▼<br>郵便番号 000-0000 検索                                                                                     |                                                                                                    |        |
| 1至297 00-0000-0000 FAX 00-0000-0000<br>電話書号 00-0000-0000 FAX 00-0000-0000                                    | 地球不明         (2019/80%)           機能以減         リハビリ休制           資事提供         認知定審門様           入治介助         中重度者休利 |        |
| 法人種別 05-営利法人 ~                                                                                               | 特指介助         移行支援           生活相談員                                                                                 |        |
| 事業所区分 1-田定事業所 ∨<br>地域区分(B08) 7-3 級地 ∨ 目 地域区分印刷                                                               | 提供体制加算 □ その他の加減額20<br>※その他の加減額20<br>施設区分 □ ###################################                                    | E<br>A |
| サービス区分 2-介護予防 ~<br>サービス運動 48-介護予防支援 ~                                                                        | 人員配置<br>外77 予少連携<br>分子/ 技番<br>処選収善加算<br>ションママブ2と742                                                               |        |
| 創引率         1000 (回転用格はいゆ語をしてください)           委託者コード                                                          |                                                                                                    | 妍      |
| <ul> <li>医療保険情報</li> <li>都適府県番号</li> <li>ステーションコード</li> <li>訪問看護ステーション番号(労災)</li> </ul>                      | 共生型              ・             ・                                                                                  | -      |

③ 自社居宅介護支援事業所を選択し、<u>複写開始</u>を クリックして複写します。

④ 複写完了後、サービス区分を「2-介護予防」に、
 サービス種類を「46-介護予防支援」に変更します。

- ◎ サービス種類変更時に左の確認画面が表示され た場合ははい(Y)を選択してください。
- ⑤ F9 登録をクリックして登録します。

以上で設定完了です。

#### <介護予防支援費Ⅱの設定②−事業所設定>

事業所設定を行うことにより、追加した介護予防支援事業所を自事業所として登録します。

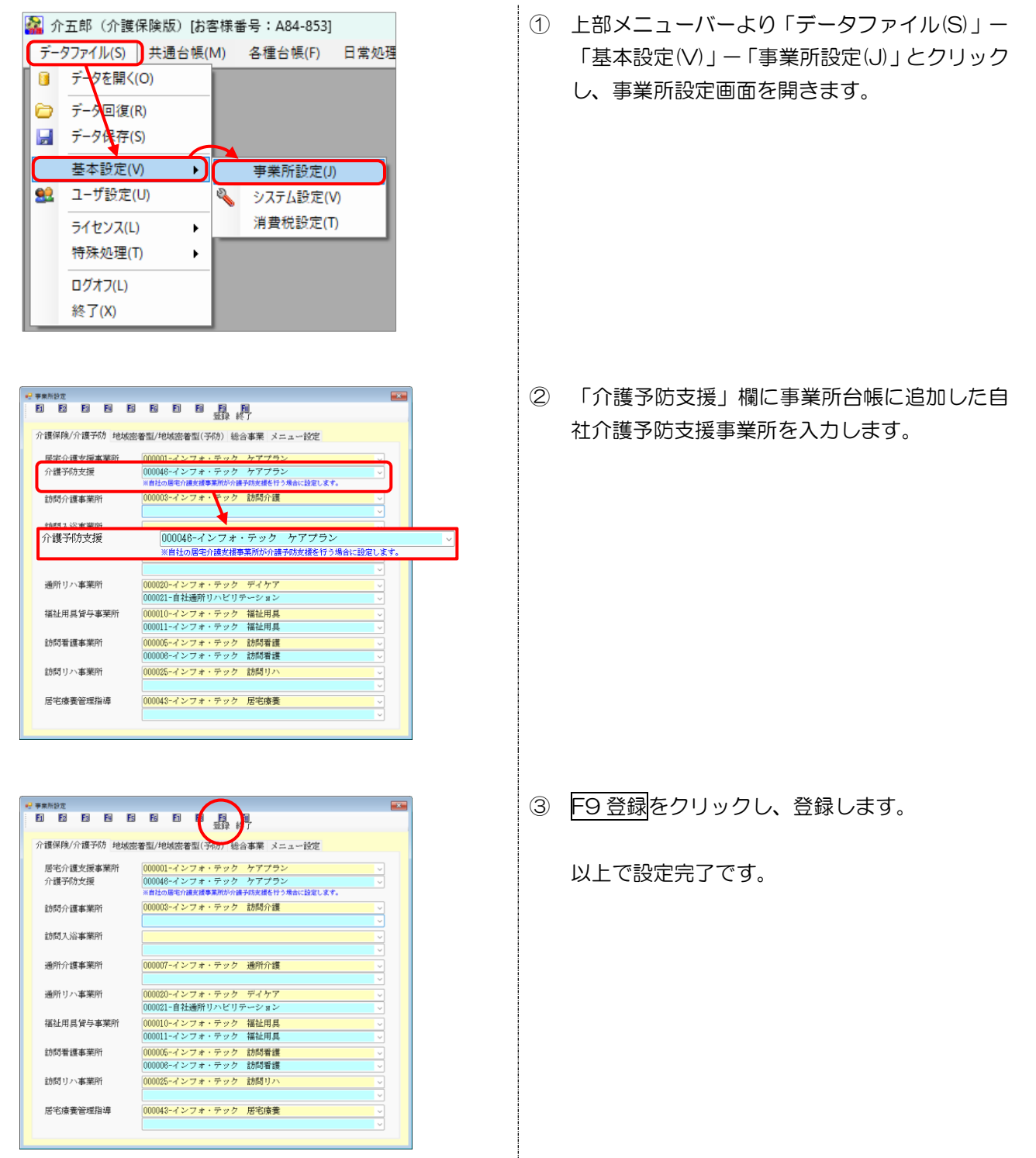

### <介護予防支援費Ⅱの設定③−利用者台帳設定>

利用者台帳で対象の利用者を呼び出し、介護予防支援事業所を登録します。

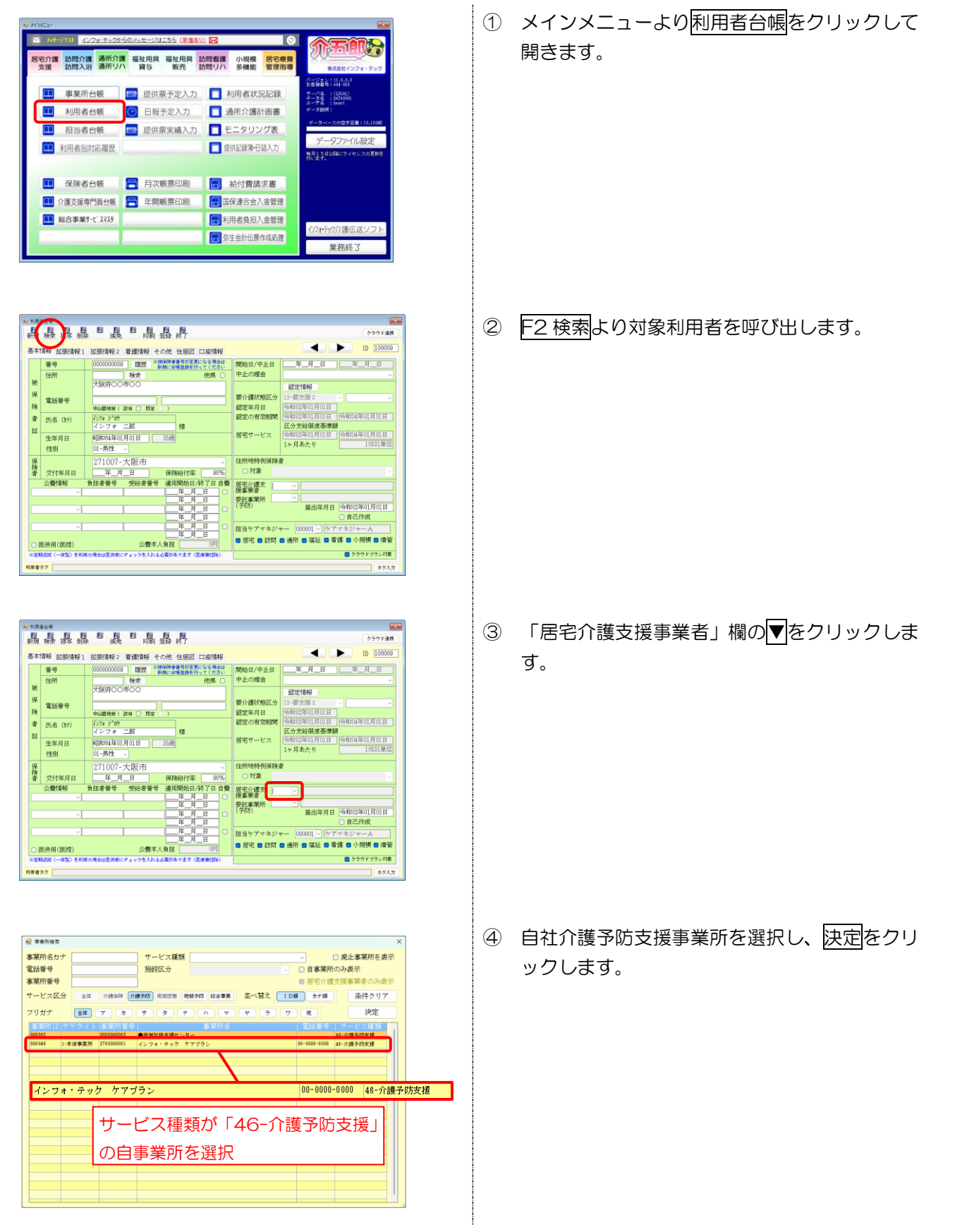

| 时用4<br>61 | 1614<br>EX EX EX        |                                                      |                 |                           |
|-----------|-------------------------|------------------------------------------------------|-----------------|---------------------------|
| 淒         | 検索 披车 前                 | 各 「 滅免 」 印刷 重算 # T                                   |                 | 277 Fi48                  |
| 本         | 情報 拡張情報1                | 拡張情報2 看護情報 その他 住居図 口座情報                              |                 | ID 100009                 |
|           | 香号                      | 0000000000 2000 (100000000) 100000000000000000000000 | 開始日/中止日         | 年_月_日 年_月_日               |
|           | 住所                      | 検索 他嗎 🗆                                              | 中止の理由           | ×                         |
| 歿         |                         | 大阪府00市00                                             |                 | 認定情報                      |
| <b></b>   | 雪袄垂号                    |                                                      | 要介護状態区分         | 13-要支援 2 🗸 🗸              |
| ÷,        | Mana Ing St             | 中山繼地級《 該尚 🔲 既定 🔹 》                                   | 認定年月日           | 令和02年01月01日               |
| 計         | 氏名 (計)                  | {\7\$ 9"07                                           | 認定の有効期間         | 令和02年01月01日 令和04年01月01日   |
| īĒ        |                         | インフォニ郎 様                                             | Eletrate distan | 区分支結膜度基準額                 |
|           | 生年月日                    | 昭和84年01月01日 35歳                                      | 居宅リーヒス          | 12日本ため 10531単位            |
|           | 性別                      | 01-男性 ->                                             |                 | 1974 070 1000             |
| 鋻         |                         | 271007-大阪市 ~                                         | 住所地特例保険         | π.                        |
| 番         | 交付年月日                   | 年_月_日 保険給付率 30%                                      | □対象             |                           |
|           | 公費情報                    | 負担者番号 受給者番号 適用開始日/終了日 自費                             | 居宅介護支 000       | 0048 > インフォ・テック ケアプラン     |
|           | ~                       |                                                      | 旗事業百<br>武祥東撤訴   |                           |
|           | ~                       | <u>——中_月_日</u><br>毎月日                                | (予防)            | <b>届出年月日</b> 令和02年01月01日  |
|           |                         |                                                      |                 | □ 自己作成                    |
|           | ~                       | <u> </u>                                             | 担当ケアマネジ。        | ♥- 000001 ∨ ケアマネジャーA      |
|           | 12 256 (11 / 162 (149)) |                                                      | 🛛 居宅 🖸 訪問       | 🛚 通所 🛢 福祉 🛢 看護 🛢 小規模 🛢 療管 |
|           | 生實用(能招)                 |                                                      |                 | Aseturia                  |
| **        | 2004 (++33) 6404        | 500mmは世界的にアエッジセハイレージ発行のります(法常質20m)                   |                 | 00000000kg                |

⑤ F9登録をクリックし、登録します。

以上で設定完了です。

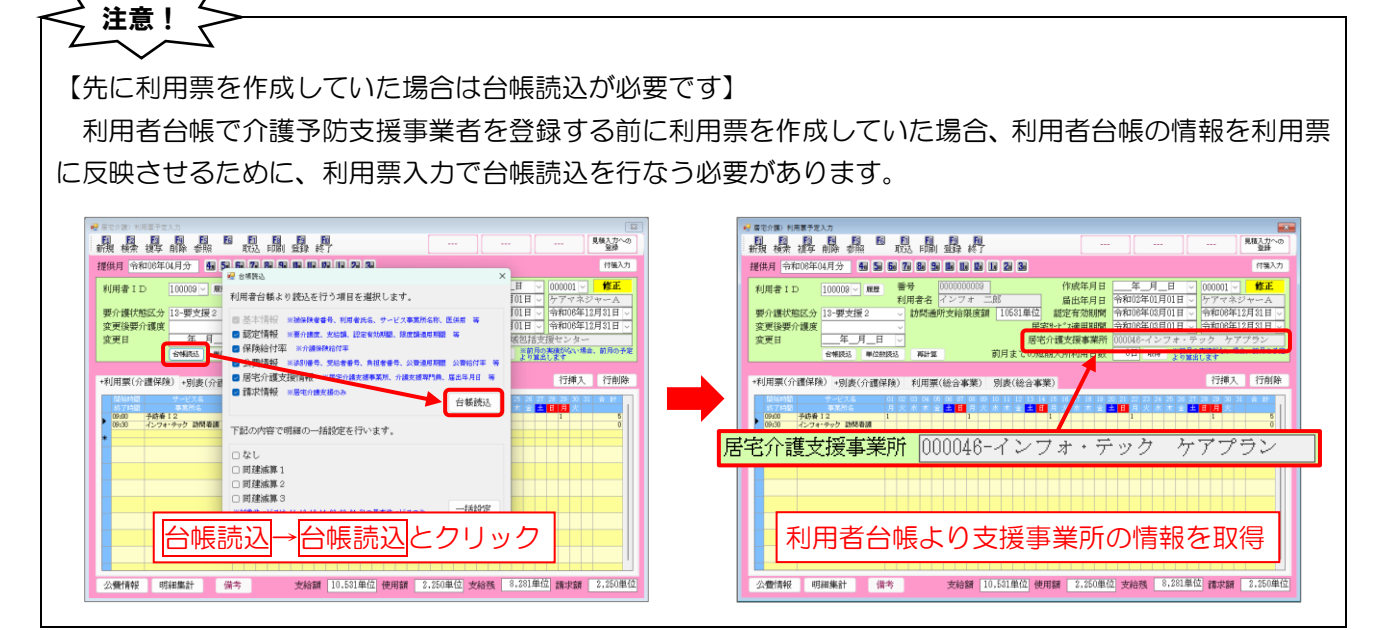

注意!
「合和6年3月以前の実績で自社介護予防支援を設定していた場合】
居宅介護支援事業所が介護予防支援の指定を受けられるようになるのは令和6年4月からとなります。
令和6年3月以前の実績入力にて支援事業所に自社の介護予防支援を設定していた場合、下記エラーが表示されます。
(※P.38「介護予防支援費 IIの設定②ー事業所設定」の設定がされていない場合はエラーチェックが動作しません。3月以前で実績入力にて支援事業所に自社の介護予防支援を設定していた場合、給付管理票/給付費請求書が正しく作成されません。ご注意ください)
入力15×
★度予防支援として自社転設定できません(令和6年3月以前)
○K

### 3-2. 居宅介護支援費Ⅱの算定要件変更

改正前の居宅介護支援費IIの算定要件は「一定の情報通信機器(人工知能関連技術を活用したものを含む。) の活用又は事務職員の配置を行っている場合」でしたが、要件が見直され「ケアプランデータ連携システムの 活用及び事務職員の配置を行っている場合」に変更されました。またケアマネ 1 人の受け持ち件数も 45 件 未満まで逓減制の適用対象外でしたが、50 件未満に引き上げられました。

これに対応し、介五郎でも設定欄の名称を「情報通信機器等の活用」から「ケアプラン連携の活用(旧情報 通信機器等の活用)」に変更しました。ただし本バージョンでは実績作成を制限しているので、設定できるの みで居宅介護支援費IIを登録することはできません。確定版にバージョンアップした際に機能制限が解除され、 登録できるようになります。

【居宅介護支援費Ⅱの算定要件】

| 基準                        |               |                         |
|---------------------------|---------------|-------------------------|
| 現行                        |               | 改定後                     |
| 一定の ICT(AI を含む)の活用又は事務職員の |               | 居宅介護支援費(Ⅱ)の要件について、ケアプラン |
| 配置を行っている事業者については、逓減制の適    | $\rightarrow$ | データ連携システムを活用し、かつ、事務職員を配 |
| 用を 45 件以上の部分からとする         | $\rightarrow$ | 置している場合に改め、取扱件数について、現行の |
|                           |               | 「45 未満」を「50 未満」に改める。    |

【介五郎の表示】

<事業所台帳 | サービス種類が「43-居宅介護支援」の場合>

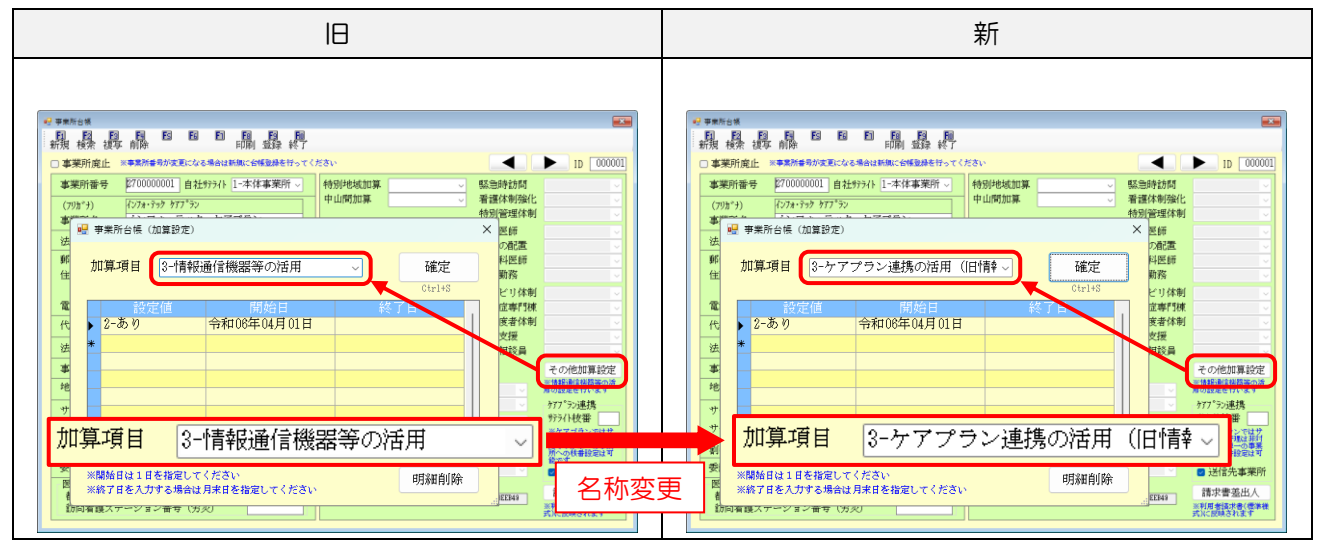

# 4.訪問介護の変更

訪問介護システムの変更内容をご説明します。本マニュアルでは主に介五郎の変更内容および操作方法について説明しています。制度改正の内容については別冊「令和6年度介護保険制度改正マニュアル」お読みください。

| 4-1. 特定事業所加算への対応【訪問介護】                      | P.43 |
|---------------------------------------------|------|
| 改正により特定事業所加算の加算区分、算定要件の変更が行われます。4月からの加算区分に合 | わせて確 |
| 認・設定が必要になります。                               |      |
| 4-2. 同一建物減算の新区分への対応【訪問介護、訪問型独自サービス】         | P.56 |
| 改正により同一建物減算に12%減算の新区分が新設されます。介五郎では提供票入力、日報入 | 力に新区 |
| 分の入力項目を追加しました。                              |      |
| 4-3.定期巡回・随時対応型訪問介護看護の新区分への対応                | P.62 |
| 4月より夜間対応の区分が新設されます。介五郎では提供票から夜間対応サービスの入力ができ | きます。 |
|                                             |      |
| 4-4. 提供記録簿入力の日報作成、担当者給与計算の制限について            | P.66 |
| 本バージョンで未対応のサービスがありますが、4月の実績入力版へのバージョンアップ前に図 | 処理が必 |
| 要なケースを想定し、制限付きで処理を行えます。                     |      |

注意!

【虐待防止措置未実施減算の対応について】

対象サービス:訪問介護、(介護予防)訪問入浴、定期巡回・随時対応型訪問介護看護、夜間対応型訪問介護 4月から新設される「虐待防止措置未実施減算」は次回バージョンアップにて正式に対応する予定です。 詳しくは P.30「2-3.業務継続計画未策定減算・虐待防止措置未実施減算・身体拘束廃止未実施減算への対応について」を参照願います。

※「業務継続計画未策定減算」については、訪問系サービスは令和7年3月31日までの間は減算を適用しません。

### 4-1.特定事業所加算への対応

【対象サービス:訪問介護】

4月より特定事業所加算の算定区分、算定要件の変更が行われます。加算の設定方法は変わりませんが、 4月からの加算区分に合わせて確認・設定が必要になります。

#### 介五郎の主な注意事項

- バージョンアップ後、事業所台帳の加算 I ~IVは未設定状態となります。3月まで加算を算定していた 場合も4月からの区分に合わせて設定が必要になります。
- 加算 I ~ Ⅳを算定しない場合も、事業所台帳で設定が必要になります。
- 3月まで加算Vを算定しており、4月からの加算Vを算定しなくなる場合は、事業所台帳で加算Vの終 了日を設定する必要があります。

⇒今回の改正で加算Vは加算Vへ区分変更されるので、該当の事業所様は必ず設定を行ってください。

| 加算区分・単位数   |               |               |                        |               |
|------------|---------------|---------------|------------------------|---------------|
| 現行         |               |               | 改定後                    |               |
| 特定事業所加算(I) | 所定単位数の 20%を加算 | $\Rightarrow$ | 特定事業所加算(Ⅰ)             | 所定単位数の 20%を加算 |
| 特定事業所加算(Ⅱ) | 所定単位数の 10%を加算 | $\Rightarrow$ | 特定事業所加算(Ⅱ)             | 所定単位数の 10%を加算 |
| 特定事業所加算(Ⅲ) | 所定単位数の 10%を加算 | $\Rightarrow$ | 特定事業所加算(Ⅲ)             | 所定単位数の 10%を加算 |
| 特定事業所加算(Ⅳ) | 所定単位数の 5%を加算  | $\Rightarrow$ | <del>特定事業所加算 (Ⅳ)</del> | 所定単位数の 5%を加算  |
|            |               |               |                        | (廃止)          |
| 特定事業所加算(V) | 所定単位数の 3%を加算  | $\Rightarrow$ | 特定事業所加算(Ⅳ)             | 所定単位数の 3%を加算  |
|            |               |               |                        | (変更)          |
|            |               |               | 特定事業所加算(V)             | 所定単位数の 3%を加算  |
|            |               |               |                        | (新設)          |

<算定要件等>

| 報管       | 酬区分 ▶ 現行の(IV)を廃止し、現行の(V)を(IV)に、(V)を新設<br>定要供 ▼ 現行の(6)を(1)に統合 (6) (7) (8) (14)を新設 現行の(19)を挑映                                                                                                    | (1)           | (11)  | (III)    | (IV)<br>廃止      | ( <del>V)</del><br>→(IV)                        | (V)<br>新設 |
|----------|----------------------------------------------------------------------------------------------------|---------------|-------|----------|-----------------|-------------------------------------------------|-----------|
| 7        | に安け ▼ 死119(0)で(1)に取口、(0)、(1)、(0)、(14)で利政、死110(12)を削除                                                                                                    | 20%           | 10%   | 10%      | 5%              | 3 %                                             | 3%        |
|          | <ul> <li>(1)訪問介護員等・サービス提供責任者ごとに作成された研修計画に基づく研修の実施</li> <li>(2)利用者に関する情報又はサービス提供に当たっての留意事項の伝達等を目的とした会議の定期的な開催</li> <li>(3)利用者情報の文書等による伝達、訪問介護員等からの報告</li> <li>(4)健康診断等の定期的な実施</li> <li>(5)緊急時等における対応方法の明示</li> </ul> | 0             | 0     | 0        | 〇<br>※(1)<br>除く | 0                                               | 0         |
| 体        | <u>(6)サービス提供責任者ごとに作成された研修計画に基づく研修の実施</u> ー⇒【(1)へ統合】                                                                                                    |               |       |          | 0               |                                                 |           |
| 要件       | (6)病院、診療所又は訪問看護ステーションの看護師との連携により、24時間連絡できる体制を確保しており、かつ、<br>必要に応じて訪問介護を行うことができる体制の整備、看取り期における対応方針の策定、看取りに関する職員研<br>修の実施等                                                                                             | <b>(</b> )()) |       | (₩)      |                 |                                                 |           |
|          | <u>(7)通常の事業の実施地域内であって中山間地域等に居住する者に対して、継続的にサービスを提供していること</u>                                                                                                    |               |       |          |                 |                                                 | 0         |
|          | (8)利用者の心身の状況またはその家族等を取り巻く環境の変化に応じて、訪問介護事業所のサービス提供責任者等が<br>起点となり、随時、介護支援専門員、医療関係職種等と共同し、訪問介護計画の見直しを行っていること                                                                                                    |               |       |          |                 |                                                 | 0         |
|          | (9)訪問介護員等のうち介護福祉士の占める割合が100分の30以上、又は介護福祉士、実務者研修修了者、並びに介護<br>職員基礎研修課程修了者及び1級課程修了者の占める割合が100分の50以上                                                                                                    | 0             | 0     |          |                 |                                                 |           |
| 시 성      | (10) 全てのサービス提供責任者が3年以上の実務経験を有する介護福祉士、又は5年以上の実務経験を有する実務者研修修了者若しくは介護職員基礎研修課程修了者若しくは1級課程修了者                                                                                                    | 0             |       |          |                 |                                                 |           |
| <b>一</b> | (11) サービス提供責任者を常動により配置し、かつ、基準を上回る数の常勤のサービス提供責任者を1人以上配置していること ⇒【III・IVに追加】                                                                                                    |               |       | <br>⊽/+  | 0               | <br>⊽/+                                         |           |
|          | (12) 訪問介護員等の総数のうち、勤続年数7年以上の者の占める割合が100分の30以上であること⇒【Ⅲに追加】                                                                                                    |               |       | 0        |                 | $\left[ \begin{array}{c} 0 \end{array} \right]$ |           |
| 重度考      | (13) 利用者のうち、要介護4、5である者、日常生活自立度(Ⅲ、Ⅳ、M)である者、たんの吸引等を必要とする者の<br>占める割合が100分の20以上                                                                                                    | 0             |       | 0        |                 |                                                 |           |
| 1等対応要    | <u>(12) 利用者のうち、要介護3~5である者、日常生活自立度(III、IV、M)である者、たんの吸引等を必要とする者の占める割合か100分の60</u><br><u>少上</u> ー⇒【削除】                                                                                                    | 又は            |       | 又は       | 0               |                                                 |           |
| 筗        | _(14)看取り期の利用者への対応実績が1人以上であること(併せて体制要件(6)の要件を満たすこと)_                                                                                                    | (₩)           |       | ())      |                 |                                                 |           |
| (※)      | :加算(Ⅰ)・(Ⅲ)については、重度者等対応要件を選択式とし、(13) または(14)を満たす場合に算定できることとする。また、(14                                                                                                    | )を選択す         | る場合には | t (6) を{ | 并せて満た           | : <u>す必要があ</u>                                  | 3.        |

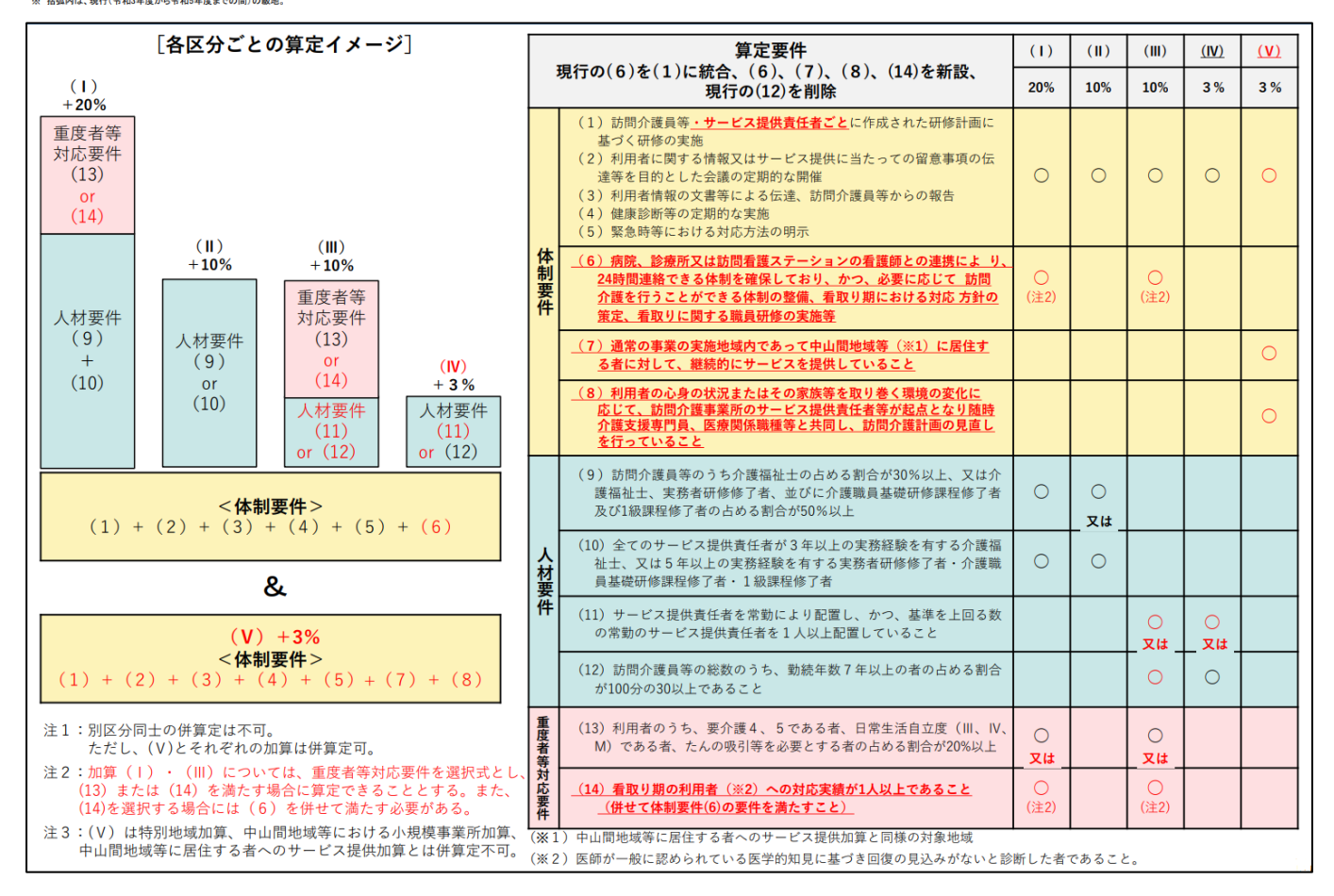

#### 【事業所台帳の設定】

特定事業所加算 I ~ IVは「事業所加算」欄、特定事業所加算 V はその他の加減算設定から設定します。

| - 왕宋所台楼<br>: [5] [5] [5] [5] [5] [5] [5] [5] [5] [5] |                      |                                                 |
|------------------------------------------------------|----------------------|-------------------------------------------------|
| 新規 検索 複写 削除 特殊 印刷 登録 終了                              |                      |                                                 |
| □ 事業所廃止 ※事業所番号が変更になる場合は新規に台帳登録を行ってく                  | ださい                  | ID 999991                                       |
| 事業所番号 0000012348 自社サライト 1-本体事業所 >                    | 特別地域加算               | □ _ 緊急時訪問                                       |
| (フリカッナ) 村ケモンカイコッインフォテック                              | 中山間加算                | ✓ 看護体制強化 // // // // // // // // // // // // // |
| 事業所名         訪問介護インフォ・テック                            | 2級サ青配置               |                                                 |
| 法人                                                   | 身体20分末満              |                                                 |
| 郵便番号 000-0000 検索                                     | 争未扪加异                | <u>□-&amp;</u> 加算 I ~ IV の設定                    |
| 住所 大阪府大阪市天王寺区中道3-15-16                               | 送迎体制                 | 2-加算Ⅰ<br>3-加算Ⅱ                                  |
| ● 年末来早 08-8975-5855 FAV 08-8975-5858                 | 機能訓練<br>食事提供         | 4-加算皿 <u>リハビリ体制</u><br>5-加算N <u>Nhucaputa</u>   |
| 电话音号 00 0010 5050 TAA 00 0010 5050                   | 入浴介助                 |                                                 |
|                                                      | 特浴介助                 | ── 移行支援                                         |
| 法人種別 05-宮村法人 ~                                       |                      | 生活相談員                                           |
| 事業所区分 1-指定事業所 ~                                      | 提供体制加算               | □ マの他の加減算設定                                     |
| 地域区分(R06) 6-2級地 / 旧 地域区分印刷                           | 施設区分                 | ☆ 201000 加加加速の通知 定を行います                         |
| サービス区分 1-介護保険 🗸                                      | 人員配置                 | 🔡 事業所台帳 (加算設定) 🛛 🕹 🕹                            |
| サービス種類         11-訪問介護                               | 処遇改善加算               |                                                 |
| 割引率 100% ※割汚なしの場合は100を設定してください                       | 令和6年6月まで<br>結合がまれませま |                                                 |
| 委託者コード 01-222222222 カナザワi ~                          | ベースアップ支援             |                                                 |
| 医療保険情報                                               | 共生型                  | ▶ 2-加算V 令和06年04月01日                             |
| 訪問看護ステーション番号(労災)                                     | 外部キー                 | *                                               |
|                                                      |                      |                                                 |
|                                                      |                      | 加算Vの設定                                          |
|                                                      |                      |                                                 |
|                                                      |                      |                                                 |
|                                                      |                      | ×            ※開始日は1日を指定してください                   |
|                                                      |                      | ※終了日を入力する場合は月末日を指定してください                        |

事業所台帳で設定を行うと、提供票・日報で加算 I ~Ⅳを含む基本サービスを入力できるようになりま す。加算 V は、基本サービスを入力すると明細集計及び別表に自動反映されます。

| (特定事業所加算Ⅰ~Ⅳ)利用票/提供票                                                                                                    |
|----------------------------------------------------------------------------------------------------|
| +利用票(介護保険) +別表(介護保険) 利用票(総合事業) 別表(総合事業) 利用票(枠外) 別表(枠外) 行挿入 行削除                                                                                                    |
| 間話時間       サービス名       01       02       03       04       05       06       07       08       09       10       11       12       13       14       15       16       17       18       19       20       21       22       23       24       25       26       27       28       29       30       31       合       計          4       10       1       12       13       14       15       16       17       18       19       20       21       22       23       24       25       26       27       28       29       30       31       合       計         4       1       10       1       12       12       14       15       16       17       18       19       20       21       22       23       24       25       26       27       28       29       30       31       合       計        4       1       10       1       1       1       1       1       1       1       1       1       1       1       1       1       1       1       1       1       1       1 |
| (特定事業所加算 V )明細集計、別表                                                                                                    |
|                                                                                                    |
| □ 公費備の表示<br>1. 含業部長点 - 含業部々                                                                                                    |
| 10000012346<br>前間介護インフォ・<br>11 2013 身1生1・I<br>371 4 1484 □                                                                                                    |
| <u> </u>                                                                                                    |
| 3 0000012346 500<br>3 0000012346 500<br>11 6275 訪問介護処遇改善加算 I 1 6275 500 2                                                                                                    |
|                                                                                                    |
| 第7表     令和06年04月分 サービス提供票別表     作成年       区分支給限度管理・利用者負担計算     (作成年)                                                                                                    |
| 事業所者 事業所者号 サービス内容/種類 サービス 単位数 割り後 回数 ガードス 後付課題 博教文語 医分支結硬度 人名杰格提塞 単位数 きのほう いかく しょう しょう しょう しょう しょう しょう しょう しょう しょう しょう                                                                                                    |
|                                                                                                    |
| 時間介護イン     0000012346     身1生1・I     112013     371     4     1484     1484     単位数     単位数     単位数     単位数     単位数                                                                                                    |

バージョンアップ後、加算 I ~IVは未設定状態となるので、必ず事業所台帳で設定を行ってください。下記 3 種類の設定手順を説明します。

- 特定事業所加算 I ~ Ⅳを算定しない場合の設定手順
- 特定事業所加算 I ~IVの設定手順
- 特定事業所加算Ⅴの設定手順

#### <特定事業所加算Ⅰ~Ⅳを算定しない場合の設定手順>

本バージョンより、特定事業所加算 I ~IVを算定しない場合も事業所台帳で「なし」の設定が必要になりま す。詳しくは P.50 の注意「特定事業所加算 I ~IVを算定しない場合について」を参照願います。

| FI FA FA FA FA FA FA FA FA               |                 |                        |                  |                      |
|------------------------------------------|-----------------|------------------------|------------------|----------------------|
| #19 杨子/拉 邮                               | Ļ               |                        |                  |                      |
| □ 北部府協正 ※事業所参考が変更になる場合は新期に会場発表社会         | てください           |                        |                  | ► In [999991]        |
|                                          |                 |                        |                  | 10 00000             |
| 事業所番号 0000012348 自社97571 1-本体事業所 ~       | 特別地域加算          | ~                      | 縣急時訪問            |                      |
| (フリカ゚ナ) おがもつかくコ゜インフォテック                  | 中山間加昇           |                        | 有調体制度化           |                      |
| 事業所名 訪問介護インフォ・テック                        | 2 続け青配置         |                        | 中的刘治出出体刑         |                      |
| 油 4 000001 回 陸大インフォ・テック                  | 身体20分未満         | ~                      | 常勤医師             |                      |
|                                          | 事業所加算           | ~ H                    | 医師の配置            |                      |
| 郵便香芍 53/=0025 検索                         |                 |                        | 精神科医師            |                      |
| 住所 大阪府大阪市東威区中道3-15-16                    | 送迎体制            |                        | 夜間動務             |                      |
|                                          | 代現前に目りを来        |                        | リハビリ体制           | ~                    |
| 電話書号 06-6975-5655 FAX 06-6975-5656       | 良事/定決<br>1.22人時 |                        | 認知定專門棟           |                      |
| 代表者                                      | A107(10)        |                        | 中重度者体制           |                      |
| At a set 0E-787 Fight 4                  | 10/02/11/60     |                        | 移行支援             |                      |
|                                          | _               |                        | 生活相談員            |                      |
| 事業所区分 1-指定事業所 ~                          | 提供体制加算          |                        | H                | その他の加減施設定            |
| 地域区分(R06) 6-2級地 / 田 地域区分和                | 10/2017-02      |                        |                  | ※その他の加減算の設<br>定を行います |
|                                          | 人品融資            |                        |                  | ケアフ ラン連携             |
| リービス区分 1つ/1頭体検 マ                         | / Greater       |                        |                  | 975/1-技番             |
| サービス種類 11-訪問介護 ~                         | 処遇改善加算          | 7-加算Ⅰ ~ Ⅰ              | <b>注定 保狭者(0)</b> | 米ケアブランではサ            |
| 創引案 100% ※利利なしの場合は100を設定してください。          | 会和8年5月まで        | 5-fx130. I             |                  | たですが単一の事業            |
| 念好去コレード                                  | 特定処遇改善          | 2-加算日 - 1              | 設定 保険者(0)        | Ret                  |
| (K)((K)(K))(K)(K)(K)(K)(K)(K)(K)(K)(K)(K |                 | 1-あり 🗸 🛛               | <b>詮定 保狭者(0)</b> | ☑ 送信先事業所             |
|                                          | 共生型             | 0-なし                   |                  | 請求書差出人               |
| 訪問看護ステーション番号(労災)                         | 外部キー            | EC4811F0-164F-44E8-8E8 | 12-58156045255A  | ※利用者這求者(標準種          |

| 鼎鼎鼎              |                                       |                  |                                                     |                  | 2                                  |
|------------------|---------------------------------------|------------------|-----------------------------------------------------|------------------|------------------------------------|
| □事業所廃止           | 《事業所書号が変更になる場合は新規に合きしていてく             | ださい              |                                                     |                  | ID 999991                          |
| 事業所番号            | 0000012348 自社 575/ト 1-本体事業所 ->        | 特别地域加算           | ~                                                   | 縣急時訪問            |                                    |
| (フリガナ)           | おりもしカイコドインフォラック                       | 中山間加算            |                                                     | 看護体制強化           | ~                                  |
| 事業所名             | 訪問介護インフォ・テック                          | 2級サ青配置           | ~                                                   | 平守万行官/里1本带]      | ~                                  |
| 法人               | 000001 - 法人インフォ・テック                   | Second States IN | 1.81                                                | 医師の配置            | ¥                                  |
| 郵便番号             | 537-0025 検索                           | 事業所加昇            | 1-20 - 18                                           | 精神科医師            | ~                                  |
| 住所               | 大阪南大阪市東威区中道3-15-18                    | 送這体制             |                                                     | 夜間勤務             | ~                                  |
| (DAVING 11       | 02-207E-E2EE PAR 02-207E-E2E2         | 機能訓練             |                                                     | リハビリ体制           | ~                                  |
| 电四音方             | 00-0075-2020 FAX 00-0075-2020         | 入浴介助             |                                                     | 認知证專門標<br>由實度要体到 | <u> </u>                           |
| 代表者              |                                       | 特洛介助             |                                                     | 移行支援             |                                    |
| 法人種別             | 05-當利法人 ~                             |                  |                                                     | 生活相談員            | ×                                  |
| 事業所区分            | 1-指定事業所 ~                             | 提供体制加算           |                                                     | Ħ                | その他の加減實設定                          |
| 地域区分(RO6)        | 6-2級地 ~ 田 地址运分印刷                      | 施設区分             |                                                     |                  | ※その他の加減算の設<br>定を行います               |
| サービス区分           | 1-介護保険 ~                              | 人員配置             |                                                     |                  | ケアプラン連携                            |
| サービス種類           | 11-訪問介護 ~                             | 処遇改善加算           | 7-加算Ⅰ ↓                                             | <b>設定 保険者(0)</b> | リアフィト校告                            |
| <b>案(引定</b>      | 1000 wmm//cl.or#exerine/iP#1.7 ( #74) | 会和6年5月まで         | 5-MINE 1                                            |                  | サライト管理は非対<br>応ですが単一の事業             |
| 委託者コード           |                                       | 特定処遇改善           | 2-加算Ⅱ ~                                             | 設定 保険者(0)        | RTT<br>D 16/9/that WRS             |
| 医療保険情報           |                                       | 11-1177 又接       | 1-00 9                                              | 記定E 1945代書(U)    | 2 321870@+3#EP1                    |
| 都道府県番号<br>訪問看護ステ | 22     ステーションコード       ーション番号(労災)     | 外部キー             | ECABLIER-LOAE-AMER-AMER-AMER-AMER-AMER-AMER-AMER-AM | #2-58156045255A  | 請求香差出人<br>※利用者請求者(標準確<br>式以に反映されます |

① 事業所台帳を開きます。

② 事業所加算にて「1-なし」を選択してF9登録
 で登録します。

<特定事業所加算Ⅰ~Ⅳの設定手順>

3月まで加算Ⅰ~IVを算定している場合も、バージョンアップ後は4月からの区分が未設定状態となるの で必ず設定を行ってください。

| 要果所台張     |                                         |                             |                            |                       | 2                        |
|-----------|-----------------------------------------|-----------------------------|----------------------------|-----------------------|--------------------------|
| 職操握       | ■ ■ 日 日 日 日 日 日 日 日 日 日 日 日 日 日 日 日 日 日 |                             |                            |                       |                          |
| □ 事業所廃止   | (事業所着号が変更になる場合は新知に会核登録を行ってく             | ださい                         |                            |                       | ▶ ID 999991              |
| 事業所番号     | 0000012348 自社9777ト 1-本体事業所 -            | 特别地域加算                      | §                          | 医急時訪問                 |                          |
| (7リカ゚ナ)   | おかモンカイコ インフォテック                         | 中山間加算                       | ¥                          | 計測体制強化                |                          |
| 事業所名      | 訪問介護インフォ・テック                            | 2級サ資配置                      |                            | すか1回2至14年13<br>学業を回ぶる |                          |
| 法人        | 000001 🔍 法人インフォ・テック                     | 树1420万木面                    |                            | 時間の範疇                 |                          |
| 郵便番号      | 537-0025 検索                             | 事業所加算                       |                            | 青神科医師                 |                          |
| 住所        | 大阪府大阪市東威区中道3-15-16                      | 送迎体制                        | ✓ ₹                        | 刻間勤務                  |                          |
|           |                                         | 機能訓練                        | <u> </u>                   | リハビリ体制                |                          |
| 電話書号      | 06-6975-5655 FAX 06-6975-5656           | 良事/定旧<br>3、运介助              | ¥ 1                        | 認知症專門棟                |                          |
| 代表者       |                                         | 特治介助                        | ×                          | * 単度者体制<br>2行支援       |                          |
| 法人種別      | 05-當利法人 ~                               |                             | 4                          | 上活相談員                 |                          |
| 事業所区分     | 1-指定事業所 ~                               | 提供体制加算                      | ✓ II                       |                       | その他の加減施設定                |
| 地域区分(R06) | 6-2級地 / 旧 地能压分响相                        | 施設区分                        |                            |                       | ※その他の加減算の設<br>定を行います     |
| サービス区分    | 1-企谱保障                                  | 人員配置                        |                            |                       | タアフ "ラン)連携               |
| サービス運賃    | 11-訪問介護                                 | And A statutory and they be | 7-90100 T                  | 1258-02(0)            | 975小枝番                   |
| elatitat  |                                         | 会和8年5月まで                    | 5-MIN I                    | PROPERTY.             | テライト管理は非対応ですが単一の事業       |
| 4901at    | 1000 無利用なしの場合は100を設定してください              | 特定処遇改善                      | 2-加算日 🗸 驗室                 | 保務者(0)                | 所への秩業設定は可<br>能です         |
| 医症候给错起    | °                                       | へ"~スアッフ"支援                  | 1-あり 🗸 脇軍                  | 保狭者(0)                | ☑ 送信先事業所                 |
| 都道府県香号    | 22 ステーションコード                            | 共生型                         | 0-なし                       |                       | 請求書差出人                   |
| 訪問看護ステ    | -ション番号(労災)                              | 外部キー                        | EC4811F0-184F-44E8-8E82-58 | 156045255A            | ※利用者語求書(標準種<br>式)に知味されます |

| 事業所台帳             | <u> </u>                                                                                                    |               |                       |                  | 8                        |
|-------------------|----------------------------------------------------------------------------------------------------|---------------|-----------------------|------------------|--------------------------|
| 晶晶晶               |                                                                                                    |               |                       |                  |                          |
| ]事業所廃止 >          | (事業所書号が変更になる場合は新規に台稿立録を行ってく)                                                                                                    | ださい           |                       |                  | ▶ ID 899891              |
| 事業所番号             | 0000012348 自社労分仆 1-本体事業所 >                                                                                                    | 特别地域加算        | ~                     | 懸急時訪問            |                          |
| (79)(*)           | おりもしあくコッインフォテック                                                                                                    | 中山間加算         | ~                     | 看護体制強化           |                          |
| 事業所名              | 訪問介護インフォ・テック                                                                                                    | 2級サ青配置        | ~                     | 特別管理体制           |                          |
| 法人                | 000001 🔍 法人インフォ・テック                                                                                                    | 身体20分末滴       | - ·                   | 市町氏町             |                          |
| 郵便番号              | 537-0025 #8:#                                                                                                    | 事業所加算         | 2-3094 I V H          | 精神科医師            |                          |
| 住所                | 大阪府大阪市東威区中道3-15-18                                                                                                    | 送迎体制          | ×                     | 夜間勤務             |                          |
|                   |                                                                                                    | 機能訓練          |                       | リハビリ体制           |                          |
| 電話番号              | 06-6975-5655 FAX 06-6975-5656                                                                                                    | 食事提供          |                       | 認知症專門棟           |                          |
| 代表者               |                                                                                                    | 入活介助          |                       | 中重度者体制           |                          |
| Sets a mail shill | 05-22108 4                                                                                                    | 44/031/82     |                       | 移行支援             |                          |
| 122.7.880.90      |                                                                                                    |               |                       | 生活相談員            |                          |
| 事莱州区分             | 1-預定專業附 >                                                                                                    | 提供体制加算        |                       | TET              | その他の加減難設定                |
| 地域区分(E06)         | 6-2級地 ~ 日 地相区分印刷                                                                                                    | 施設区分          |                       |                  | 定を行います                   |
| サービス区分            | 1-介護保険 🗸                                                                                                    | 人員配置          |                       |                  | ŷアブラン連携                  |
| サービス種類            | 11-訪問介護 ~                                                                                                    | <b>纵调改善加算</b> | 7-加減 1 🗸              | 設定 保険者(0)        | デバアイト校告                  |
| shiatist:         | 1000 white a second the set of the                                                                                                    | 全和6年1月まで      | 5-2120 I              |                  | テライト管理は非対<br>反ですが単一の事務   |
| #97/1#P           | ANNUMBER OF A DESCRIPTION OF A DESCRIPTION OF A DESCRIPTI | 特定処遇改善        | 2-加算日 ~ [             | <b>設定 保狭者(0)</b> | 放への状象設定は可<br>能です         |
| Statute and P     | Ÿ                                                                                                    | ベースアゥブ支援      | 1-あり -                | 設定 保険者(0)        | ☑ 送信先事業所                 |
| 都道府県香号            | 22 ステーションコード                                                                                                    | 共生型           | 0-なし                  |                  | 請求書差出人                   |
| 訪問看護ステ            | -ション番号 (労災)                                                                                                    | 外部キー          | EC4811F0-184F-44E8-88 | 82-58156045255A  | 三利用者法求者(標準種<br>式)に対映されます |

① 事業所台帳を開きます。

 ② 事業所加算にて、4 月から算定する加算区分を 選択したら、F9登録で登録します。

### <特定事業所加算Ⅴの設定手順>

| · 東東所台橋       |                                         |                         |                          |                | 1                        |
|---------------|-----------------------------------------|-------------------------|--------------------------|----------------|--------------------------|
| 瞡 株 海         | ▲ ● · · · · · · · · · · · · · · · · · · |                         |                          |                |                          |
| □ 事業所廃止 🔹     | (事業所會号が変更になる場合は新規に合核登録を行ってく             | ださい                     |                          |                | ▶ ID 999991              |
| 事業所番号         | 0000012348 自社977イト 1-本体事業所 -            | 特别地域加算                  |                          | 縣急時訪問          |                          |
| (7011°7)      | おかもうかくコペインフォテック                         | 中山間加算                   | ~ ~                      | 看護体制強化         |                          |
| 事業所名          | 訪問介護インフォ・テック                            | 2 続サ青配置                 |                          | 特別管理体制         |                          |
| 法人            | 000001 🔍 法人インフォ・テック                     | 身体20分未満                 | ~                        | 常動医師           |                          |
| 郵便番号          | 537-0025 #at                            | 事業所加算                   | ~ 11                     | E100.000 精神科医師 |                          |
| 住所            | 大阪府大阪市東威区中道3-15-18                      | 送迎体制                    |                          | 夜間勤務           |                          |
|               |                                         | 機能訓練                    |                          | リハビリ体制         |                          |
| 電話番号          | 08-8975-5855 FAX 08-8975-5858           | 食事提供                    |                          | 認知症專門棟         |                          |
| 代表者           |                                         | 利用の時                    |                          | 中重度者体制         |                          |
| 法人種別          | 05-営利法人 🗸                               | 101071.00               |                          | 移行文環<br>年活超談員  |                          |
| 事業所区分         | 1-指定事業所 ~                               | 提供体制加算                  |                          |                | その他の加減施設定                |
| 地域区分(R08)     | 6-2級地 ~ 田 地域运行和时                        | 104057-04               |                          | - L            | 2611.27                  |
| オービッドキ        | 1-分谱保險                                  | 人員配置                    |                          |                | ウアプランシ連携                 |
| サービッ価格        | 11_10850-00                             | he statistical and      | 7. 60 W T                | tr in Data (a) | 979小枝番                   |
| 2 - C / 66390 | 11-101407118                            | (2)通信() 音加昇<br>会和8年5月まで | 5-ftd30-1 V ASC          | E 1#\$#(@(U)   | ポクテランではサ                 |
| 割引率           | 1005 ※割引なしの場合は100を設定してください              | 特定処遇改善                  | 2-加算日 🗸 😰                | 〒 保険者(0)       | 所への秋重設定は可<br>能です         |
| 委託者コード        |                                         | ペースアップ支援                | 1-あり 🗸 🛍                 | Ξ 保険者(0)       | ☑ 送信先事業所                 |
| 医康保険情報        | 22 ステーションコード                            | 共生型                     | 0-なし                     |                | 請求書差出人                   |
| 訪問看護ステ        | ーション番号 (労災)                             | 外部キー                    | EC4811F0-184F-44E8-8E82- | 58156045255A   | ※利用者請求者(標準種<br>式)に加速されます |

| 加算項目 2-訪問介護特定 | 事業所加算Ⅴ  ✓ | 確定     |
|---------------|-----------|--------|
| 設定値<br>▶<br>★ | 開始日       | Ctri+S |
|               |           |        |

| 🔜 事業所台帳(           | 加算設定)                          |   |              | $\times$ |
|--------------------|--------------------------------|---|--------------|----------|
| 加算項目               | 2-訪問介護特定事業所加算Ⅴ                 | ~ | 確定<br>Ctrl+S |          |
|                    | É値 開始日                         |   | 終了日          | ^        |
|                    |                                |   |              |          |
|                    | an alexan our 2 derives .      |   |              | ~        |
| ※福端日は1日<br>※終了日を入力 | を相座していたのい<br>する場合は月末日を指定してください |   | 明細削附         |          |

① 事業所台帳でその他の加減算設定を開きます。

② 加算項目にて「2-訪問介護特定事業所加算Ⅴ」
 を選択します。

③ 設置値にて「2-加算V」を選択します。

#### 介五郎(介護保険版) Ver11.0.0.0 差分マニュアル 【令和6年度4月改正予定入力版】

| 🖷 事業所台帳 ()                 | 加算設定)          |                      |     |     | ×   |
|----------------------------|----------------|----------------------|-----|-----|-----|
| 加算項目                       | 2-訪問:          | 介護特定事業所加算            | V ~ |     | 縦定  |
| <u>設</u> 分<br>▶ 2-加算V<br>* |                | 開始日<br>今和06年04月01日   |     | 終了日 |     |
| ※開始日は1日<br>※終了日を入力         | を指定して<br>する場合は | ください<br>月末日を指定してください | ,   | 明新  | 油削除 |

| <b>摄操</b>          |                                  |                    |                        |                        |                        |
|--------------------|----------------------------------|--------------------|------------------------|------------------------|------------------------|
| ] 事業所廃止 🔋          | (事業所會局が変更になる場合は新規になる報告よってく)      | ださい                |                        |                        | ID 899991              |
| 事業所番号              | 0000012348 自社好ライト 1-本体事業所 >      | 特别地域加算             |                        | 縣急時訪問                  |                        |
| (7011°7)           | あかモンホイコペインフォテック                  | 中山間加算              |                        | 看護体制強化                 |                        |
| 事業所名               | 訪問介護インフォ・テック                     | 2 続サ資配置            | ~ ~                    | 特別管理体制                 |                        |
| 油人                 | 000001 回 焼人インフォ・テック              | 身体20分未満            | ~                      | 常勤医師                   |                        |
| 10// ·             | E97-009E                         | 事栗所加算              |                        | 医師の配置                  |                        |
| <b>単位面</b> 存<br>住前 | 100/10020 検索                     | SMORTHERE          |                        | 7月1中4日25日1<br>2分前計論に約2 |                        |
| 100771             | 238046238C40 3K0842 4-32 3-10-10 | 機能和練               |                        | the best dealer        |                        |
| 電話番号               | 06-6975-5655 FAX 06-6975-5656    | 食事提供               |                        | 認知な変換の                 |                        |
| 代表音                |                                  | 入浴介助               |                        | 中重度者体制                 |                        |
| T VINCES           |                                  | 特治介助               |                        | 移行支援                   |                        |
| 法人種別               | 05-富利法人 ~                        |                    |                        | 生活相談員                  |                        |
| 事業所区分              | 1-指定事業所 ~                        | 提供体制加算             |                        | H                      | その他の加減施設定              |
| 地域区分(E06)          | 6-2級地 ~ 田 地域式分印刷                 | 100007-0-          |                        |                        | ※その他の加減算の設<br>定を行います   |
| オービッドキ             | 1-分谱保險                           | 人員配置               |                        |                        | ウアプラン連携                |
| - CARD             |                                  | he late to be been |                        |                        | 97511枚番                |
| サロビス種類             | 11-10月10月11日 ~ /                 | 処遇以書加昇<br>金和時5月まで  | 7-3138-1 V             | 住宅 保快者(0)              | ※ケアブランではサ<br>テライト管理は非対 |
| 創引率                | 100% ※割引なしの場合は100を設定してください       | 4月1日2月1番日2日        | 2-101 W T              | 1000 (0000 (0)         | 所への核都設定は可              |
| 委託者コード             |                                  | ペーズリア支援            | 1-30 -                 | 注定 保険者(0)              | ☑ 送信先事業所               |
| 医療保険情報             | 99                               | 共生型                | 0-なし                   |                        | 請求書美水人                 |
| 部週前県書考<br>10時新聞った  |                                  | 外部本一               | EGAR11ED-184E-44ER-184 | 2-58156045255A         | ※利用者請求者(標準種            |

 $\overline{ }$ 

7

④ 開始日を入力して確定をクリックします。

⑤ F9 登録をクリックします。以上で設定が完了です。

| 【3月まで加算Vを算定している場合】                                                                                                    |                          |
|----------------------------------------------------------------------------------------------------|--------------------------|
| 4月より加算Vは加算Vへ区分変更されます。4月れ                                                                                                    | からの加算Vを算定しない場合はその他の加減算設定 |
| にて終了日に「令和6年03月31日」を設定する必                                                                                                    | 愛があります。                  |
| ※4月からの新要件の加算Vを算定する場合は終了日                                                                                                    | を入力する必要はありません。           |
| (4月からの加算Ⅴを算定しない場合)                                                                                                    | (4月からの加算Ⅴを算定する場合)        |
| 娜 李秉所台集 (加重設定)     X     // 加算項目 2-訪問介護特定事業所加算·V / 確定     Ctr143     Ctr143     Ctr143     2-加算V 令和04年10月01日    令和06年03月31日     * | 建 李美所台楼 (加重設定)           |
| 終了日「令和06年03月31日」を設定                                                                                                    | 終了日は入力せずにそのまま            |
|                                                                                                    |                          |

| 注意!                              |                                              |
|----------------------------------|----------------------------------------------|
| 【特定事業所加算Ⅰ~Ⅳを算定しない場合について】         |                                              |
| 本バージョンより事業所台帳の事業所加算欄が未設定の        | の場合、利用票/提供票等のサービス内容入力画面                      |
| <br>  で、特定事業所加算を含むすべてのサービス名も表示さ  | れるようになります(特定事業所加算Ⅴを除く)。                      |
| <br>  特定事業所加算を算定しない場合は事業所加算を「1-な | し」にすれば、加算を含まないサービス名のみ表示                      |
| されます。                            |                                              |
| <br>(事業所加算欄が未設定)                 | (サービス内容入力)                                   |
|                                  |                                              |
|                                  | サービス区分 1-介護保険 ~                              |
|                                  | サービス種類 11-訪問介護 ~                             |
|                                  | ●未加石 999991 (動向介護インフォ・テック) ##### 09:00 10:00 |
|                                  | 19月1日 00.00 ~ 10.00                          |
|                                  |                                              |
|                                  | 1211-身体介護2<br>1221-身体介護2<br>1221-身体介護2・2人    |
|                                  | □ 目 5111-身体2 生活 1<br>5121-身体2 生活 1 · 2 人     |
|                                  | 7311-生活援助3<br>7321-生活援助3;2人                  |
|                                  | 2011-通院参乗除分開<br>20113-身1生1・I<br>2011-11年1・I  |
|                                  | 3週<br>2010-牙1至1・2人・1<br>-2049-身体2・I          |
|                                  |                                              |
|                                  | 特定事業所加算を含むサービス名も表示                           |
|                                  |                                              |
| (事業所加昇棟が「I-なし」)                  | サービス区分 1-介護保険 🗸                              |
|                                  | サービス種類 11-訪問介護 ~                             |
|                                  | 事業所名 999991 ♥ 訪問介護インフォ・テック                   |
|                                  | 時間帯 09:00 ~ 10:00                            |
|                                  | サービス名                                        |
|                                  | 4121-身体1生活1・2人<br>1211-身体介護2                 |
|                                  | 1221-身体介護2・2人<br>口目5111-身体2生活1               |
|                                  | 7311-生活援助3                                   |
|                                  | 7週 8111-通院等策降介助<br>2週 4145-身体 0 1 生活 1       |
|                                  | 3週 4148-身体01生活1・2人<br>4169-身体01生活2 ~         |
|                                  |                                              |
|                                  | 特定事業所加算を含まないサービス名のみ表示                        |
|                                  |                                              |

#### POINT

【3月まで設定していた特定事業所加算 I~IVの確認方法について】

3月までに設定していた特定事業所加算Ⅰ~Ⅳの区分は、事業所台帳の旧ボタンから確認ができます。3月 以前で加算区分の変更が必要な時は、区分を変更して実績の変更もできます。

| 新規 検索 複写   | 前除 特殊 印刷 登録                  | 2 終了  |                            |                  |          |                         |                            |
|------------|------------------------------|-------|----------------------------|------------------|----------|-------------------------|----------------------------|
| □ 事業所廃止    | ※事業所番号が変更になる場合は新規に台帳登録       | を行ってく | ださい                        |                  |          |                         | D 999991                   |
| 事業所番号      | 0000012346 自社サテライト 1-本体事業    | - 新 → | 特別地域加算                     |                  | ~        | 緊急時訪問                   | ×                          |
| (フリガナ)     | ホウモンカイコドインフォテック              |       | 中山間加算                      |                  | ~        | 看護体制強化                  | ~                          |
| 事業所名       | 訪問介護インフォ・テック                 |       | 2級サ責配置                     |                  | ~        | 特別官埋体制                  | ~                          |
| 法人         | 000001 🗸 法人インフォ・テック          |       | 身体20分未満                    |                  | <u> </u> | 常勤医肺<br>医師(小融署          | ×                          |
| 郵便番号       | 54630011 検索                  |       | 事業所加算                      | 2-加算Ⅰ ↓          | IĦ       | 精神科医師                   | ~                          |
| 住所         | 大阪府大阪市東住吉区針中野1-16            |       | 送迎体制                       |                  |          | 夜間勤務                    |                            |
|            |                              | 🖷 事業所 | i台帳 (事業所加算)                |                  |          |                         | ×                          |
| 電話番号       | 0666669999 FAX 06666647      |       |                            |                  |          |                         | 2                          |
| 代表者        | 河村                           | 旧事    | 茉所加算                       |                  |          |                         | 確定                         |
| 法人種別       | 05-営利法人                      |       |                            |                  |          |                         | Ctrl+S                     |
| 事業所区分      | 1-指定事業所 ~                    | 令和    | 3年度                        | 1-加算             | I        | ~                       |                            |
| 地域区分(R06)  | 6-2級地 ~ 旧 地域                 |       |                            |                  |          |                         |                            |
| サービス区分     | 1-介護保険 ~                     |       |                            |                  |          |                         |                            |
| サービス種類     | 11-訪問介護                      | ~     | 処遇改善加算                     | 0-なし             | ~ B      | 定 保険者(0)                | ※ケアブランではサ                  |
| 割引率        | 100% ※割時なしの場合は100を設定してく      | ださい   | 令和6年5月まで<br>##につかけ ) 開けた 第 | 5-加算 I           |          | unter des Récular ( a ) | 応ですが単一の事業<br>所への枝番設定は可     |
| 委託者コード     |                              | ~     | 村正処通以書                     | Z-加昇山<br>1-あり    |          | 定 保険者(0)                | 能です<br>☑ 送信先事業所            |
| 医療保険情報     |                              |       | 土牛型                        | n-tel.           |          |                         | 神舟ま業山(                     |
| 都道府県番号     | ・ZZ ステーションコード<br>・ ション番号(学派) | _     | 外部キー                       | EC4B11F0-164F-44 | E6-8E62  | -58156D45255A           | · 明·尔·百·左山八<br>※利用者諸求書(標準補 |
| D/TPJ/目設ハノ | сасщо (),90                  |       | 2 THEFT                    |                  |          |                         | 式)に反映されます                  |

#### 4月の利用票/提供票予定へ複写する時の注意点

提供票予定入力で3月以前から4月に複写した時の注意点を説明します。必ず、<u>事業所台帳で4月からの</u> 加算設定を行った後に以下の確認を行ってください。加算I~IVと加算Vのそれぞれ注意点があります。

#### ① 特定事業所加算 I ~ IVの注意点

特定事業所加算 I ~ IVは 3 月に算定していた加算区分で 4 月に複写されます。4 月から加算区分が変わる 場合はサービス名の選び直しを行ってください。

(例)3月まで加算Ⅱを算定、4月から加算Ⅰになる場合

(3月予定)

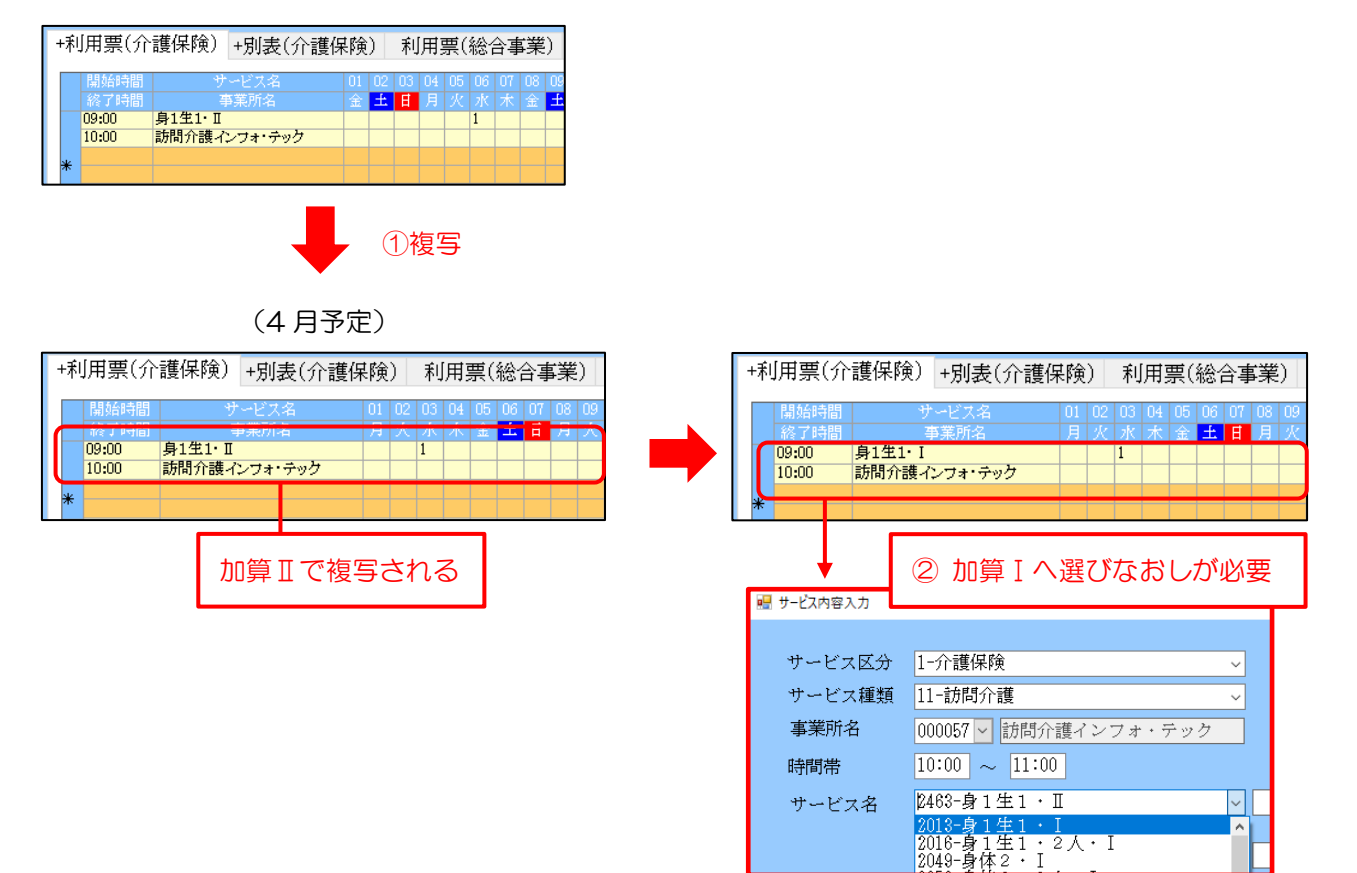

#### 特定事業書加算Vの注意点

特定事業所加算 Vは、事業所台帳の開始日/終了日に合わせて複写時に自動計算するので、複写後のサービス選び直し等は不要です。加算区分が変わる場合は、返戻を防ぐため明細集計や別表で加算有無の確認をお願いいたします。

#### (例)3月まで加算Vを算定、4月から加算Vを算定しない場合

(3月提供票 | 明細集計)

(4月提供票|明細集計)

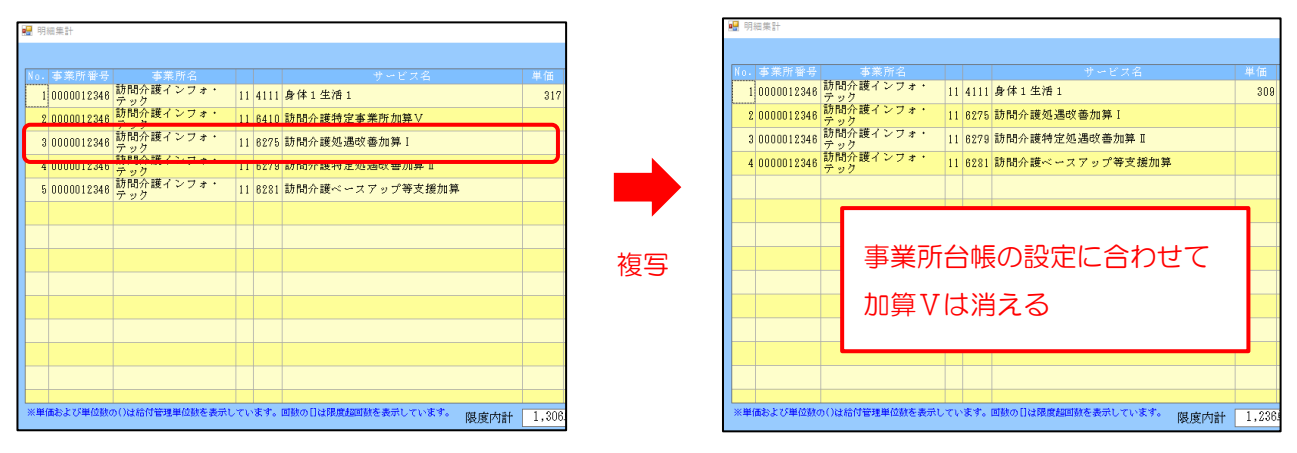

#### 4月予定を作成済だった場合の注意点

バージョンアップ前に 3 月までの加算区分で 4 月の利用票/提供票予定を作成済だった時の注意点を説明 します。必ず、<u>事業所台帳で 4 月からの加算設定を行った後に</u>以下の確認を行ってください。加算 I ~ IV と加 算 V のそれぞれ注意点があります。

【4月から加算Ⅴ→加算Ⅳになる場合】

①特定事業所加算Ⅰ~Ⅳの注意点、②特定事業所加算Ⅴの注意点の両方をご確認ください。

#### 特定事業所加算Ⅰ~Ⅳの注意点

4月から特定事業所加算Ⅰ~Ⅳの区分が変わる場合、サービス名の選び直しを行ってください。

(例) 4月から加算Ⅱ→加算Ⅰに変わる場合

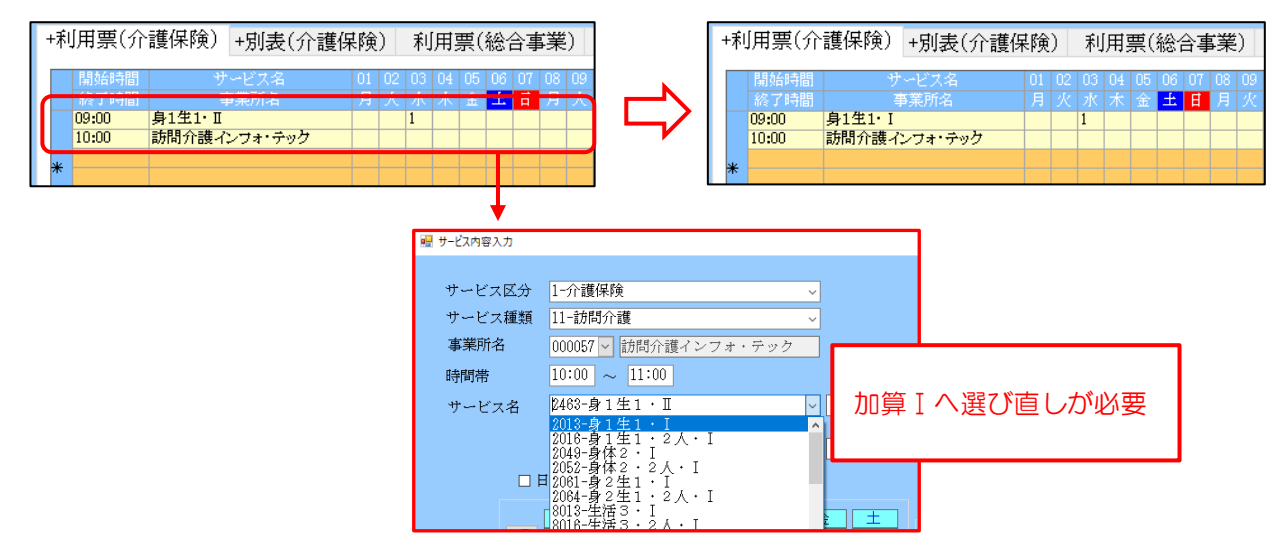

#### ② 特定事業所加算Vの注意点

4月から加算Vを算定しなくなる場合、4月から新たに加算Vを算定する場合は再計算が必要です。加算の 反映は明細集計や別表で確認できます。

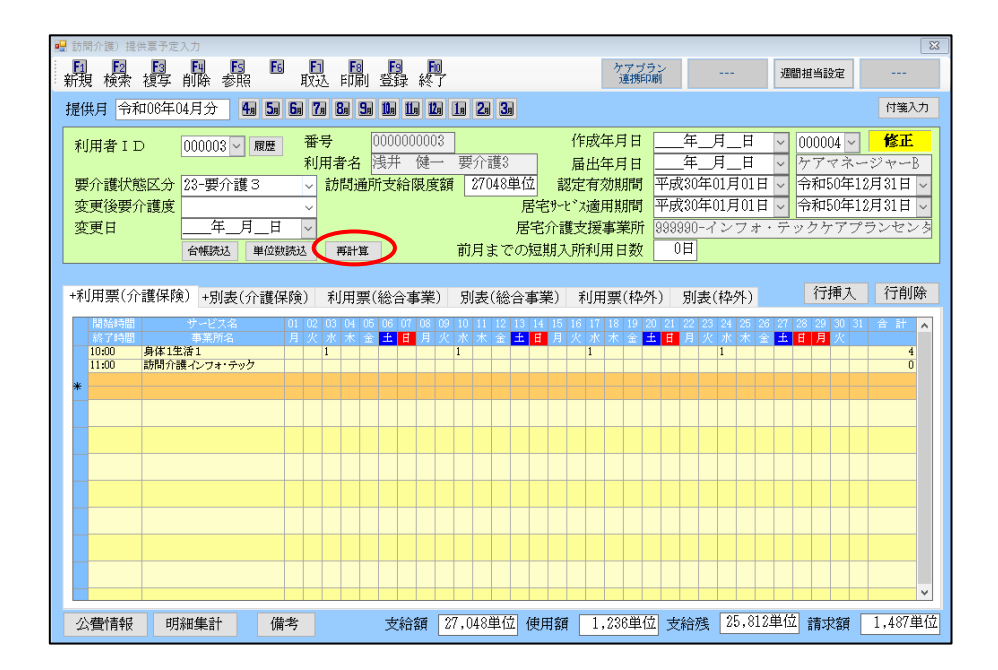

(例) 4 月から加算あり→加算なしになる場合(明細集計画面)

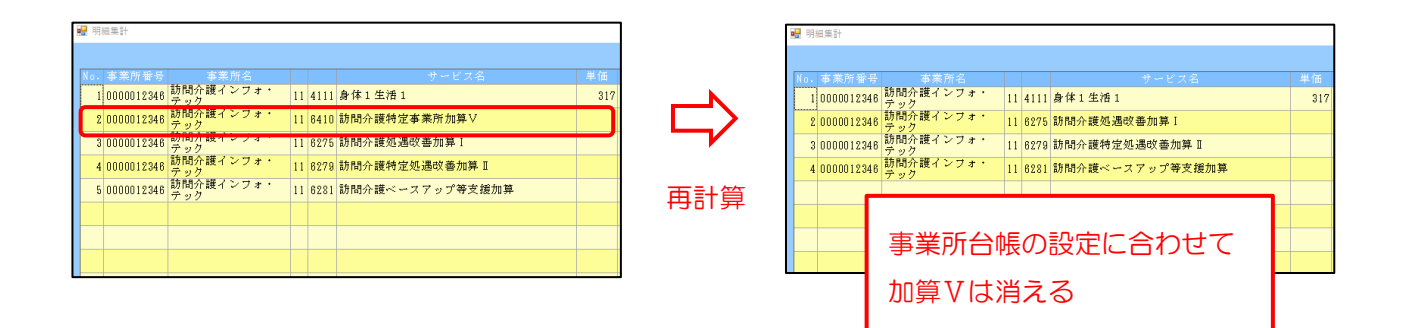

### 4-2.同一建物減算減算への対応

【対象サービス:訪問介護、訪問型独自サービス】

4月より訪問介護に同一建物減算に12%減算、訪問型独自サービスに15%減算と12%減算の区分が新設 されます。介五郎では利用票/提供票、日報に新区分の項目を追加しました。

#### <減算率、算定要件>

訪問介護において、同一建物等居住者へのサービス提供割合が多くなるにつれて、訪問件数は増加し移動時 間や移動距離は短くなっている実態を踏まえ、同一建物減算について、事業所の利用者のうち、一定割合以上 が同一建物等に居住する者への提供である場合に、報酬の適正化を行う新たな区分を設け、更に見直しを行う。

| 同一建物減算 |                 |               |        |                             |
|--------|-----------------|---------------|--------|-----------------------------|
| 現行     |                 |               | 改定後    |                             |
| ①10%減算 | 事業所と同一敷地内又は隣接する | $\Rightarrow$ | ①10%減算 | 事業所と同一敷地内又は隣接する             |
|        | 敷地内に所在する建物に居住する |               |        | 敷地内に所在する建物に居住する             |
|        | 者(②に該当する場合を除く)  |               |        | 者(② <u>及び④</u> に該当する場合を除    |
|        |                 |               |        | <)                          |
| ②15%減算 | 上記の建物のうち、当該建物に居 | $\Rightarrow$ | ②15%減算 | 上記の建物のうち、当該建物に居住            |
|        | 住する利用者の人数が1月あたり |               |        | する利用者の人数が1月あたり              |
|        | 50人以上の場合        |               |        | 50人以上の場合                    |
| ③10%減算 | 上記①以外の範囲に所在する建物 | $\Rightarrow$ | ③10%減算 | 上記①以外の範囲に所在する建物             |
|        | に居住する者(当該建物に居住す |               |        | に居住する者(当該建物に居住する            |
|        | る利用者の人数が1月あたり20 |               |        | 利用者の人数が1月あたり20人             |
|        | 人以上の場合)         |               |        | 以上の場合)                      |
|        |                 |               | ④12%減算 | 正当な理由なく、事業所において、            |
|        |                 |               | (新設)   | 前6月間に提供した訪問介護サー             |
|        |                 |               |        | ビスの提供総数のうち、事業所と同            |
|        |                 |               |        | 一敷地内又は隣接する敷地内に所             |
|        |                 |               |        | 在する建物に居住する者(②に該当            |
|        |                 |               |        | <u>する場合を除く)に提供されたもの</u>     |
|        |                 |               |        | <u>の占める割合が 100 分の 90 以上</u> |
|        |                 |               |        | <u>である場合</u>                |

訪問介護:④12%減算が新設

訪問型独自サービス: ②15%減算、④12%減算が新設

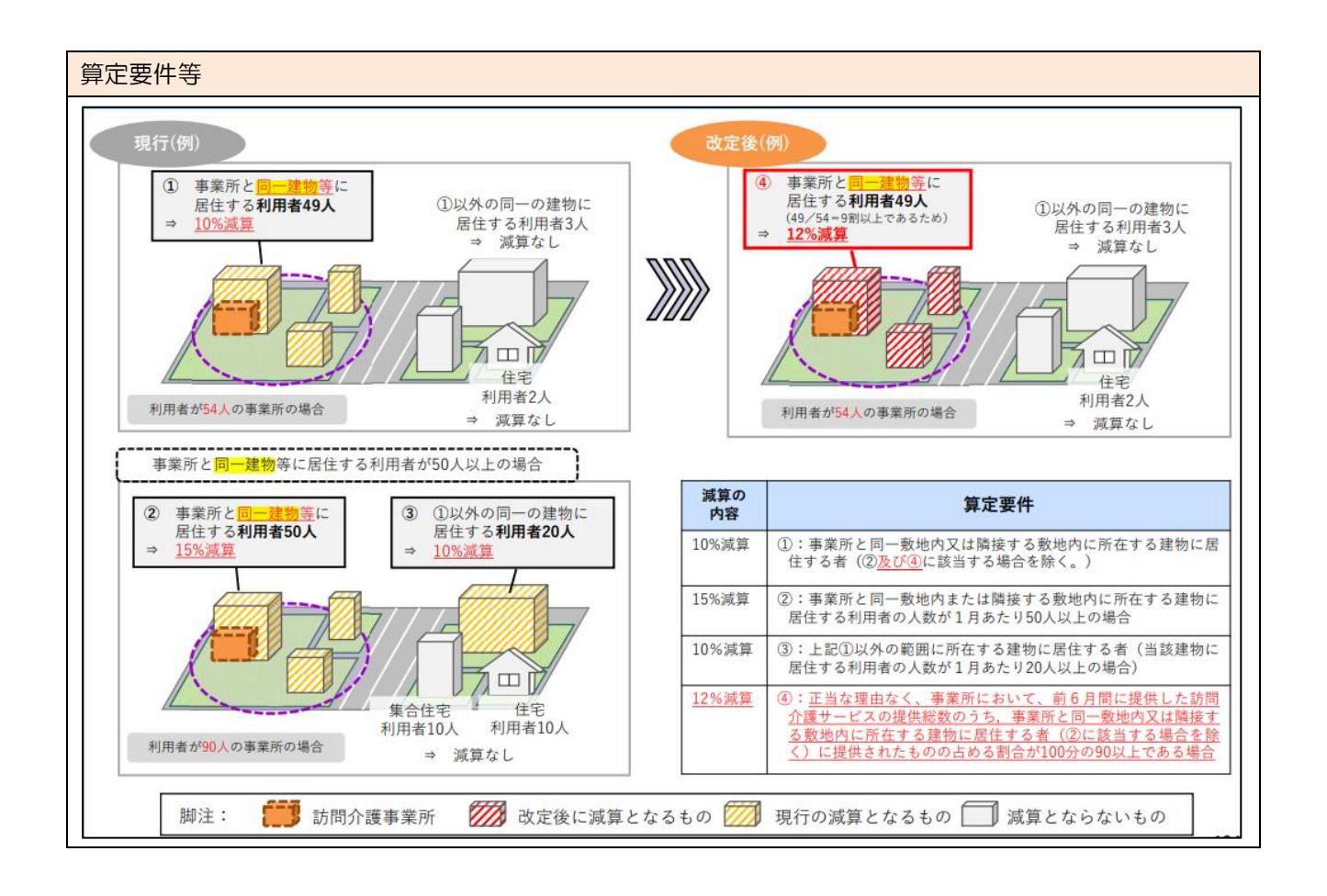

#### 【サービス内容入力の変更】

利用票/提供票、日報のサービス内容入力画面に新区分の項目を追加しました。減算を算定する場合はチェックを付けます。

| サービスコード | 減算率   | 備考                |
|---------|-------|-------------------|
| 同一減算 1  | 10%減算 |                   |
| 同一減算2   | 15%減算 | 訪問型独自サービスに新設      |
| 同一減算3   | 12%減算 | 訪問介護、訪問型独自サービスに新設 |

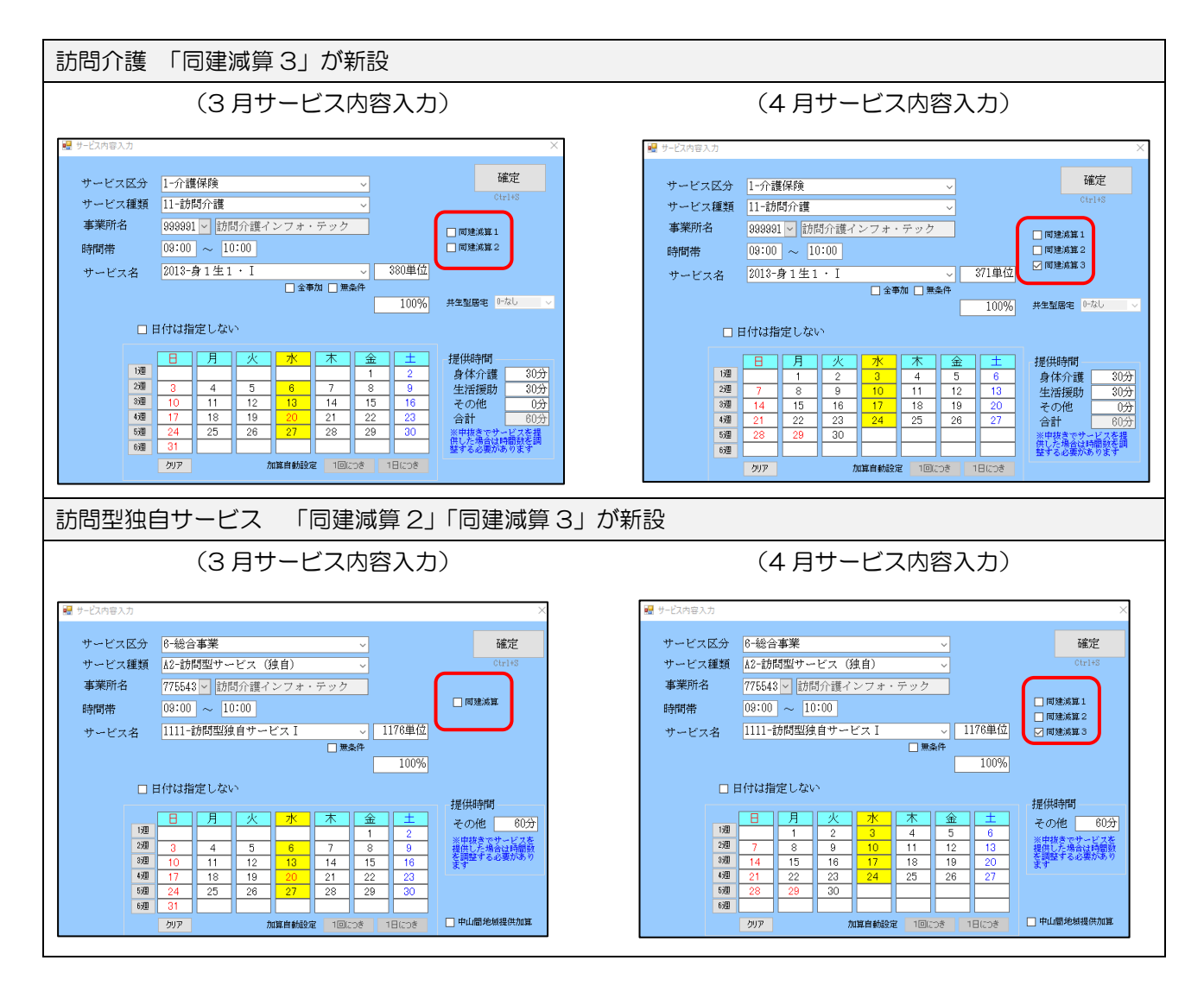

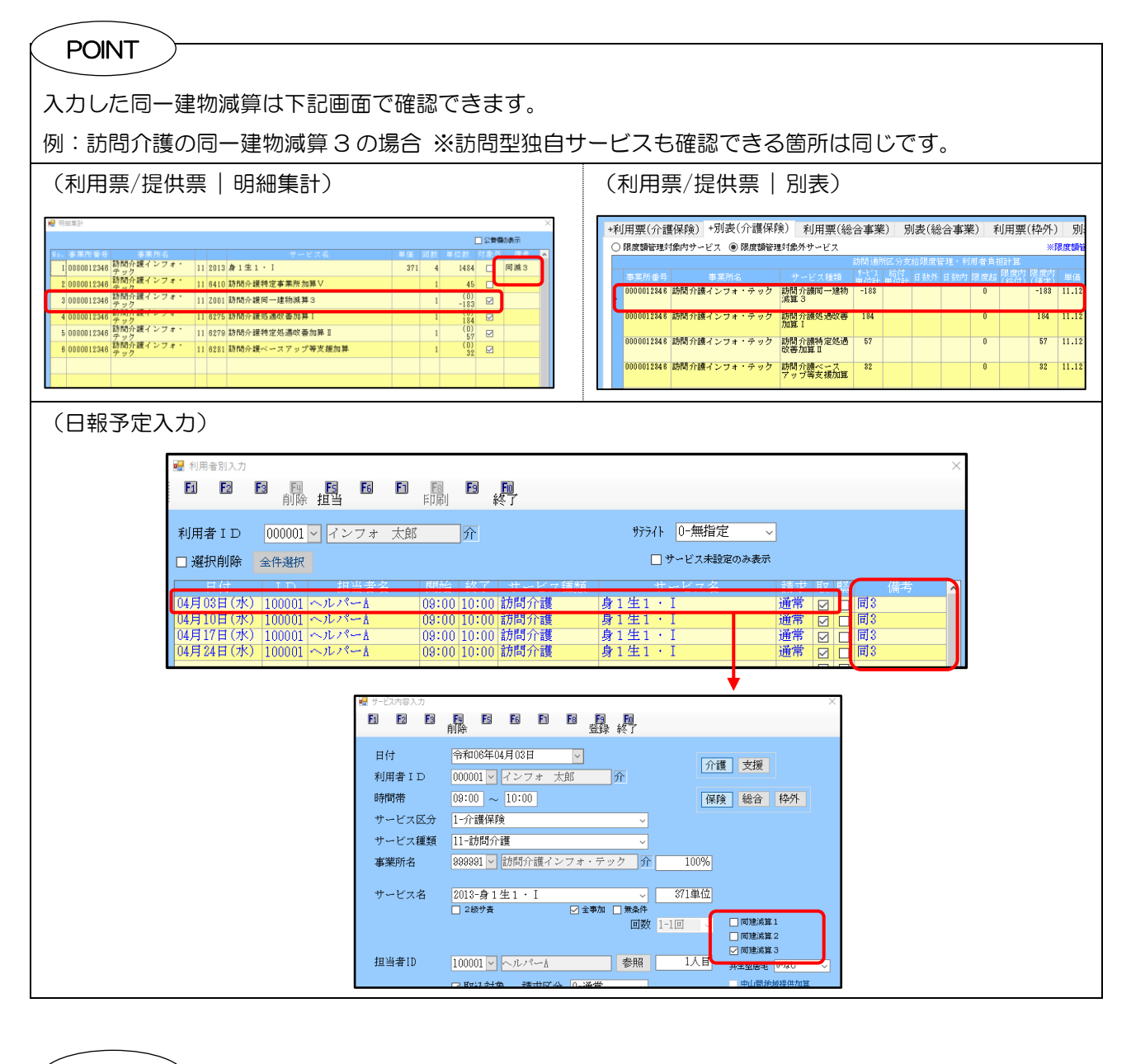

| г( POINT )                                                                              |                                                                        |
|-----------------------------------------------------------------------------------------|------------------------------------------------------------------------|
|                                                                                         |                                                                        |
| 台帳読込内の一括設定にも新しい区分を設けています                                                                | t.                                                                     |
| ※訪問型独自サービス、定期巡回・随時対応型訪問介                                                                | ↑護看護は−括設定を使用できません。                                                     |
|                                                                                         | 台等語込 / (四)                                                             |
| ● 10月1日日日<br>日月日日日日日日日日日日日日日日日日日日日日日日日日日日日日日日                                           | 用者台帳より読込を行う項目を選択します。                                                   |
| 提供月令和06年04月分 日经 医马马勒 胆胆 拉 医                                                             | 基本「背影 ※制度機器書号、利用者広名、サービス事業所名称、医供用 等<br>認定情報 ※要介護度、支持線、認定有効期間、限度額通用期間 等 |
| 利用者 I D 000003 ♥ 履歴 番号 0000000003 ♥<br>利用者名  現井 健一 男                                    | 保護務結行率 ※介護部務結存率<br>公費情報 ※法部番号、支給者番号、負担者番号、公費通貨期間 公費給付率 =<br>-B         |
| 要介護状態区分 23-要介護3 、 訪問通所支給限度額<br>変更後要介護度 ~ ~ ~ ~ ~ ~ ~ ~ ~ ~ ~ ~ ~ ~ ~ ~ ~ ~ ~            |                                                                        |
|                                                                                         | 記の内容で明細の一括設定を行います。                                                     |
| +利用票(介護保険) +別表(介護保険) 利用票(総合事業) 5                                                        |                                                                        |
| 間知時間 サービス名 01 02 03 04 (56 05 07 06 09 1<br>約74時間 専務所名 月火水大会 19 月 火水<br>10000 身体生活1 1 1 |                                                                        |
| 11.0.0 (apfa)7684インフォ・マックフ<br>*  *  *  *  *  *  *  *  *  *  *  *  *                     | 回2度時外30<br>対象サービスは 11.12 11.14.62.63.64.71の基本サービスのみ 一括設定               |
|                                                                                         |                                                                        |
|                                                                                         |                                                                        |

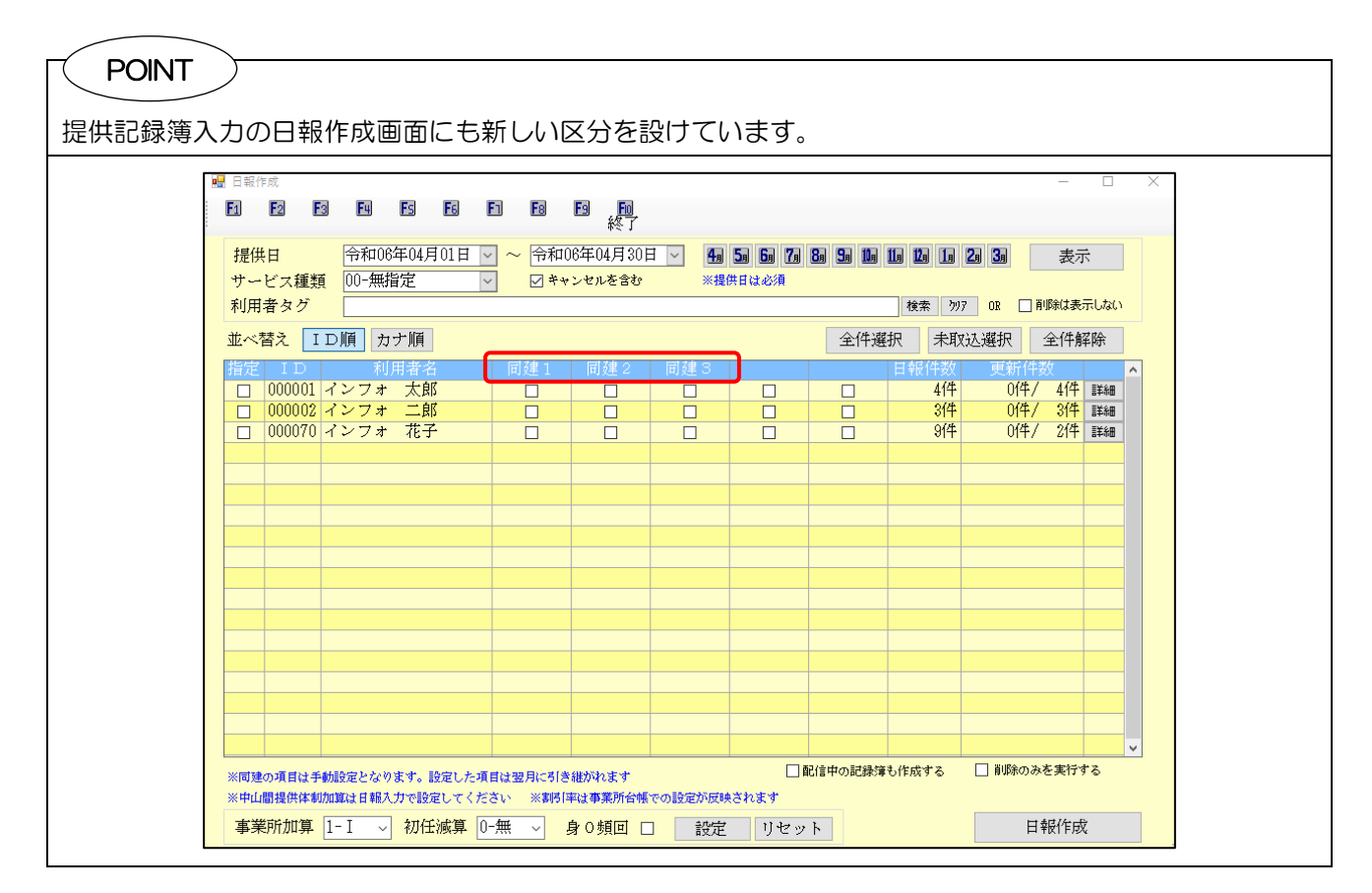

注意!

訪問型独自サービスで別表や明細集計に同一建物減算のサービス名が表示されない場合は、4月からの新しい単位数マスタが取込されていない状態です。各市町村から単位数マスタ表が公開されたら介五郎にマスタの取込を行ってください。マスタ取込後は単位数読込を行い単位数も含めて確認も行ってください。

| 第7表     令和06年04月分 サービス提供票別表       区分支給限度管理・利用者負担計算 |            |            |                    |  |   |  |   |   |         |             |                         |                      |                         |
|----------------------------------------------------|------------|------------|--------------------|--|---|--|---|---|---------|-------------|-------------------------|----------------------|-------------------------|
| 事業所名                                               | 事業所番号      | サービス内容/種類  | *<br>サービス名が表示されない! |  |   |  |   |   | ス<br>:額 | 給付管理<br>単位数 | 種類支給限<br>度基準を超<br>える単位数 | 種類支給<br>限度基準<br>内単位数 | 区分支給限度<br>基準を超える<br>単位数 |
| 訪問介護イン<br>フォ・テック                                   | 0000012346 | 訪問型独自サービスI | A al la            |  | _ |  | 1 | 1 | 176     | 1176        |                         |                      |                         |
| 訪問介護イン<br>フォ・テック                                   | 0000012346 | =tooluluu  | A2Z001             |  |   |  | 1 | - | 141     | -141        |                         |                      |                         |

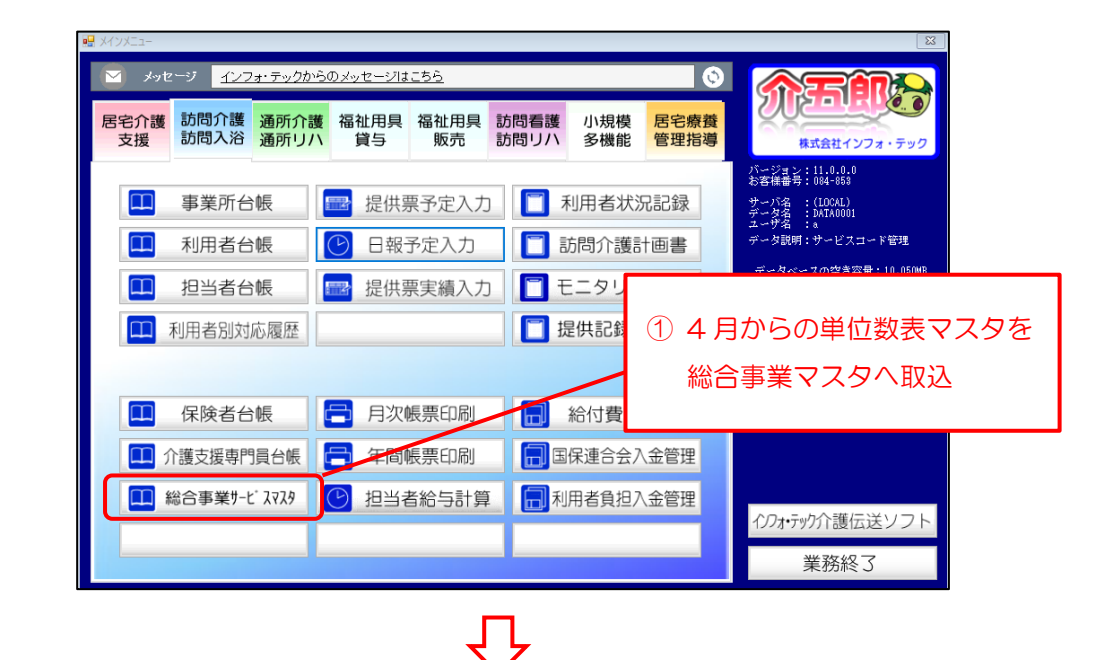

| 第7表<br>区分 <b>支給限度</b> | ]<br>管理・利  | 日老伯扣計賞               |             |      |         | 4         | 令和 | 06年04) | 月分 さ | ナービフ  | 提供緊  | 票別表               |
|-----------------------|------------|----------------------|-------------|------|---------|-----------|----|--------|------|-------|------|-------------------|
| 事業所名                  | 事業所番号      | サービス内容/種類            | サービス<br>コード | 単位数  | 割<br>率% | 引後<br>単位数 |    |        |      | 種類支給限 | 種類支給 | 区分支給限度<br>える<br>数 |
| 訪問介護イン<br>フォ・テック      | 0000012346 | 訪問型独自サービスI           | A21111      | 1176 |         |           | 2  | り サーt  | ビス名な | が表示す  | される  |                   |
| 訪問介護イン<br>フォ・テック      | 0000012346 | 訪問型独自サービス同<br>一建物減算2 | azz001      |      |         |           | 1  | -141   | -141 |       |      |                   |

#### ※単位数表マスタ取込後は単位数読込を行い単位数も含めて確認を行ってください。

| 変更後要介護度            変更日         年_月日           台幅読込         単位数読込                                                                                                    | 居宅サ・ビン適用期間     平成30年01月01日     令和50年05月31日       居宅介護支援事業所     11111-地域包括インフォ・テック       商月までの短期入所利用日数     0日                                                                                                    |
|----------------------------------------------------------------------------------------------------|----------------------------------------------------------------------------------------------------|
| 利用票(介護保険) 別表(介護保険)                                                                                                    | +利用票(総合事業)+別表(総合事業)利用票(枠外)別表(枠外) 行挿入 行削除                                                                                                    |
| 開始時間         サービス名         01         02           終了時間         事業所名         月         火           09:00         訪問型独自サービス1         10:00           10:00         訪問介護インフォ・テック | 03       04       05       06       07       08       09       10       11       12       13       14       15       16       17       18       19       20       21       22       23       24       25       26       27       28       29       30       31       合       計       水       ★       ★       日       月       次       水       ★       ★       日       月       次       水       ★       ★       日       月       次       水       ★       ★       日       月       次       水       ★       ★       日       月       次       水       ★       ★       日       月       次       水       ★       ★       日       月       次       水       ★       ★       日       月       次       水       ★       ★       日       月       次       水       ★       ★       日       月       次       水       ★       ★       日       月       次       ↓       ↓       ↓       ↓       ↓       ↓       ↓       ↓       ↓       ↓       ↓       ↓       ↓       ↓       ↓       ↓       ↓       ↓       ↓       ↓ |

## 4-3.定期巡回・随時対応型訪問介護看護の変更

【対象サービス:定期巡回・随時対応型訪問介護看護】

4月より夜間対応の区分が新設されます。介五郎では利用票/提供票から夜間対応サービスの入力ができま す。事業所台帳での事前設定は不要です。

| 基本報酬 夜間訪問          | 型(一体型事業所、連携型事業所共に)     |                      |               |  |  |  |  |
|--------------------|------------------------|----------------------|---------------|--|--|--|--|
| 定期巡回随時Ⅲ1           | 基本夜間訪問型サービス費           | 989 <u>i</u>         | 単位/月【定額】      |  |  |  |  |
| 定期巡回随時Ⅲ2           | 定期巡回サービス費              | 372                  | 372 単位/回【出来高】 |  |  |  |  |
| 定期巡回随時Ⅲ3           | 随時訪問サービス費(Ⅰ)           | 随時訪問サービス費(I) 567 単   |               |  |  |  |  |
| 定期巡回随時Ⅲ4           | 随時訪問サービス費(Ⅱ)           | - 単位/回【出来高】          |               |  |  |  |  |
|                    | (2人の訪問介護員等により訪問する場     | (2人の訪問介護員等により訪問する場合) |               |  |  |  |  |
| 同一建物減算 ※基          | 本夜間訪問型サービス費を除く         |                      |               |  |  |  |  |
| 同一建物減算3            | 所定単位数の 10%減算           |                      |               |  |  |  |  |
| 者 20 人以上にサービスを行う場合 |                        |                      |               |  |  |  |  |
| 同一建物減算4            | 同一敷地内建物の利用者 50 人以上にサービ | スを行う場合               | 所定単位数の15%減算   |  |  |  |  |

### < 夜間訪問型サービスの入力手順>

| ₩ 30951-<br>                                                                                                    |                                                                                                  | 1 ×      | インメニューの提供票予定入力をクリックし                     |
|----------------------------------------------------------------------------------------------------|--------------------------------------------------------------------------------------------------|----------|------------------------------------------|
| 図宅介護         訪問介護         通所介護         福祉用具         福祉用具         訪問看護         小規模         恩宅療養           支援         訪問人浴         通所リバ         貸与         販売         訪問リバ         多機能         管理指導                                                                                                    | 第式会社インフォ・テック                                                                                     | ま        | す。                                       |
| ■ 事業所台帳 📑 提供票予定入力 📔 利用者状況記録                                                                                                    | パージョン:11.0.0.0<br>お客様番号:094-858<br>サーバ名:(LOCAL)<br>データ名:DATA0001                                 |          |                                          |
| 利用者台帳 C 日報予定入力 1 訪問介護計画書                                                                                                    | ユーザ名 :s<br>データ説明:サービスコード管理                                                                       |          |                                          |
| 🛄 担当者台帳 📴 提供票実績入力 📋 モニタリング表                                                                                                    | データベースの空き容量:10,050mB                                                                             |          |                                          |
| 利用者別対応履歴                                                                                                    | データファイル設定                                                                                        |          |                                          |
| 💷 保険者台帳 🚍 月次帳票印刷 📄 給付費請求書                                                                                                    |                                                                                                  |          |                                          |
| 💷 介護支援専門員台帳 🚍 年間帳票印刷 🗐 国保連合会入金管理                                                                                                    |                                                                                                  |          |                                          |
| 🔝 総合事業 १-೮ २२२३ 🕑 担当者給与計算 📻 利用者負担入金管理                                                                                                    |                                                                                                  |          |                                          |
|                                                                                                    | 1)パーアックト護伝送ソフト                                                                                   |          |                                          |
|                                                                                                    |                                                                                                  | ② 利<br>て | 用者を選択して、空白行をダブルクリックし<br>サービス内容入力画面を開きます。 |
|                                                                                                    | ×<br>確定                                                                                          |          |                                          |
| サービス認知 3-700歳営者室 ・ ・ ・ ・ ・ ・ ・ ・ ・ ・ ・ ・ ・ ・ ・ ・ ・ ・ ・                                                                                                    | Ctr1+S                                                                                           |          |                                          |
| ■業所名 000019 ⊻ 腔期返回インフォ・テック                                                                                                    |                                                                                                  |          |                                          |
|                                                                                                    |                                                                                                  |          |                                          |
| 100%                                                                                                    |                                                                                                  |          |                                          |
|                                                                                                    |                                                                                                  |          |                                          |
| B         J         X         T         2         ±         ±           10         1         2         3         4         5         6           20         7         8         9         10         11         12         13           30         14         15         16         10         11         12         13           30         14         15         16         17         18         19         20           40         21         22         23         24         25         26         27           30         29         30         -         -         -         -         -           30         12         22         13         24         25         26         27         30         -         -         -           30         30         -         -         -         -         -         -         -         -         -         -         -         -         -         -         -         -         -         -         -         -         -         -         -         -         -         -         -         -         -< | 2世(1941年1977)<br>介護 0分<br>者護 0分<br>合計 0分<br>合計 0分<br>の分<br>合計 1,5条<br>1,5条<br>1,5条<br>数字る必要があります |          |                                          |

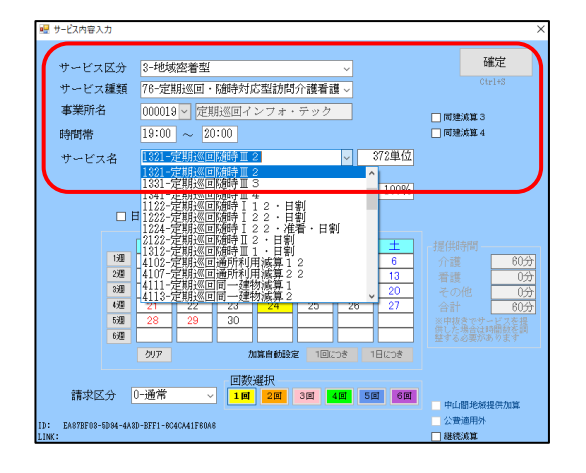

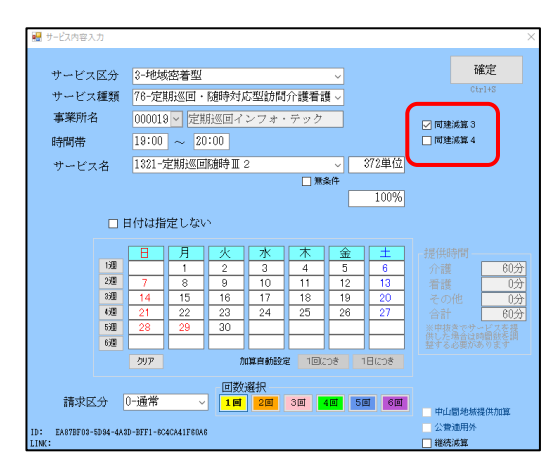

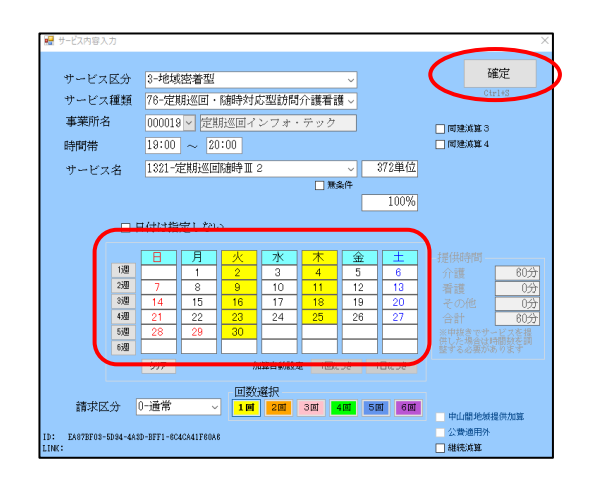

- ③ 時間帯まで入力し、サービス名で「定期巡回随時II」のサービスコードを選択します。
  - サービス区分:「3-地域密着型」 サービス種類:「76-定期巡回・随時対応型訪問 介護看護」
- ※ 同一建物減算を算定する場合は「同建減算 3」 または「同建減算 4」にチェックを付けます。

④ 日付指定を行い確定をクリックします。

| 訪問介護) 提供軍予定                          | 6入力                                         |                                                                                                    |                                             |                                          |                                                                                 |                                                                                                    |                                                                                             | 88                    |
|--------------------------------------|---------------------------------------------|----------------------------------------------------------------------------------------------------|---------------------------------------------|------------------------------------------|---------------------------------------------------------------------------------|----------------------------------------------------------------------------------------------------|---------------------------------------------------------------------------------------------|-----------------------|
| <b>蟲</b> 繰 過                         | 前除。如                                        | 取込 同時                                                                                                    | 显月                                          |                                          | ケアブラン<br>連携印刷                                                                   |                                                                                                    | 短期祖当設定                                                                                      |                       |
| 提供月 令和06年                            | 04月分 🖬 5                                    | 6 7 8                                                                                                    |                                             | 2 3                                      |                                                                                 |                                                                                                    |                                                                                             | 付援入力                  |
| 利用者 I D<br>要介護状態区分<br>変更後要介護度<br>変更日 | 000002 - 展展<br>22-要介護 2<br>年_月_日<br>台梯级达 単位 | <ul> <li>新号</li> <li>利用者名</li> <li>訪問述</li> <li>3 ()</li> <li>3 ()</li> <li>3 ()</li> <li>3 ()</li> <li>3 ()</li> <li>4 ()</li> <li>4 ()</li> <li>5 ()</li> <li>7 ()</li> <li>7 ()</li> <li>8 ()</li> <li>7 ()</li> <li>7 ()</li> <li></li></ul> | 000000002<br>インフォニ』<br>納支給限度額<br>II III III | 部<br>19705単位<br>居宅サモ<br>居宅大調<br>前月までの短期入 | (作成年月日<br>留出年月日<br>定有効期間<br>で、適用期間<br>支援事業所<br>999<br>所利用日数                     | <u>年_月_日</u><br>101年10月01日<br>成10年01月01日<br>成10年01月01日<br>880-インフォ・<br>0日                                              | <ul> <li>000001</li> <li>金沢 光智</li> <li>令和50年1:</li> <li>令和50年1:</li> <li>テックケアプ</li> </ul> | 修正<br>月31日 -<br>ランセンタ |
| +利用票(介護保附                            | (介護) +別表(介護)                                | 保険) 利用器                                                                                                    | 【(総合事業)                                     | 別表(総合事業)                                 | 利用票(枠外)                                                                         | 別表(枠外)                                                                                                    | 行挿入                                                                                         | 行削除                   |
| 1234月1日<br>19:00 定税送<br>19:00 定税送    | サービス名<br>事業所名<br>回動特定2<br>国インフォーテック         | 01 02 03 04<br>月 火 水 木                                                                                                    |                                             | 10 11 12 13 14 18 1                      | 6 17 18 18 20 21<br>6 27 18 18 20 21<br>1 2 2 2 2 2 2 2 2 2 2 2 2 2 2 2 2 2 2 2 | 22 分 残 态 送<br>月 火 水 木 金<br>日<br>日<br>日<br>日<br>日<br>日<br>日<br>日<br>日<br>日<br>日<br>日<br>日<br>日<br>日<br>日<br>日<br>日<br>日 |                                                                                             |                       |
|                                      |                                             |                                                                                                    |                                             |                                          |                                                                                 |                                                                                                    |                                                                                             |                       |

⑤ すべての入力を終えたら F9 登録をクリックして登録します。

|                                                                                                    | あべ破羽できます                                                                                                    |                                  |                                                                                                    |
|----------------------------------------------------------------------------------------------------|----------------------------------------------------------------------------------------------------|----------------------------------|----------------------------------------------------------------------------------------------------|
| (利用票/提供票   明細集計)                                                                                                    | 山し唯祕しこより。                                                                                                    | (利用票/提供票   別表                    | )                                                                                                    |
| ● 特別目前<br>本市内容<br>1000000119 (学校)(目インフォ・79)<br>2000000119 (学校)(日インフォ・79)<br>2000000119 (学校)(日インフォ・79)<br>2000000119 (学校)(日インフォ・79)<br>78 4(1)5 (学校)(日イー建物)(株) 第3<br>10 4(1)5 (学校)(日イー建物)(株) 第3<br>10 4(1)5 (学校)(日イー建物)(株) 第3<br>10 4(1)5 (学校)(日イー建物)(日本)(日イー建物)(株)(日本)(日本)(日本)(日本)(日本)(日本)(日本)(日本)(日本)(日本                                                                                                    | ×<br>272 9 3248 □ 可選3<br>272 9 3248 □ 可選3<br>1 - 325 2 ■<br>1 - 325 2 ■<br>1 | +利用票(介護保険) +別表(介護保険)             | 利用票(総合事業) 別表(総合事業) 利用票(<br>メケナービス<br>新期通知区分支結認度管理・利用者負担計算<br>5-13 月日 Gate Gate Gate Control (1995)<br>13 0 0 0 0 0 0 0 0 0 0 0 0 0 0 0 0 0 0 0 |
| (日報予定入力)<br>■ 利用者別入力<br>■ ■ ■ ● 前除 描述<br>利用者 I D 000002 ~ 1<br>□ 選択前除 金件選択<br>04月02日(火) 10002 ~ 1<br>04月03日(大) 10002 ~ 1<br>04月18日(大) 10002 ~ 1<br>04月18日(大) 10002 ~ 1<br>04月18日(大) 10002 ~ 1<br>04月18日(大) 10002 ~ 1<br>04月18日(大) 10002 ~ 1<br>04月18日(大) 10002 ~ 1<br>04月18日(大) 10002 ~ 1<br>04月18日(大) 10002 ~ 1<br>04月30日(火) 100002 ~ 1<br>04月30日(火) 100002 ~ 1<br>04月30日(𝔅) 100002 ~ 1<br>04月500000000000000000000000000000000000 | 日     日     日       シフフォ 二郎     介       シフフォ 二郎     介       シフォ 二郎     介       パーB     19:00       パーB     19:00       パーB     19:00       パーB     19:00       パーB     19:00       パーB     19:00       パーB     19:00       パーB     19:00       パーB     19:00       パーB     19:00       パーB     19:00       パーB     19:00       パーB     19:00       パーB     19:00       パーB     100002 (インフォ 二郎       小川番1D     000002 (インフォ 二郎       前時間帯     19:00       リービス区分     3-地域密著型       サービス名     1321-定期巡回・局時時二2       担当者1D     100002 (ハーA       ジ取込対象     請求区分 ()一冊       ウビス提供時間     介護                                                                                                    | サティンス未設定のみ表示         サービス未設定のみ表示 |                                                                                                    |

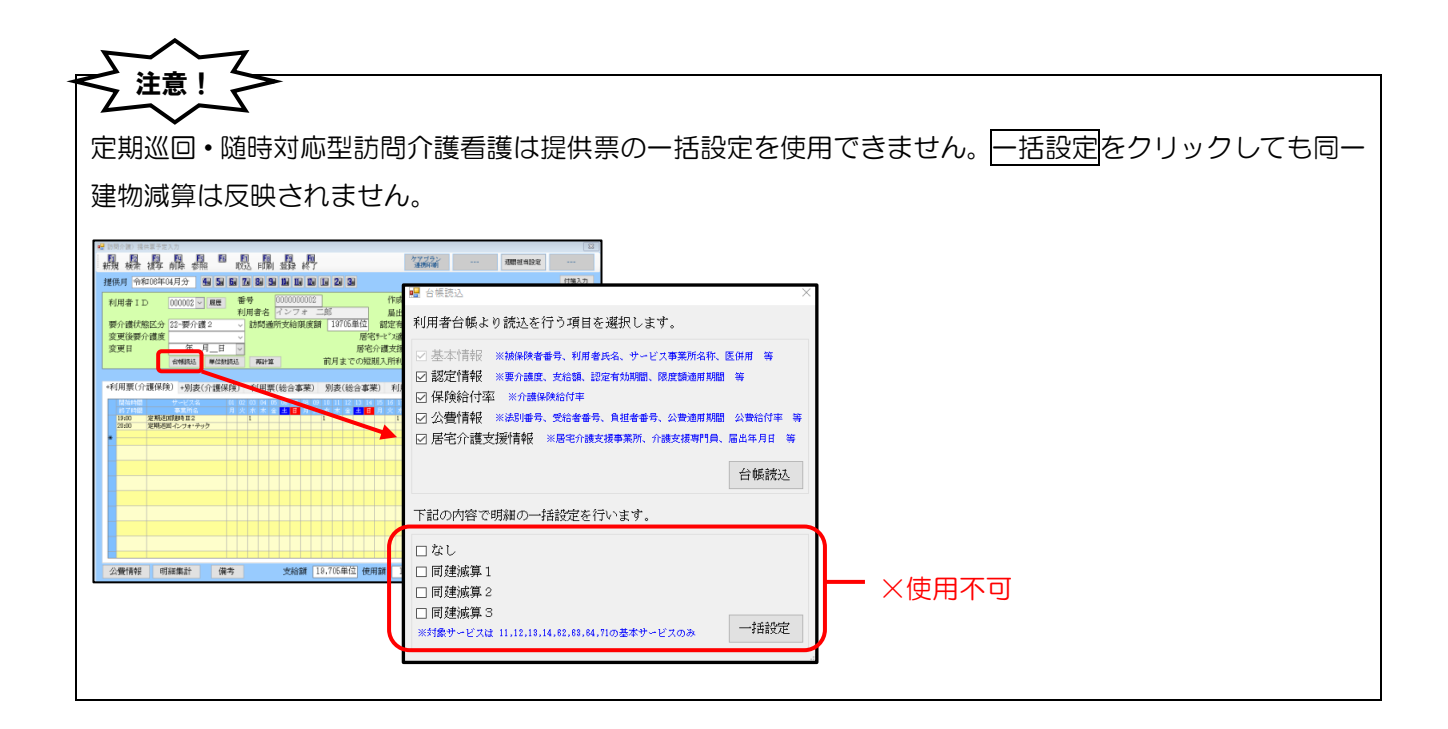

### 4-4.提供記録簿入力の日報作成、担当者給与計算の制 限について

令和 O6 年 O3 月 19 日付の重要案内では、本バージョンで「提供記録簿の日報作成を実行できません」 とご案内いたしましたが、4 月の実績入力版へのバージョンアップ前に日報作成が必要なケースが想定され るため、制限付きで処理を行える対応にいたしました。

本バージョンでは虐待防止措置未実施減算など一部サービスが仮対応のため日報へ反映できません。しかし、 4月に給与計算の締め日を設けている場合など、4月の実績入力版へのバージョンアップ前に処理が必要なケ ースが想定されるため、仮対応のサービスは反映されないという制限付きで処理を行えるようにいたしました。 処理時には警告のメッセージが表示されます。<u>本バージョンで処理を行った場合は、必ず 4月バージョンア</u> ップ後にも再度処理を行ってください。本バージョンにて処理が必要ない事業所様は、4月バージョンアップ までお待ちください。

(提供記録簿入力 | 日報作成画面)

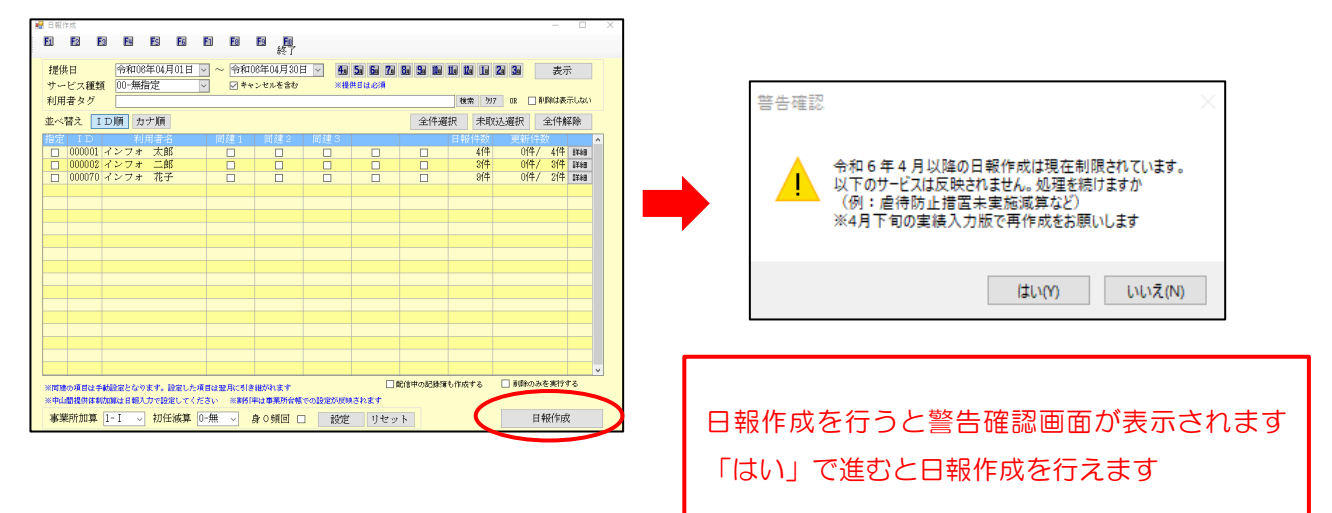

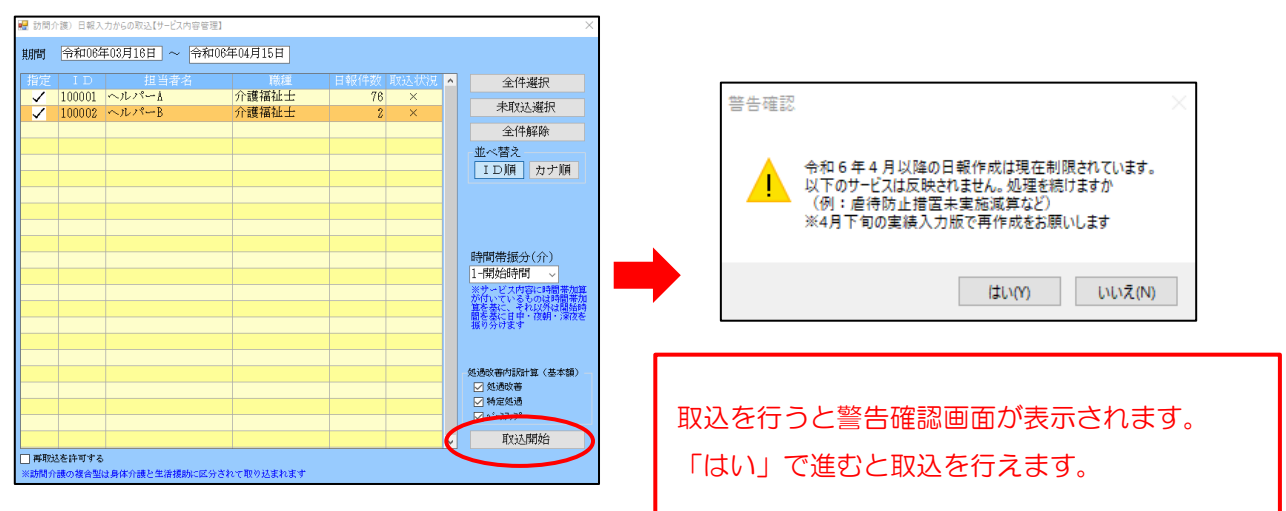

#### (担当者給与計算 | 取込画面)

# 5.通所介護システムの変更

通所介護システムの変更内容をご説明します。本マニュアルでは主に介五郎の変更内容および操作方法について説明しています。制度改正の内容については別冊「令和6年度介護保険制度改正マニュアル」をお読みください。

 5-1. 総合事業 A6 サービスの送迎減算・同一建物減算への対応
 P.68

 総合事業の A6 サービスに送迎減算(片道につき)と同一建物減算(1回につき)が追加されました。それに伴う入力箇所の追加と関連帳票についてご説明します。
 P.72

 5-2. 短期利用療養通所介護への対応
 P.72

 地域密着型通所介護の 1 類型の、療養型通所介護に短期利用型が新設されました。本項では療養通所介護(短期利用型)の入力方法についてご説明します。
 P.72

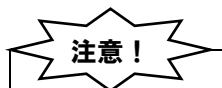

【虐待防止措置未実施減算、業務継続計画未策定減算の対応について】

4 月から新設される「虐待防止措置未実施減算」「業務継続計画未策定減算」は次回バージョンアップに て正式に対応する予定です。

詳しくは P.30「2-3.業務継続計画未策定減算・虐待防止措置未実施減算・身体拘束廃止未実施減算への 対応について」を参照願います。

### 5-1. (総合事業)送迎減算・同一建物減算への対応

総合事業のA6「通所型独自サービス」に新しいサービスコード「送迎減算(片道につき)」と「同一建物減 算(1回につき)」が追加されました。送迎減算は新設です。同一建物減算は「1月につき」は元々ありまし たが、今回「1回につき」が新設されました。サービス名は「同一建物減算3」になります。

| サービス名   | 算定要件                             | 単位数(標準)    |
|---------|----------------------------------|------------|
| 送迎減算    | 事業所が送迎を行わない場合                    | 片道につき-47単位 |
|         | ①事業所と同一建物に居住する者又は同一建物から利用する者に通所型 |            |
| 同一建物減算3 | サービス(独自)を行う場合                    | 1回につき-94単位 |
|         | ②1月当たりの回数を定める場合                  |            |

注意!

①【事前に単位数マスタの取込が必要です】

「送迎減算」「同一建物減算3」はいずれも新設の減算です。入力するには市町村がこれらの減算が追加された単位数マスタを公開し、公開されたマスタを介五郎に取り込んでおくことが前提になります。

②【減算の取扱は市町村によって異なります】

総合事業では各市町村が算定要件および使用するサービスコードを定めるため、これらの減算の取扱は市 町村によって異なります。市町村によっては総合事業単位数マスタにこれらの減算を追加しない可能性もあ ります。減算の取扱については各市町村にご確認ください。

#### ■ 減算の入力欄の追加

介五郎では入力補助のため、基本サービス(標準サービス名「通所型独自サービスOO」)の入力時に減算 を連動して入力できる機能を設けています。サービス内容入力で基本サービスを入力するときに各減算のチェ ックを入れると、基本サービスと同じ日に減算が入力されます。

1月あたりで算定する基本サービスを選択した場合は送迎減算のみ入力可能です。1回あたりで算定する基本サービスの場合は送迎減算・同一建物減算3の両方を入力できます。

<提供票入力 | サービス内容入力>

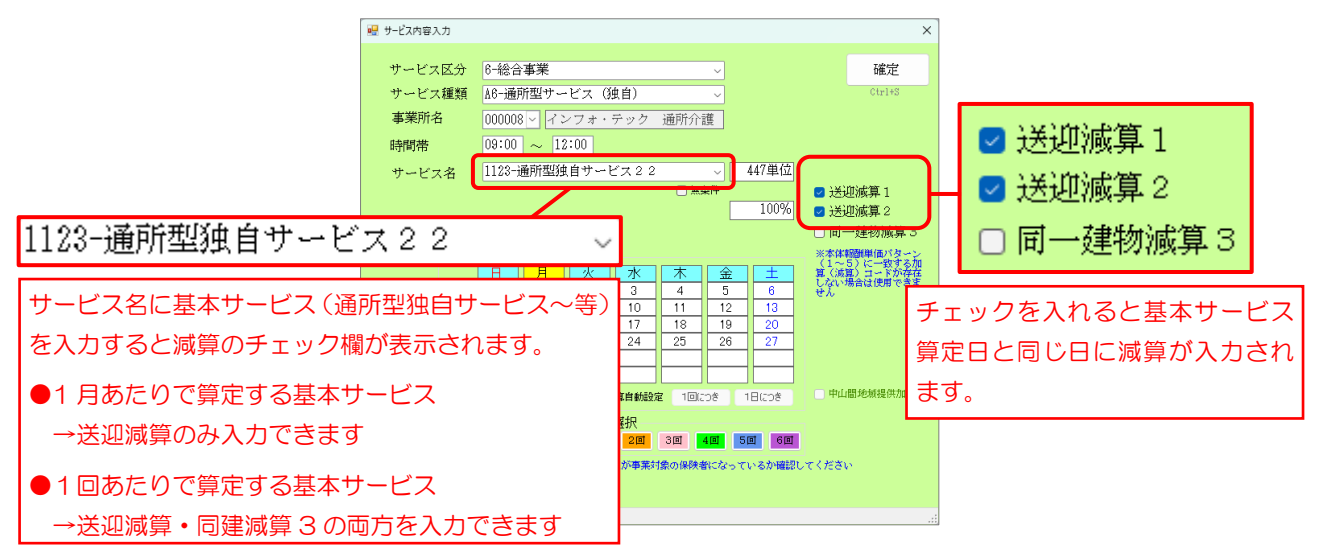

■ 「送迎減算」「同一建物減算3」の入力欄が表示される画面

減算のチェック欄は下記入力画面で表示されます。

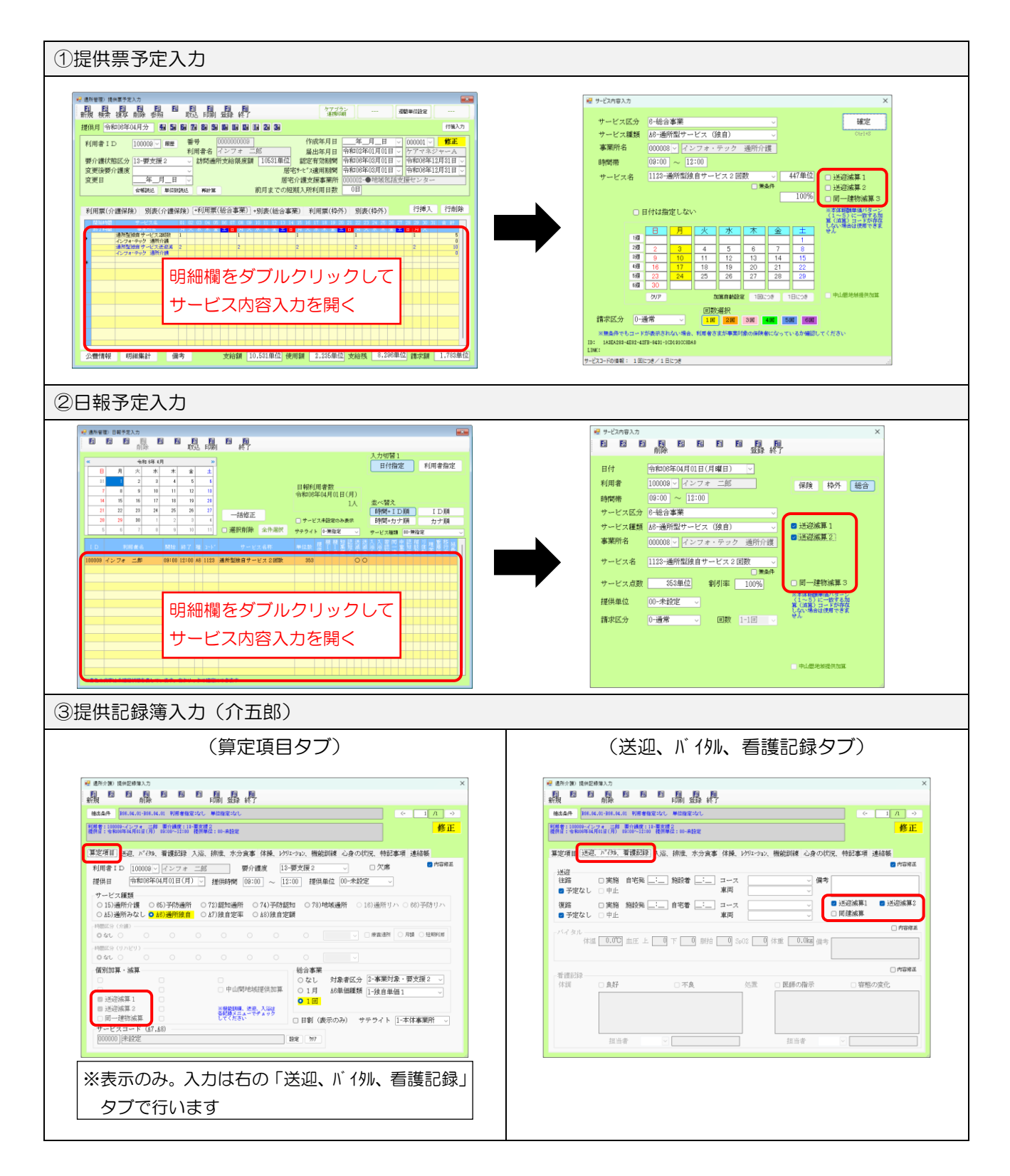

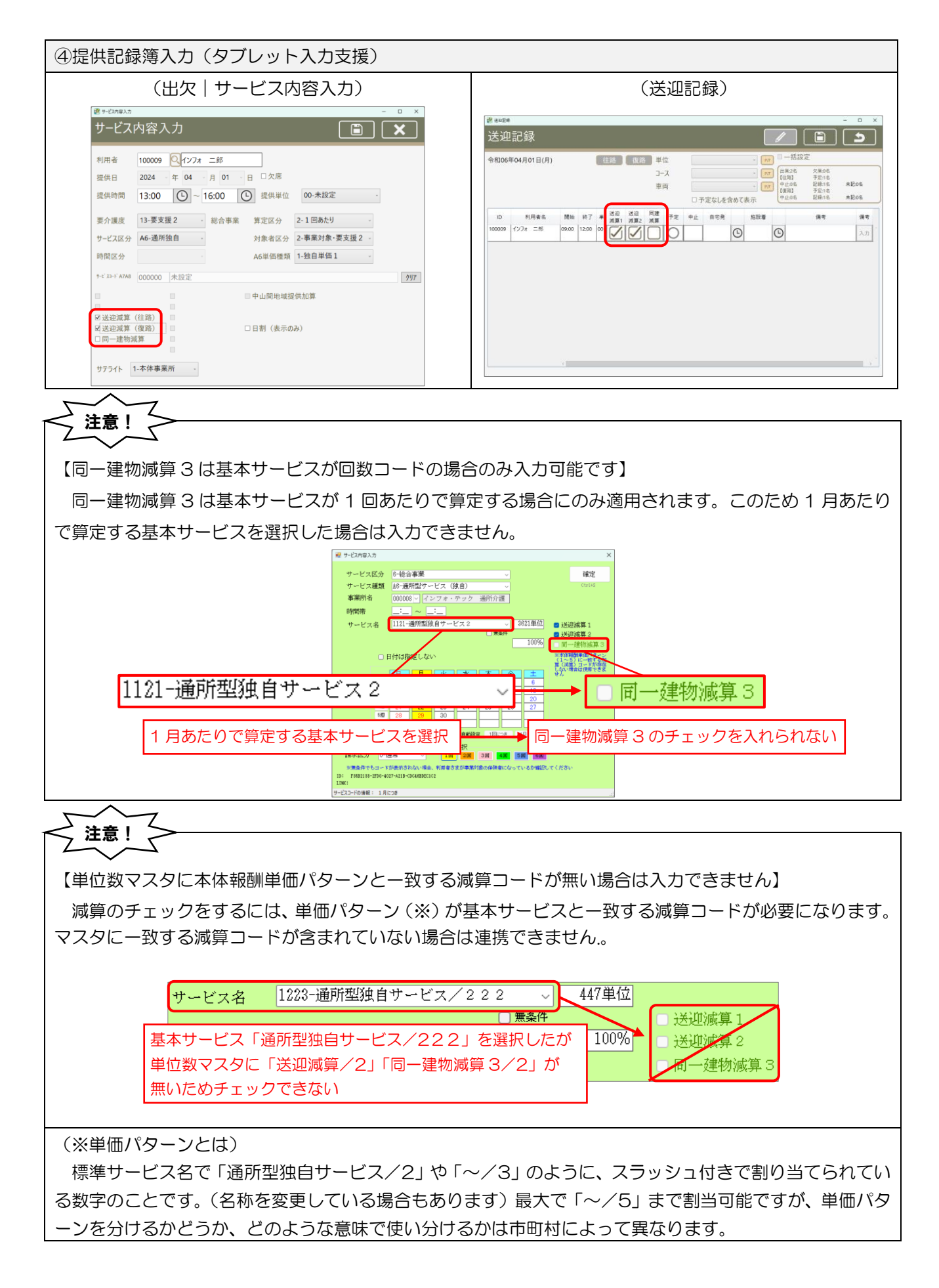

■「送迎減算」「同一建物減算3」が記載される月次帳票

「送迎減算」「同一建物減算3」は月次帳票印刷→日報タブの下記帳票にも反映されます。

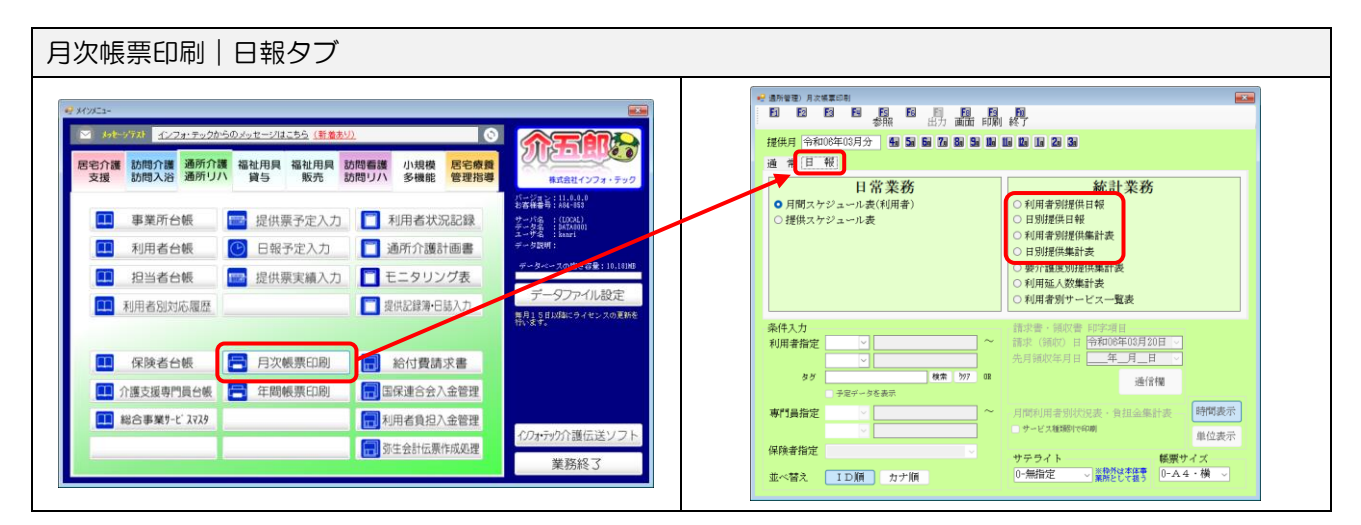

#### 【「送迎減算」「同一建物減算3」が記載される帳票】

Г

| 利用 | 君               | 別提供      | 日報          |          |                  |                  |       |     |     |                  |             |     |     |     |   |     |     |                          |                |      |
|----|-----------------|----------|-------------|----------|------------------|------------------|-------|-----|-----|------------------|-------------|-----|-----|-----|---|-----|-----|--------------------------|----------------|------|
|    | Ae              | 5 通所型1   | ナービス(独      | 自)       |                  |                  |       |     |     |                  |             |     |     |     |   |     |     |                          |                |      |
|    | No 日付 時間 コード サー |          |             |          |                  | ービス              | 名称    |     | 提供道 | 送<br>減<br>1<br>2 | 同<br>一<br>建 |     |     |     |   |     |     | 単位                       | 这数 時           | 間数   |
|    | 1               | 04/01(月) | 09:00 12:00 | A61123   | <b></b> 重所型独目    | ヨサーモ             | ごス22  |     |     | 1 1              |             |     |     |     |   |     |     |                          | 353            | 180分 |
| 日另 | 刂掁              | 出日報      |             |          |                  |                  |       |     |     |                  |             |     |     |     |   |     |     |                          |                |      |
|    |                 | A6 通道    | 所型サービス(     | (独自)     |                  |                  |       |     |     |                  |             |     |     |     |   |     |     |                          |                |      |
|    |                 | No       | 利用者         | 時間       | ⊐~}*             | サ                | ービス名  | 称   | 提供単 | 送<br>減<br>1<br>2 | 同量          |     |     |     |   |     |     | 単位数                      | 時間数            |      |
|    |                 | 1 100009 | ノンフォ ニ<br>郎 | 09:00 12 | 00 A61123        | 通所型》<br>2        | 虫自サーモ | ごス2 |     | 1                | 1           |     |     |     |   |     |     | 353                      | 180分           |      |
|    |                 |          |             |          |                  |                  | 合計    |     |     | 1                | 1 0 (       | 0 0 | 0 0 | 0 0 | 0 | 0 0 | 0 0 | 353                      | 3:00<br>(180分) |      |
| 利用 | 目者              | 別提供      | 集計表         |          |                  |                  |       |     |     |                  |             |     |     |     |   |     |     |                          |                |      |
|    |                 | A6       | 通所型サー       | ービス      | (独自)             |                  |       |     |     |                  |             |     |     |     |   |     |     |                          |                |      |
|    |                 | No       | 利用          | 者        | 送<br>減<br>1      | 送<br>同<br>2<br>建 |       |     |     |                  |             |     |     |     |   | 回数  | :   | 合<br>計<br><sup>単位数</sup> | 時間数            |      |
|    |                 | 1 10     | 0009 インフォ   | 二郎       | 5                | 5 0              | 0 0   | 0   | 0   | 0                | 0 0         | 0   | 0   | 0   | 0 |     | 5   | 1765                     | 15:00          |      |
|    |                 |          | 合 計         |          | 5                | 5 0              | 0 0   | 0   | 0   | 0                | 0 0         | 0   | 0   | 0   | 0 |     | 5   | 1765                     | 15:00          |      |
| 日月 | 川提              | 供集計      | 表           |          |                  |                  |       |     |     |                  |             |     |     |     |   |     |     |                          |                |      |
|    |                 | A6 通     | 所型サービ       | ス (独     | 自)               |                  |       |     |     |                  |             |     |     |     |   |     |     |                          |                |      |
|    |                 | No       | 日付          |          | 送<br>減<br>1<br>2 | 同 一 建            |       |     |     |                  |             |     |     |     |   | 回数  |     | 合<br>計<br><sup>単位数</sup> | 時間数            |      |
|    |                 | 1 令      | 和06年04月01   | 日(月)     | 1                | 1 0              | 0 0   | 0   | 0   | 0 0              | 0           | 0   | 0   | 0   | 0 |     | 1   | 35                       | 3 3:0          | 00   |
|    |                 | 2 令      | 和06年04月08   | 3日(月)    | 1                | 1 0              | 0 0   | 0   | 0   | 0 0              | 0           | 0   | 0   | 0   | 0 |     | 1   | 35                       | 3 3:(          | 00   |
### 5-2.短期利用療養通所介護への対応

【対象サービス:療養通所介護】

地域密着型通所介護の療養通所介護に新しく短期利用型の類型が新設されます。介五郎では利用票/提供票 から短期利用サービスの入力ができます。事業所台帳での事前設定は不要です。

| 単位数、算定要件等          |                                        |
|--------------------|----------------------------------------|
| 短期利用療養通所介護         | 1,335 単位/日 (新設)                        |
| O 短期利用療養通所介護       | 費を算定すべき指定療養通所介護の基準( <mark>新設</mark> )  |
| <br>  次に掲げる基準のいずれに | も適合すること。                               |
| イ 利用者の状態や利用者の      | D家族等の事情により、指定居宅介護支援事業所の介護支援専門員が、緊急に利   |
| 用することが必要と認め        | りた場合であること。                             |
| ロ 利用の開始に当たって、      | あらかじめ7日以内(利用者の日常生活上の世話を行う家族等の疾病等やむを    |
| 得ない事情がある場合は        | は14日以内)の利用期間を定めること。                    |
| ハ 指定地域密着型サービス      | ス基準第 40 条に定める従業者の員数を置いていること。           |
| 二 当該指定療養通所介護事      | 事業所が療養通所介護費の減算(※)を算定していないこと。           |
| ※入浴介助を行わない         | 1場合に所定単位数の 95/100 で算定、過少サービスの場合に所定単位数の |
| 70/100 で算定         |                                        |

| 2       外世プ       4.22+7x230x30x4x1=242x55       ())       ())       ())       ())       ())       ())       ())       ())       ())       ())       ())       ())       ())       ())       ())       ())       ())       ())       ())       ())       ())       ())       ())       ())       ())       ())       ())       ())       ())       ())       ())       ())       ())       ())       ())       ())       ())       ())       ())       ())       ())       ())       ())       ())       ())       ())       ())       ())       ())       ())       ())       ())       ())       ())       ())       ())       ())       ())       ())       ())       ())       ())       ())       ())       ())       ())       ())       ())       ())       ())       ())       ())       ())       ())       ())       ())       ())       ())       ())       ())       ())       ())       ())       ())       ())       ())       ())       ())       ())       ())       ())       ())       ())       ())       ())       ())       ())       ())       ())       ())       ())       ()) <td< th=""><th><ol> <li>メインメニューに提供票予定入力をクリックします。</li> </ol></th></td<> | <ol> <li>メインメニューに提供票予定入力をクリックします。</li> </ol> |
|----------------------------------------------------------------------------------------------------|----------------------------------------------|
|                                                                                                    | ② 提供月4月以降で入力する利用者を選択して、<br>サービス内容入力画面を開きます。  |
|                                                                                                    |                                              |

### <短期利用療養通所介護の入力方法>

| サービュ        | 7日13                                         | 3-###                                      | 吻着刑                                                            |                                                                                                    |                                               | ÷.                                              | 定                                                                    |                                   |       |       |  |  |  |
|-------------|----------------------------------------------|--------------------------------------------|----------------------------------------------------------------|----------------------------------------------------------------------------------------------------|-----------------------------------------------|-------------------------------------------------|----------------------------------------------------------------------|-----------------------------------|-------|-------|--|--|--|
| - 22 - 42 - | - 08.82                                      | 70 kiki                                    | ali este dati alla                                             | hans As                                                                                                  | <b>10</b>                                     |                                                 | -                                                                    |                                   | Ct    | r1+S  |  |  |  |
| 1966)       | 人権規則                                         | 70-484                                     | 丸田 宿 主                                                         | の理内ワロー                                                                                                   | 2                                             |                                                 | ~                                                                    | ADL値                              |       |       |  |  |  |
| 事業所有        | 8                                            | 000044                                     |                                                                | シフォ・                                                                                                    |                                               |                                                 |                                                                      |                                   |       |       |  |  |  |
| 時間帯         |                                              | 09:00                                      | ~ 15                                                           |                                                                                                    |                                               |                                                 |                                                                      |                                   |       |       |  |  |  |
| サードコ        | ス名                                           |                                            |                                                                |                                                                                                    |                                               |                                                 |                                                                      |                                   |       |       |  |  |  |
|             |                                              |                                            |                                                                |                                                                                                    |                                               |                                                 |                                                                      |                                   |       |       |  |  |  |
|             | 100%                                         |                                            |                                                                |                                                                                                    |                                               |                                                 |                                                                      |                                   |       |       |  |  |  |
|             | □ 日付は指定しない                                   |                                            |                                                                |                                                                                                    |                                               |                                                 |                                                                      |                                   |       |       |  |  |  |
|             |                                              | 17-12-14 640                               | 1001 1000                                                      |                                                                                                    |                                               |                                                 |                                                                      |                                   |       |       |  |  |  |
|             |                                              | 日付は指                                       | 定しない                                                           | e.                                                                                                    |                                               |                                                 |                                                                      |                                   |       |       |  |  |  |
|             |                                              | 日付は指                                       | 定しない<br>月                                                      | ہ<br>ا                                                                                                   | <u></u> *                                     | 「木」                                             | 金                                                                    | 1 E 1                             |       |       |  |  |  |
|             | 138                                          | 目付は指                                       | 定しない<br><u>月</u><br>1                                          | 》<br><u>火</u><br>2                                                                                       | <u>水</u><br>3                                 | <u>木</u><br>4                                   | <u>金</u><br>5                                                        | ± 6                               |       |       |  |  |  |
|             | 130<br>230                                   | 目付は指<br>日<br>7                             | 定しない<br>月<br>1<br>8                                            | 》<br><u>火</u><br>2<br>9                                                                                  | 水<br>3<br>10                                  | 木<br>4<br>11                                    | 金<br>5<br>12                                                         | +<br>6<br>13                      |       |       |  |  |  |
|             | 130<br>230<br>330                            | 日付は指<br>日<br>7<br>14                       | 定しない<br>月<br>1<br>8<br>15                                      | ・<br>2<br>9<br>16                                                                                        | 水<br>3<br>10<br>17                            | 木<br>4<br>11<br>18                              | 金<br>5<br>12<br>19                                                   | ±<br>6<br>13<br>20                |       |       |  |  |  |
|             | 130<br>230<br>330<br>430                     | 日付は指<br>日<br>7<br>14<br>21                 | 定しない<br>月<br>1<br>8<br>15<br>22                                | メ<br>2<br>9<br>16<br>23                                                                                  | 水<br>3<br>10<br>17<br>24                      | *<br>4<br>11<br>18<br>25                        | 金<br>5<br>12<br>19<br>26                                             | +<br>6<br>13<br>20<br>27          |       |       |  |  |  |
|             | 1週<br>2週<br>3週<br>4週<br>5週                   | 日付は指<br>日<br>7<br>14<br>21<br>28           | 定しない<br>月<br>1<br>8<br>15<br>22<br>29                          | メ<br>2<br>9<br>16<br>23<br>30                                                                            | 水<br>3<br>10<br>17<br>24                      | *<br>4<br>11<br>18<br>25                        | 金<br>5<br>12<br>19<br>26                                             | +<br>6<br>13<br>20<br>27          |       |       |  |  |  |
|             | 130<br>230<br>330<br>430<br>630              | 日付は指<br>日<br>7<br>14<br>21<br>28           | 定しない<br>月<br>1<br>8<br>15<br>22<br>29                          | 火<br>2<br>9<br>16<br>23<br>30                                                                            | 水<br>3<br>10<br>17<br>24                      | *<br>4<br>11<br>18<br>25                        | 3<br>5<br>12<br>19<br>26                                             | ±<br>6<br>13<br>20<br>27          |       |       |  |  |  |
|             | 1300<br>2300<br>3300<br>4300<br>5300<br>6300 | 日付は指<br>7<br>14<br>21<br>28<br>クリア         | 定しない<br>月<br>1<br>8<br>15<br>22<br>29                          | ・<br>2<br>9<br>16<br>23<br>30<br>か                                                                       | 水<br>3<br>10<br>17<br>24<br>17                | *<br>4<br>11<br>18<br>25<br>25<br>25            | 金<br>5<br>12<br>19<br>26                                             | ±<br>6<br>13<br>20<br>27<br>1⊟€⊃₹ |       |       |  |  |  |
|             | 130<br>230<br>330<br>430<br>530<br>630       | 日付は指<br>7<br>14<br>21<br>28<br>クリア         | 定しない<br>月<br>1<br>8<br>15<br>22<br>29                          | 、<br>火<br>2<br>9<br>16<br>23<br>30<br>か<br>国数                                                            | 水<br>3<br>10<br>17<br>24<br>單自動設<br>選択        | *<br>4<br>11<br>18<br>25<br>25<br>20<br>2       | <ul> <li>金</li> <li>5</li> <li>12</li> <li>19</li> <li>26</li> </ul> |                                   |       |       |  |  |  |
| 請求回         | 1週<br>2週<br>3週<br>4週<br>5週<br>6週             | 日付は指<br>7<br>14<br>21<br>28<br>クリア<br>0-通常 | 定しない<br>月<br>1<br>8<br>15<br>22<br>29                          | 、<br>火<br>2<br>9<br>16<br>23<br>30<br>か<br>加<br>加<br>加<br>加<br>加<br>加<br>加<br>加<br>加<br>加<br>加<br>加<br>加 | 水<br>3<br>10<br>17<br>24<br>頭自動設<br>選択<br>2面  | * 4<br>11<br>18<br>25<br>25<br>27<br>27         | 金<br>5<br>12<br>19<br>26                                             | ±<br>6<br>13<br>20<br>27<br>1∃€⊃ž |       |       |  |  |  |
| 請求回         | 1週<br>2週<br>3週<br>4週<br>6週                   | 日付は指<br>7<br>14<br>21<br>28<br>クリア<br>0-通常 | 定しない<br>月<br>1<br>8<br>15<br>22<br>29<br>~<br>~<br>~<br>~<br>~ | 、<br>火<br>2<br>9<br>16<br>23<br>30<br>一<br>カ<br>国数:<br>1回                                                | 水<br>3<br>10<br>17<br>24<br>単自動設で<br>選択<br>2個 | *<br>4<br>11<br>18<br>25<br>25<br>2<br>2<br>10; | 金<br>5<br>12<br>19<br>26<br>二<br>つき                                  | 13<br>20<br>27<br>18/co#          | 中山間地振 | 爱供力如果 |  |  |  |

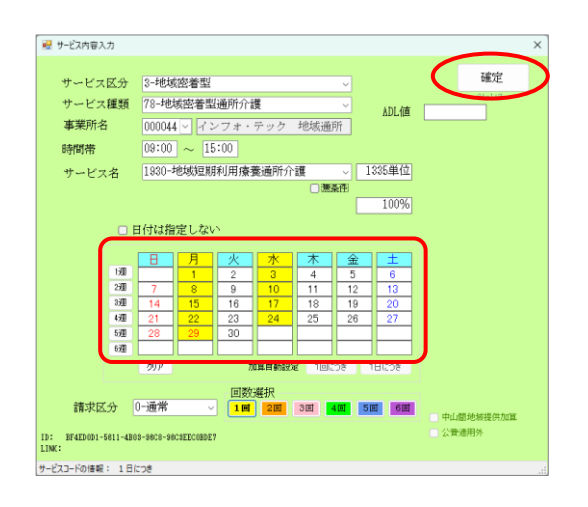

| 2 通所管理) 提供要予定入力                                                                                                    |
|----------------------------------------------------------------------------------------------------|
|                                                                                                    |
| 接供月 令和08年04月分 1월 58 58 78 58 58 58 58 58 58 58 58 58 58 58 58 58                                                                                                    |
| 村川書 1 D     1000000 mm 業券     100000000     10000000     10000000     1000000     10000000     10000000     10000000     10000000     10000000     10000000     10000000     10000000     10000000     10000000     10000000     10000000     10000000     10000000     10000000     10000000     10000000     10000000     10000000     10000000     10000000     10000000     10000000     10000000     10000000     1000000     1000000     1000000     1000000     1000000     1000000     1000000     1000000     1000000     100000     100000     100000     100000     100000     100000     100000     100000     100000     100000     100000     100000     100000     100000     100000     100000     100000     10000     10000     10000     10000     10000     10000     10000     10000     10000     10000     10000     10000     10000     10000     10000     10000     10000     10000     10000     10000     10000     10000     10000     10000     10000     10000     10000     10000     10000     10000     10000     10000     10000     10000     10000     10000     10000     10000     10000     10000     10000     10000     10000     10000     10000     10000     10000     10000     10000     10000     10000     10000     10000     10000     10000     10000     10000     10000     10000     10000     10000     10000     10000     10000     10000     10000     10000     10000     10000     10000     10000     10000     10000     10000     10000     10000     10000     10000     10000     10000     10000     10000     10000     10000     10000     10000     10000     10000     10000     10000     10000     10000     10000     10000     10000     10000     10000     10000     10000     10000     10000     10000     10000     10000     10000     10000     10000     10000     10000     10000     10000     10000     10000     10000     10000     10000     10000     10000     10000     10000     10000     10000     10000     10000     10000     10000     10000     10000     10000     10000     10000     10000     10000     10000 |
| 47月累(介健保険) ●規模(介護保険) 利用票(治金事業) 発表(治金事業) 利用票(治介) 別款(治金事業) 利用票(治介) 別款(治金事業) 利用票(治介) 別款(治金事業) 利用票(治介) 別款(治金事業) 利用票(治力) 別款(治金事業) 利用票(治力) 利用票(治力) 利用.                                                                                                    |
|                                                                                                    |
| 2.2mm和                                                                                                    |

- ③ 時間帯まで入力し、サービス名で「地域短期利 用療養通所介護」のサービスコードを選択しま す。
  - サービス区分:「3-地域密着型」 サービス種類:「78-地域密着型通所介護」

④ 日付を指定して確定をクリックします。

⑤ すべての入力を終えたら F9 登録をクリックして登録します。

以上で完了です。

#### 【サービス提供記録簿の変更】

| -121-                       |                                        |                            | 53                                                                                                    |
|-----------------------------|----------------------------------------|----------------------------|----------------------------------------------------------------------------------------------------|
| メッセージ <u>インフォ・テック</u>       | からのメッセージはこちら                           | 0                          |                                                                                                    |
| 5介護 訪問介護 通所了<br>支援 訪問入浴 通所り | ↑護福祉用具福祉用具<br>数<br>しハ<br>貸与<br>販売<br>数 | 問看護<br>い規模<br>居宅療費<br>管理指導 | 和式会社インフォ・デック                                                                                                    |
|                             |                                        |                            | ·■ 通所提供記錄簿·日誌                                                                                                    |
| ■ 事業所台帳                     | □□ 提供票予定入力                             | 1 利用者状況記録                  |                                                                                                    |
| 11 利用者台帳                    | 🕑 日報予定入力                               | 通所介護計画書                    |                                                                                                    |
| 山水本石橋                       |                                        | ■ モニタリング事                  | 提供月 令和06年04月分 4月 5月 5月 5月 5月 5月 5月 1月 1月 1月 1月 2月 3月 3月 1日 1日 2月 3月                                                                                                    |
|                             | 证 促供亲美履八刀                              |                            | 入力区分                                                                                                    |
| 1 利用者別対応履歴                  |                                        | 提供記錄簿·日誌入力                 | 日付指定 利用者指定 通所介護 通所リハ                                                                                                    |
|                             |                                        |                            | 並べ替え(記録簿入力)                                                                                                    |
| 1 保険者台帳                     | 月次帳票印刷                                 | ■ 給付費請求書                   | 提供日 一 一 一 一 一 一 一 一 一 一 一 一 一 一 一 一 一 一 一                                                                                                    |
|                             |                                        |                            | 提供日 本日 出席者談 欠席者談 ▲ 入井項日                                                                                                    |
| 介護支援専門員台帳                   | 1 年間帳票印刷                               | 国保建合会八金管理                  | ▶ 04月01日(月) 1名 サービス提供記録簿 松外入力                                                                                                    |
| 1 総合事業サービ スマスタ              |                                        | 1 利用者負担入金管理                | 04月02日(火) 1名 · · · · · · · · · · · · · · · · · ·                                                                                                    |
|                             |                                        |                            | (4月10日(水) 業務日誌                                                                                                    |
|                             |                                        |                            | 04月05日(金) (項目型()                                                                                                    |
|                             |                                        |                            | 4月06日(土) 首定 百日(其太信却)                                                                                                    |
|                             |                                        |                            | 04月07日(日)                                                                                                    |
|                             |                                        |                            | 04月08日(月) 送迎記録 貧事·水分記録                                                                                                    |
|                             |                                        |                            | 04月09日(火) バイタル記録 体操記録                                                                                                    |
|                             |                                        |                            | 04月10日(水) 看護記録 レクリエーション記録                                                                                                    |
|                             |                                        |                            | 04月12日(金) 入浴記録 機能訓練記録                                                                                                    |
|                             |                                        |                            | (4月18日(土) (118日) (118日) (1181) (1181 |
|                             |                                        |                            | 04月14日(日) がド(匹配球 つび) がいけん・ 特部事項                                                                                                    |
|                             |                                        |                            | 04月15日(月) 建絡帳                                                                                                    |

短期利用の新設に伴い、算定区分タブの時間区分欄に「月額」「短期利用」を選択する項目を追加しました。 (介五郎 | 提供記録簿入力) (タブレット入力支援 | サービス内容入力)

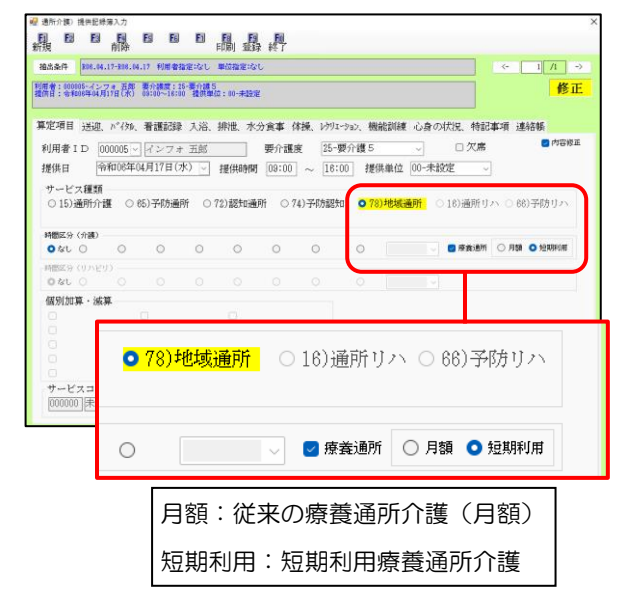

📴 サービス内容入力 サービス内容入力 利用者 100008 2インフォ 一郎 提供日 2024 年 04 月 01 日 202席 提供時間 09:00 🕒 ~ 15:00 🕒 提供単位 00-未設定 ~ 要介護度 24-要介護 4 サービス区分 78-地域通所 時間区分 療養通所・短期 療養通所 た スコート A7A8 療養通所・短期 <u>/</u>/// 療養通所:従来の療養通所介護(月額) 療養通所 • 短期: 短期利用療養通所介護 サテライト 1-本体事業所 -■総裁制練加算、送線・同一種物実業、入溜ぐ和効果は各記様メニューの内容が反映されます ※各記様メニューで変更できない場合は加算入力解除をデェックして加算を変更してださい。 □加算入力解除

# 6.小規模多機能/看護小規模多機能の変更

### 6-1.過少サービスに対する減算の変更

【対象サービス:(介護予防)小規模多機能型居宅介護、看護小規模多機能型居宅介護】

4月より過少サービスに対する減算時のサービスコードが変更されます。改正前は減算を含む基本サービス コード(合成コード)を使用しましたが、改正後は合成コードが廃止されて減算用の独立したコードが新設さ れます。介五郎は基本コードのサービス内容入力にて減算項目にチェックをつける入力方法に変わります。

例:小規模多機能型居宅介護。要介護1で過少サービス減算を算定する場合のサービスコード

| (改正前)               |               | (改正後)                                         |
|---------------------|---------------|-----------------------------------------------|
| 「1113 小規模多機能 11・過少」 | $\Rightarrow$ | 「1111 小規模多機能 11」<br>+<br>「8200 小多機能型過少サービス減算」 |

(利用票 | サービス内容入力)

| 🔜 サービス内容入力               | b        |           |             |          |       |          |       |             | >         | < |
|--------------------------|----------|-----------|-------------|----------|-------|----------|-------|-------------|-----------|---|
|                          |          |           |             |          |       |          |       |             | 1/2/      |   |
| サービス                     | 区分       | 3-地域      | 密着型         |          |       |          | ~     |             | 唯心        |   |
| サービス種                    | 運類       | 73-小規     | 見模多機        | 能型居早     | 包介護   |          | ~     |             | Ctrl+S    |   |
| 事業所名                     |          | 000025    | ~ 小規        | 模多機      |       | ☑ 過少サービス |       |             |           |   |
| 時間帯                      |          | 09:00     | ~ 18        | :00      | U     |          |       |             |           |   |
| サービス                     | 名        | 1111-7    | 小規模多        | 機能1:     | 1     |          | ~ 10  | 458単位       |           |   |
|                          |          |           | [] 同        | 一建物      |       | □ 無:     | 条件    |             |           |   |
| 小規模区                     | 分        | 001-通     | いサービ        | ビス       |       |          | ~     | 100%        |           |   |
|                          |          | 日付は指      | 定しない        | <b>`</b> |       |          |       |             |           |   |
| Γ                        | [        |           |             |          | 71/   |          |       |             |           |   |
|                          | 1週       |           |             | 2        | 3     | 4        | 5     | 6           |           |   |
|                          | 2週       | 7         | 8           | 9        | 10    | 11       | 12    | 13          |           |   |
|                          | 3週       | 14        | 15          | 16       | 17    | 18       | 19    | 20          |           |   |
|                          | 4週       | 21        | 22          | 23       | 24    | 25       | 26    | 27          |           |   |
|                          | 5週       | 28        | 29          | 30       |       |          |       |             |           |   |
|                          | 6週       |           |             |          |       |          |       |             |           |   |
|                          |          | クリア       |             | 力        | 算自動設定 | 2 100    | :Dð - | 1日につき       |           |   |
|                          |          |           |             | 回数       | 選択    |          |       |             |           |   |
| 請求区分                     | 分 [0     | )-通常      | ~           | 1回       | 2回    | 3回       | 4回 51 | <b>回</b> 6回 | 由信用预能提供加管 |   |
| ID: 629B4A8E-6F<br>LINK: | E4C-4E11 | 1-9604-5A | 2E1 25CD1DE |          |       |          |       |             | 公費適用外     |   |

設定項目(変更部分のみ)

| 項目名    | 説明                          |
|--------|-----------------------------|
| 過少サービス | 過少サービスに対する減算を算定時にチェックを付けます。 |

### < 過少サービスに対する減算の入力手順>

(例)小規模多機能11と過少サービス減算を算定する場合

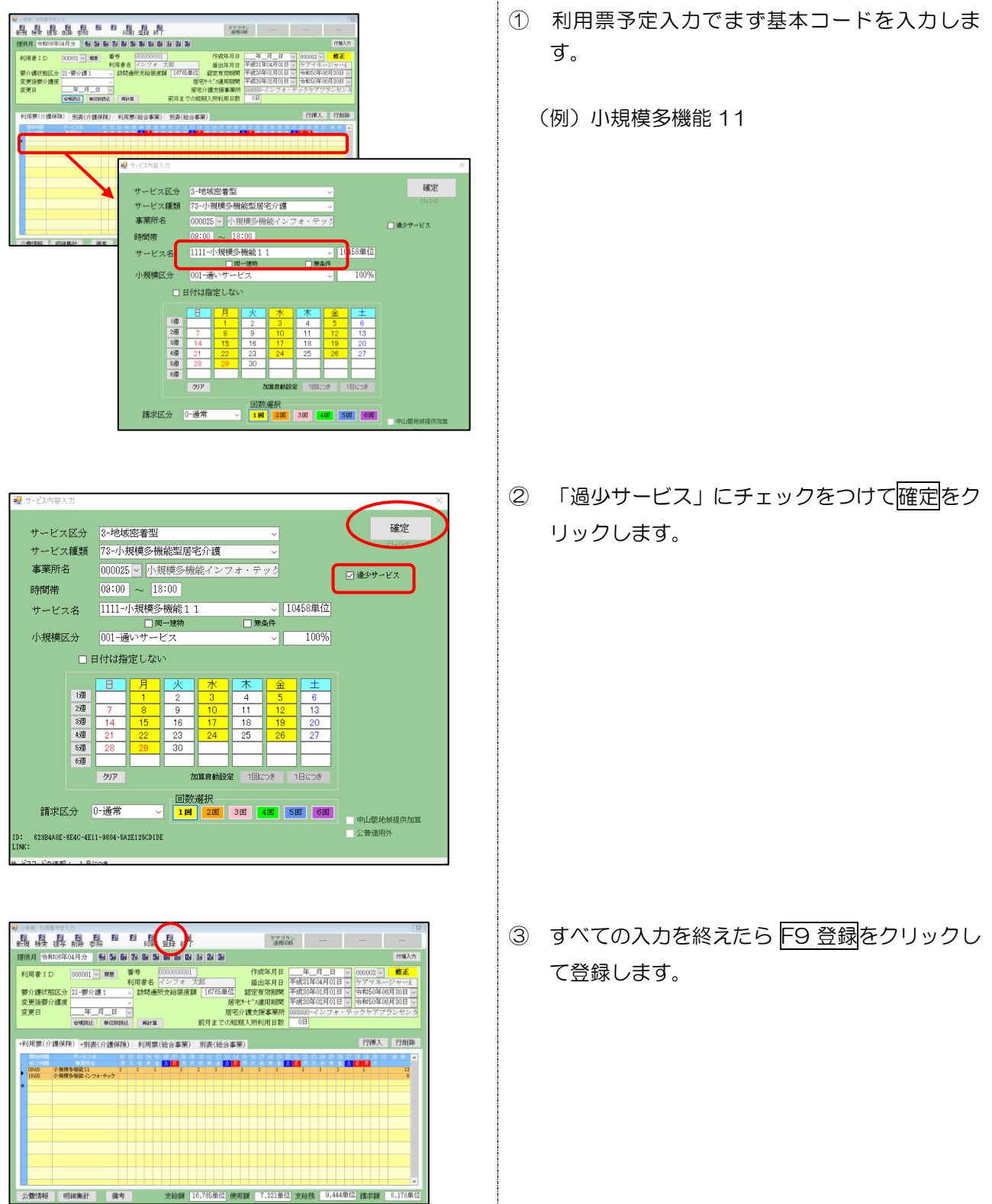

POINT

設定した過少サービス減算の単位数は別表と明細集計で確認できます。

(別表)

| [ | 第7表                |            |                       |             |       |         | 1           | 令和 | 06年04月        | 月分 サ        | ービフ                     | 利用           | 票別表           |                  |       | ť                        | 乍成年        | ■月日           |         |                           |       |
|---|--------------------|------------|-----------------------|-------------|-------|---------|-------------|----|---------------|-------------|-------------------------|--------------|---------------|------------------|-------|--------------------------|------------|---------------|---------|---------------------------|-------|
|   | 区分支給限度             |            |                       |             |       |         |             |    |               |             |                         |              |               |                  |       |                          |            | インフ           | オ 太     | 郎 様                       | 利用本有相 |
|   | 事業所名               | 事業所番号      | サービス内容/種類             | サービス<br>コード | 単位数   | 章<br>率% | 151候<br>単位数 | 回数 | サービス<br>単位/金額 | 給付管理<br>単位数 | 信息文品版<br>度基準を超<br>える単位数 | 程度基準<br>内単位数 | 基準を超える<br>単位数 | 区分支給限度<br>基準内単位数 | 単位数単価 | 1月/76888<br>保険/事業対<br>象分 | 給付率<br>(%) | 保険/事業<br>費請求額 | 者負担単価金額 | 17/7月1日1日<br>保険/事業<br>対象分 | 全額負担分 |
| ľ | 小規模多機能イン<br>フォ・テック | 0000000022 | 小規模多機能11              | 731111      | 10458 |         |             | 1  | 10458         | 10458       | _                       |              |               |                  |       |                          |            |               |         |                           |       |
|   | 小規模多機能イン<br>フォ・テック | 0000000022 | 小多機能型過少サービ<br>ス滅算     | 738200      |       |         |             | 1  | -3137         | -3137       |                         |              |               |                  |       |                          |            |               |         |                           |       |
| ľ | 小規模多機能イン<br>フォ・テック | 0000000022 | 小規模夕機能至居七介<br>護合計     |             |       |         |             |    | (7321)        | (7321)      |                         |              | 0             | 7321             | 10.88 | 79652                    | 80         | 63721         |         | 15931                     | 0     |
|   | 小規模多機能イン<br>フォ・テック | 0000000022 | 小規模多機能型処遇改<br>善加算 I   | 736112      |       |         |             |    | (747)         |             |                         |              | (0)           | (747)            | 10.88 | 8127                     | 80         | 6501          |         | 1626                      | 0     |
| ľ | 小規模多機能イン<br>フォ・テック | 0000000022 | 小規模多機能型特定処<br>遇改善加算 I | 736118      |       |         |             |    | (110)         |             |                         |              | (0)           | (110)            | 10.88 | 1196                     | 80         | 956           |         | 240                       | 0     |
|   |                    |            |                       |             |       |         |             |    |               |             |                         |              |               |                  |       |                          |            |               |         |                           |       |

#### (利用票 | 明細集計)

|     |            |                    |    |      |                  |       |    | [          | - 公費欄 | の表示 |   |
|-----|------------|--------------------|----|------|------------------|-------|----|------------|-------|-----|---|
| No. | 事業所番号      | 事業所名               |    |      | サービス名            | 単価    | 回数 | 単位数        | 対象外   | 備考  | ^ |
| 1   | 0000000022 | 小規模多機能イン<br>フォ・テック | 73 | 1111 | 小規模多機能11         | 10458 | 1  | 10458      |       | 過少  |   |
| 2   | 0000000022 | 小規模多機能イン<br>フォ・テック | 73 | 8200 | 小多機能型過少サービス減算    |       | 1  | -3137      |       |     |   |
| 3   | 0000000022 | 小規模多微能イン<br>フォ・テック | 73 | 6112 | 小規模多機能型処遇改善加算Ⅰ   |       | 1  | (0)<br>747 |       |     |   |
| 4   | 0000000022 | 小規模多機能イン<br>フォ・テック | 73 | 6118 | 小規模多機能型特定処遇改善加算I |       | 1  | (0)<br>110 |       |     |   |
|     |            |                    |    |      |                  |       |    |            |       |     |   |
|     |            |                    |    |      |                  |       |    |            |       |     |   |
|     |            |                    |    |      |                  |       |    |            |       |     |   |
|     |            |                    |    |      |                  |       |    |            |       |     |   |
|     |            |                    |    |      |                  |       |    |            |       |     |   |

POINT

#### 利用票の入力画面に過少サービス減算は表示されませんが、印刷時の第6表には表示されます。

| 認定漢        | ¥・申請中                    |               |                             |                        |                 |            |         |         |          |            |             |         |            |            |         |               |             |          |            |             |              |    | [       | 扂            | 宅介           | 護支           | 援事業        | 業者−       | →利用       | 뒘                      |     |        |
|------------|--------------------------|---------------|-----------------------------|------------------------|-----------------|------------|---------|---------|----------|------------|-------------|---------|------------|------------|---------|---------------|-------------|----------|------------|-------------|--------------|----|---------|--------------|--------------|--------------|------------|-----------|-----------|------------------------|-----|--------|
| 保険者<br>番号  | 271                      | 007           | 保険                          | 者名                     | 大               | 阪市         | ī       |         |          |            |             | 居宅      | 包介膊<br>熊者事 | 使支援<br>「業所 | 名 -     | 000001<br>インフ | 2345<br>オ・デ | テック      | ケア         | プラ          | ンセン          | ,作 | 成年      | 月日           |              |              |            |           |           |                        |     |        |
| 被保険<br>者番号 | 0000000                  | 0001          | フリ:<br>被保険者                 | ガナ<br>者氏名              | <u>心</u><br>子 イ | 7a 夘<br>ンフ | ウフォ     | 太       | 郎        | 様          |             | 担当      | 自者名        |            |         | 9<br>777      | ネーミ         | 5.<br>7  | - 8        | 111         | 11111        | 屇  | 出年      | 月日           |              | 3            | 平成         | 31±       | ₣04       | 月 0:                   | l日  |        |
| 生年月日       | 明・大・昭<br>25年06月06日<br>性別 | J <b>馬</b> ∙女 | 要介護状<br>変更後<br>要介護状態<br>変更日 | 態区分<br>紅分              | -               | 1          | 2       | 3       |          | 4          | 5<br>5      | 区。      | 分支調        | 合<br>隼名頁   |         |               | 16          | 7651     | 単位         | /月          | 限度都          | 適用 | 期間      |              | 平成:<br>令和!   | 30年)<br>50年) | 02月<br>06月 | から<br>まで  | 育び戸装      | 向月ま<br>り短期<br>所利用<br>女 | で入日 | 0<br>日 |
|            |                          | サービ           | ス                           |                        |                 |            |         |         |          |            |             |         |            | 月間         | 15      | -E.           | く言十個        | <u>ا</u> | <u>ま</u> の | 実           | 績の           | 記録 |         |              |              |              |            |           |           |                        |     |        |
| 提供時間帯      | サービス内容                   | 事業者<br>事業所:   | 名                           | 日付曜日                   | · 1<br>月        | 2          | 3<br>7k | 4<br>末: | 5<br>全·- | 3 7<br>+ 7 | 7 8<br>1) E | 9<br>1k | 10<br>7k   | 11 木       | 12<br>全 | 13 1.<br>+ (F | 15<br>  月   | 16<br>1k | 17<br>7k   | 18 1<br>木 1 | .9 20<br>≆ + | 21 | 22<br>月 | 23 :<br>1k : | 24 2<br>1k 7 | 5 26<br>マイン  | 3 27       | 28<br>(F) | 29<br>(f) | 30<br>1/k              | 31  | 計      |
| 09:00      | 小規模多機能1<br>1             |               | ー<br>や機能イ                   | 予定                     | 1               |            | 1       |         | 1        |            | 1           |         | 1          | 215        | 1       |               | 1           |          | 1          |             | 1            |    | 1       |              | 1            | 1            | ·          |           | 1         |                        |     | 13     |
|            | 小多機能型過少<br>サービス滅算        | 小規模多<br>ンフォ・  | ▶機能イ<br>・テック                | 予定                     | 1               |            | 1       |         | 1        |            | 1           |         | 1          |            | 1       |               | 1           |          | 1          |             | 1            |    | 1       |              | 1            | 1            |            |           | 1         |                        |     | 13     |
|            |                          |               |                             | <b></b><br>定<br>注<br>結 |                 |            |         |         |          |            |             |         |            |            |         |               |             |          |            |             | _            |    |         |              |              |              |            |           | -         |                        |     |        |

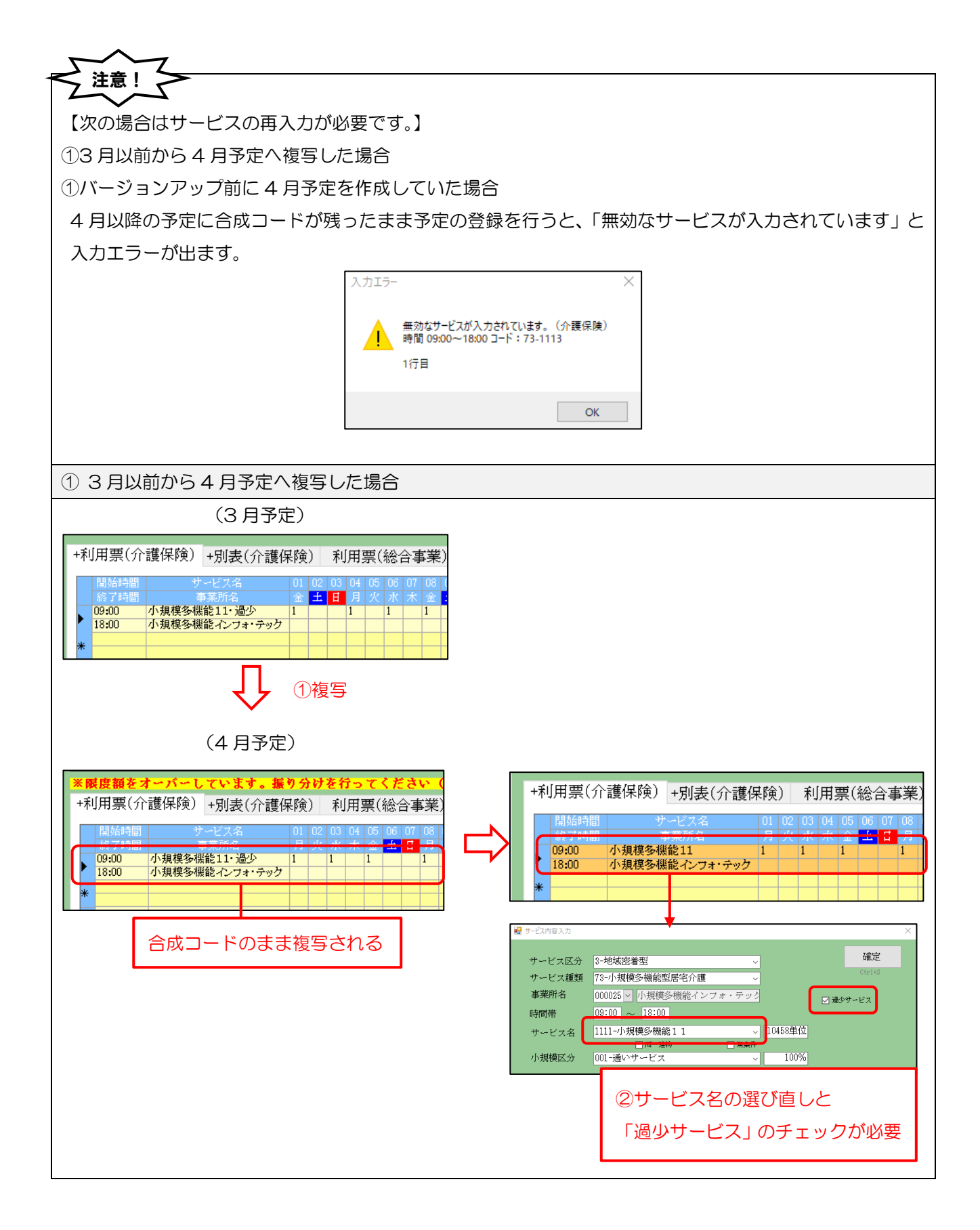

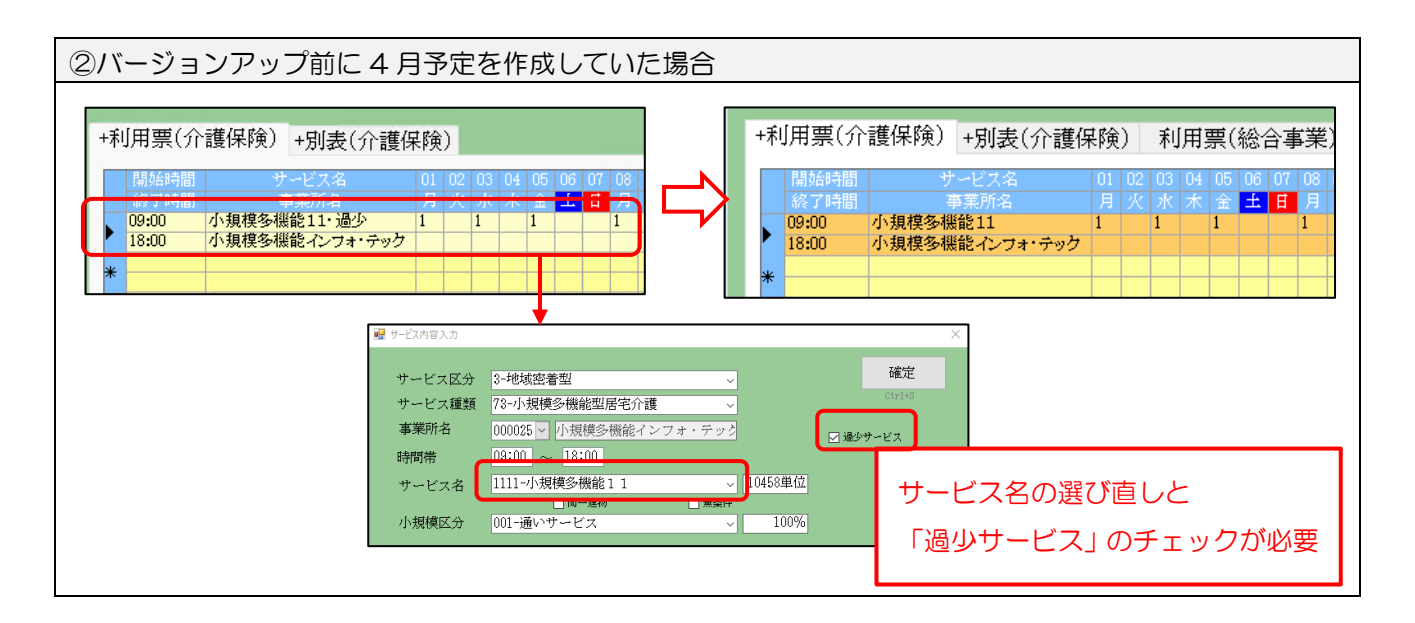

## 6-2.サテライト体制未整備減算の変更

【対象サービス:看護小規模多機能型居宅介護】

4月よりサテライト体制未整備減算のサービスコードが変更されます。改正前は減算を含む基本サービスコ ード(合成コード)を使用しましたが、改正後は合成コードが廃止されて減算用の独立したコードが新設され ます。介五郎では事業所台帳で減算の設定を行い、利用票に減算を適用させる設定方法に変わります。

例:要介護2でサテライト体制未整備減算を算定する場合のサービスコード

| (改正前)             |               | (改正後)                    |
|-------------------|---------------|--------------------------|
| 「1321 看護小規模12・サ未」 | $\Rightarrow$ | 「1121 看護小規模12」<br>+      |
|                   |               | 「8202 看護小規模サテライト体制未整備減算」 |

(事業所台帳 | その他加算設定)

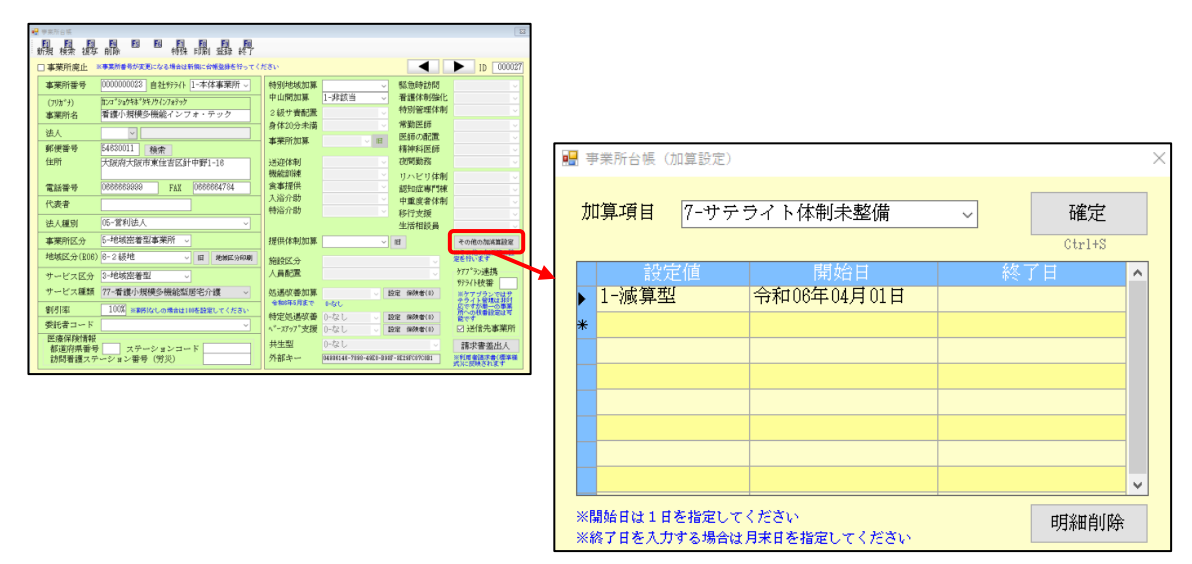

#### 設定項目(関連部分のみ)

| 項目名  | 説明                                    |  |  |  |  |  |  |  |
|------|---------------------------------------|--|--|--|--|--|--|--|
| 加算項目 | 「7-サテライト体制未整備」を選択します。                 |  |  |  |  |  |  |  |
| 設定値  | 「減算型」:サテライト体制未整備減算を算定時に選択します。         |  |  |  |  |  |  |  |
|      | 「基準型」:サテライト体制未整備減算を算定しない時に選択します。      |  |  |  |  |  |  |  |
|      | ※何も登録しなければ減算は適用されませんが、減算を適用しない時期を明確化し |  |  |  |  |  |  |  |
|      | て履歴管理したい時などに「基準型」を使用してください。           |  |  |  |  |  |  |  |
| 開始日  | 適用開始日を入力します。開始する月の1日を指定してください。        |  |  |  |  |  |  |  |
| 終了日  | 適用終了日を入力します。終了する月の末日を指定してください。終了日が決まっ |  |  |  |  |  |  |  |
|      | ていない場合は空白で構いません。                      |  |  |  |  |  |  |  |

| くサラ                                                                                                    | ライト体制                                                                                                    | ま                                                                                             | <b>隆備</b> 減 | 算の                                                                                                    | 設定       | 手順 |
|----------------------------------------------------------------------------------------------------|----------------------------------------------------------------------------------------------------|-----------------------------------------------------------------------------------------------|-------------|----------------------------------------------------------------------------------------------------|----------|----|
| ● ■ ■ ■ ■ ■ ■ ■ ■ ■ ■ ■ ■ ■ ■ ■ ■ ■ ■ ■                                                                                                    | 10 10 10 10 10 10 10 10<br>前称 特殊 印刷 登録 終了<br>X事業所書号が変更になる場合は新聞に合補登録を行ってく                                                                                                    | ださい                                                                                           |             |                                                                                                    | D 000027 |    |
| 事業所番号<br>(7%)(*))<br>事業所名<br>法人<br>郵便番号<br>住所<br>電話番号<br>代表書<br>法人種別                                                                                      | 000000003 自社9994 [1-本住事業所 )<br>たっなっかわりたりたりで<br>著像小規模多価能インフォ・テック<br>54650011 機索<br>大阪府大阪市東任吉区が中野1-16<br>0008080800 FML 000804794<br>(6-宮幹山丸人 )                                                                                                    | 特别地域加算<br>中山間加算<br>2 級寸費都置<br>身体20分未満<br>事業所加算<br>送迎休剰<br>機能抑練<br>食事提供<br>入浴介助<br>特浴介助        | 1-非該当<br>   | 祭漁時前間<br>着護体制強化<br>特別管理(本利<br>常勤医師<br>医師の配置<br>精神科医師<br>変問 教務<br>リハビリ体制<br>認知症専門棟<br>中重度者体制<br>移行した事<br>で<br>利<br>等<br>した<br>で<br>が<br>単<br>に<br>の<br>の<br>の<br>の<br>の<br>の<br>の<br>の<br>の<br>の<br>の<br>の<br>の |          |    |
| <ul> <li>事業所区分</li> <li>地域区分(206)</li> <li>サービス区分</li> <li>サービス</li> <li>割引率</li> <li>委託者コード</li> <li>医療保険情報</li> <li>都道内県新賀</li> <li>約5/2 横27</li> </ul> | 5-404放き名は事件 (<br>-245枚 (<br>-245枚 (<br>-245枚 (<br>-245枚 (<br>-245枚 (<br>-245枚 (<br>-245枚 (<br>-245 (<br>-245 ( | 提供体制加算<br>施設区分<br>人員配置<br>処遇改善加算<br>*和時時まで<br>特定処遇改善<br>ペ <sup>*</sup> ~パップ*支援<br>共生型<br>外部キー |             | 田<br>田<br>設定 保険者(0)<br>設定 保険者(0)<br>設定 保険者(0)<br>日<br>一<br>七日(1)(1)(10)                                                                                                    |          |    |

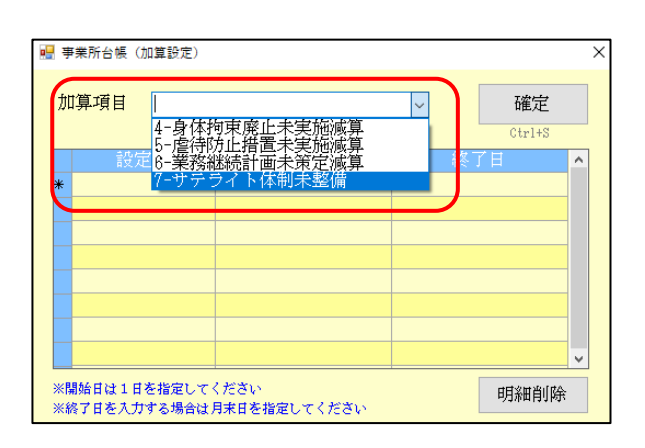

| 🔜 事業所台帳(加算設定)                                     | ×            |
|---------------------------------------------------|--------------|
| 加算項目 7-サテライト体制未整備                                 | 確定<br>Ctrl+S |
| 設定値<br><b>┦</b> 1-滅算型 →<br>*                      | 終了日<br>      |
|                                                   | v            |
| ー<br>※開始日は1日を指定してください<br>※終了日を入力する場合は月末日を指定してください | 明細削除         |

① 事業所台帳でその他の加減算設定をクリックします。

② 加算項目にて「7-サテライト体制未整備」を選 択します。

③ 設置値にて「1-減算型」を選択します。

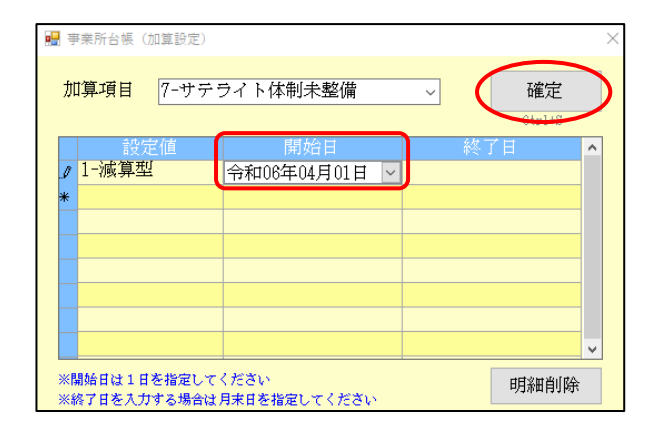

| 🛃 爭來所合領         | $\frown$                    |           |                       |                   |                        |
|-----------------|-----------------------------|-----------|-----------------------|-------------------|------------------------|
| 新規 模架 複写        | 制 昭 昭 昭 昭 昭 昭 昭 昭           |           |                       |                   |                        |
| □ 事莱所廃止 3       | (事業所善号が変更になる場合は新興に合き込持さなってく | ださい       |                       |                   | ▶ ID 000027            |
| 事業所番号           | 0000000023 自社分分 1-本体事業所 -   | 特別地域加算    | ~                     | 縣急時訪問             | · · ·                  |
| (7りカ゚ナ)         | 加ンロッショウキネッタキノウインフォテック       | 中山間加算     | 1-非該当 ~               | 看護体制強化            | ~                      |
| 事業所名            | 看護小規模多機能インフォ・テック            | 2級サ青配置    |                       | 行防门管理14师]         | ~                      |
| 法人              | ✓                           | 材体20分末滴   | ~                     | 医師の配置             | ¥                      |
| 郵便番号            | 54630011 検索                 | 事業所加昇     | × IH                  | 精神科医師             |                        |
| 住所              | 大阪府大阪市東住吉区針中野1-18           | 送迎体制      |                       | 夜間勤務              | ×                      |
| 100 Aug 100 Aug | 000000000 BUB 0000001/701   | 機能訓練      |                       | リハビリ体制            | ×                      |
| 电结带专            | UDDDDDDDDDDDDDF784          | 大浴介肋      |                       | 認知症專門棟            | ~                      |
| 代表者             |                             | 特浴介助      |                       | 中國度有14市<br>移行支援   | ¥                      |
| 法人種別            | 05-営利法人 🗸                   |           |                       | 生活相談員             | ~                      |
| 事業所区分           | 5-地域密着型事業所 -                | 提供体制加算    | ~                     | IE                | その他の加減算設定              |
| 地域区分(ROG)       | 6-2 級地 🗸 🛛 地址区分印刷           | 施設区分      |                       |                   | ※その他の加減算の設<br>定を行います   |
| サービス区分          | 3-地域密着型 🗸                   | 人員配置      |                       |                   | か77°ラン連携               |
| サービス種類          | 77-看護小規模多機能型居宅介護 >          | 処遇改善加算    |                       | 設定 保険者(0)         | り)?(ト校書<br>※ケアブランではサ   |
| 全国家             | 100歳 ※単時にはの豊かけ10時時度してください   | 令和6年5月まで  | 0-61L                 |                   | テライト管理は非対<br>応ですが単一の事業 |
| 委託者コード          |                             | 特定処遇改善    | 0-なし                  | 1922年 (保険者(0)     | 能です                    |
| 医瘘保険情報          |                             | ヘース597 支援 | 0-20                  | 設定 保険者(0)         | □ 地間元事業所               |
| 都道府県番号          | ステーションコード                   | 大生生       | U-G U                 | or or service and | 請求普遍出人                 |
| 「町有護ステ          | ーンヨン留写 (方火)                 | ALBR-Pro- | Decenter-1838-43F0-88 | er-orreron(CIB1   | 式に反映されます               |

④ 開始日を入力して確定をクリックします。

 ⑤ F9 登録をクリックします。以上で設定が完了 です。 【利用票でのサテライト体制未整備減算の確認方法】

利用票で基本サービスを入力すると、別表と明細集計にサテライト体制未整備減算が反映されます。 ※基本サービスを入力していないと反映されません。

| 第7表                              |            |                       |             |       |              | 令          | 和06年04  | 月分 1        | トービス                    | 、利用                  | 票別表           |                  |       | 1                    | 作成年         | E月日           |            |                   | -       |
|----------------------------------|------------|-----------------------|-------------|-------|--------------|------------|---------|-------------|-------------------------|----------------------|---------------|------------------|-------|----------------------|-------------|---------------|------------|-------------------|---------|
| 分支給限度                            | 管理・利用      | 者負担計算                 |             |       | dui et 14    |            |         |             | 16.85-1-6-25            | 16.88-1-00           | 成八大公開度        | 1                |       | How to the state     |             | インフ           | ' <i>オ</i> | 北郎 様              | Ŧ       |
| 事業所名                             | 事業所番号      | サービス内容/種類             | サービス<br>コード | 単位数   | 副516<br>率% 単 | t 回到<br>位数 | 数 単位/金額 | 給付管理<br>単位数 | 復想支加吸<br>度基準を超<br>える単位数 | 程相又加<br>限度基準<br>内単位数 | 基準を超える<br>単位数 | 区分支給限度<br>基準内単位数 | 単位数単価 | ■用稿額<br>保険/事業対<br>象分 | 給付率<br>(%)  | 保険/事業<br>費請求額 | 者負担単価金額    | 利用者員担保険/事業<br>対象分 | や.<br>全 |
| ₩護小規模多機能<br><sup>1</sup> ンフォ・テック | 0000000023 | 看護小規模12               | 771121      | 17415 |              |            | 1 17419 | 1741        |                         |                      |               |                  |       |                      |             |               |            |                   |         |
| 護小規模多機能<br>ンフォ・テック               | 0000000023 | 看護小規模サテライト<br>体制未整備減算 | 778202      | ;     |              |            | 1 -174  | -174        |                         |                      |               |                  |       |                      |             |               |            |                   |         |
| 護小規模多億能<br>ンフォ・テック               | 0000000023 | 有護小規模 多 使能望居<br>宅介護合計 | î           |       |              |            | (17241) | (17241)     |                         |                      | 1             | 17241            | 10.88 | 187582               | 8 90        | 168823        | 8          | 18759             |         |
|                                  |            |                       |             |       |              |            |         |             |                         |                      |               |                  |       |                      |             |               |            |                   | L       |
|                                  | UJT四末      |                       |             |       |              |            |         |             |                         |                      |               |                  |       |                      | 一公費         | 欄の表示          | >          | <                 |         |
|                                  | No. 本業P    | · 悉石   革業             | 首前名         |       |              |            |         |             | イス名                     |                      |               | 単価 同             | 136   | L<br>単位数             | 」 本員<br>対象/ | 11第03章の14     | 老 🔥        | 1                 |         |
|                                  | 1 00000    | 00023 看護小規模           | 夏多機會        | 皆イン . | 77 112       | 1 看記       | 穫小規模 1  | 2           |                         |                      |               | 17415            | 1     | 17415                |             |               |            |                   |         |
|                                  | 2 00000    | 00023 看護小規模           | 莫多機會        | 皆イン . | 77 820       | 2 看讀       | 薄小規模サ   | テライト        | 体制未朝                    | 终備減算                 | Į.            |                  | 1     | -174                 |             |               |            |                   |         |
|                                  |            | フォ・ナッ                 | 19          |       |              |            |         |             |                         |                      |               |                  |       |                      |             |               |            |                   |         |
|                                  |            |                       |             |       |              |            |         |             |                         |                      |               |                  |       |                      |             |               |            |                   |         |
|                                  |            |                       |             |       |              |            |         |             |                         |                      |               |                  |       |                      |             |               | _          |                   |         |
|                                  |            |                       |             |       |              |            |         |             |                         |                      |               |                  |       |                      |             |               |            |                   |         |
|                                  |            |                       |             |       |              |            |         |             |                         |                      |               |                  |       |                      |             |               | _          |                   |         |
|                                  |            |                       |             |       |              |            |         |             |                         |                      |               |                  |       |                      |             |               | _          |                   |         |
|                                  |            |                       |             |       |              |            |         |             |                         |                      |               |                  |       |                      |             |               |            |                   |         |
|                                  |            |                       |             |       |              |            |         |             |                         |                      |               |                  |       |                      |             |               |            |                   |         |
|                                  |            |                       |             |       |              |            |         |             |                         |                      |               |                  |       |                      |             |               |            |                   |         |
|                                  |            |                       |             |       |              |            |         |             |                         |                      |               |                  |       |                      |             |               |            |                   |         |
|                                  |            |                       |             |       |              |            |         |             |                         |                      |               |                  |       |                      |             |               |            |                   |         |
|                                  |            |                       |             |       |              |            |         |             |                         |                      |               |                  |       |                      |             |               |            |                   |         |
|                                  |            |                       |             |       |              |            |         |             |                         |                      |               |                  |       |                      |             |               | _          |                   |         |
|                                  |            |                       |             |       |              |            |         |             |                         |                      |               |                  |       |                      |             |               |            |                   |         |

| POINT                                                                                             |    |
|---------------------------------------------------------------------------------------------------|----|
| サテライト体制未整備減算を算定しなくなる時は、その他の加減算設定の終了日に日付を入力してください<br>「日本の時代(回算)を定しなくなる時は、その他の加減算設定の終了日に日付を入力してください | ١° |
| 加算項目<br>7-サテライト体制未整備<br>Ctrl+S<br>設定値<br>開始日                                                      |    |
| ✓ 1-滅算型 令和06年04月01日 令和06年06月30日 ▼                                                                 |    |
|                                                                                                   |    |
| ※開始日は1日を指定してください        ※続了日を入力する場合は月末日を指定してください     明細削除                                         |    |

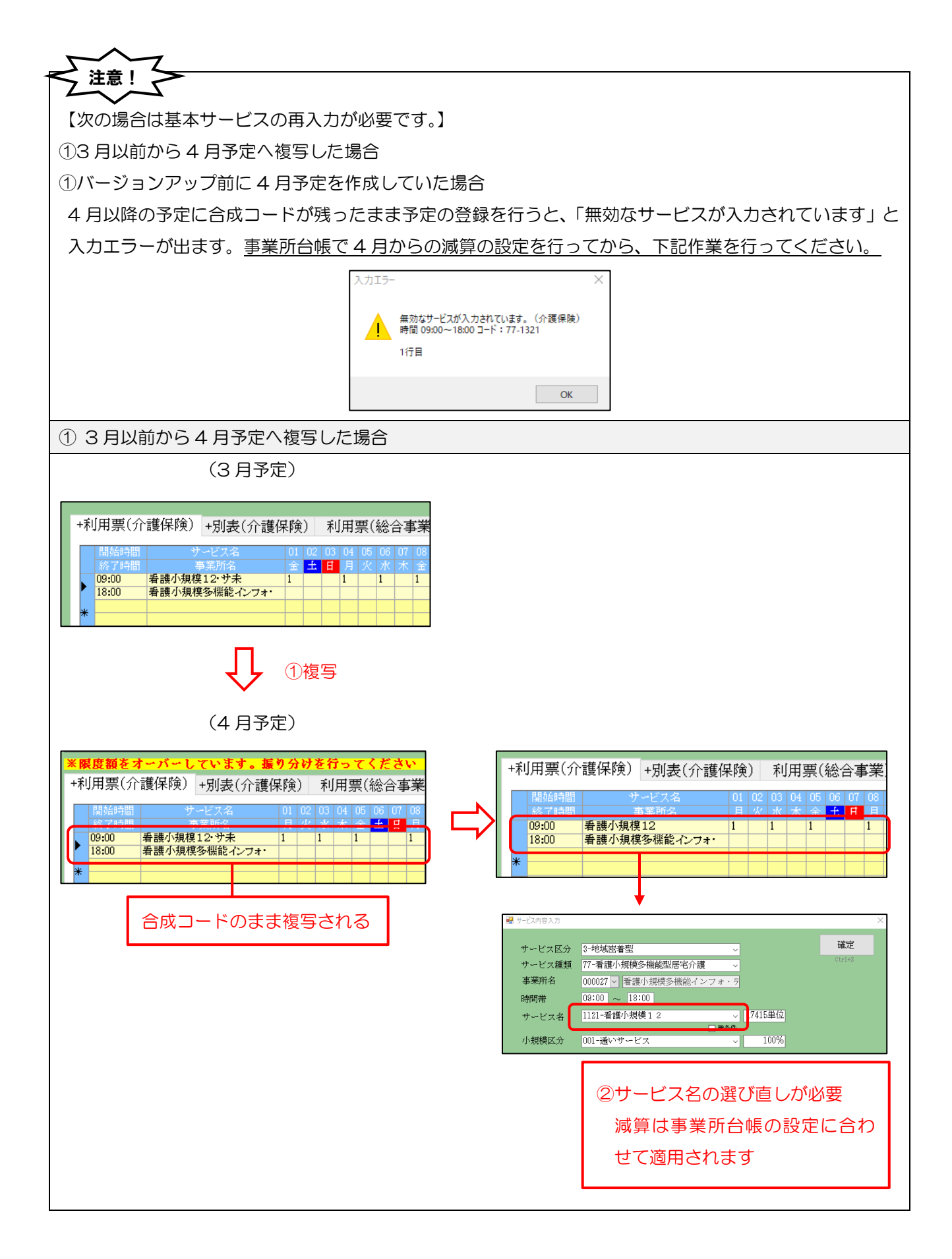

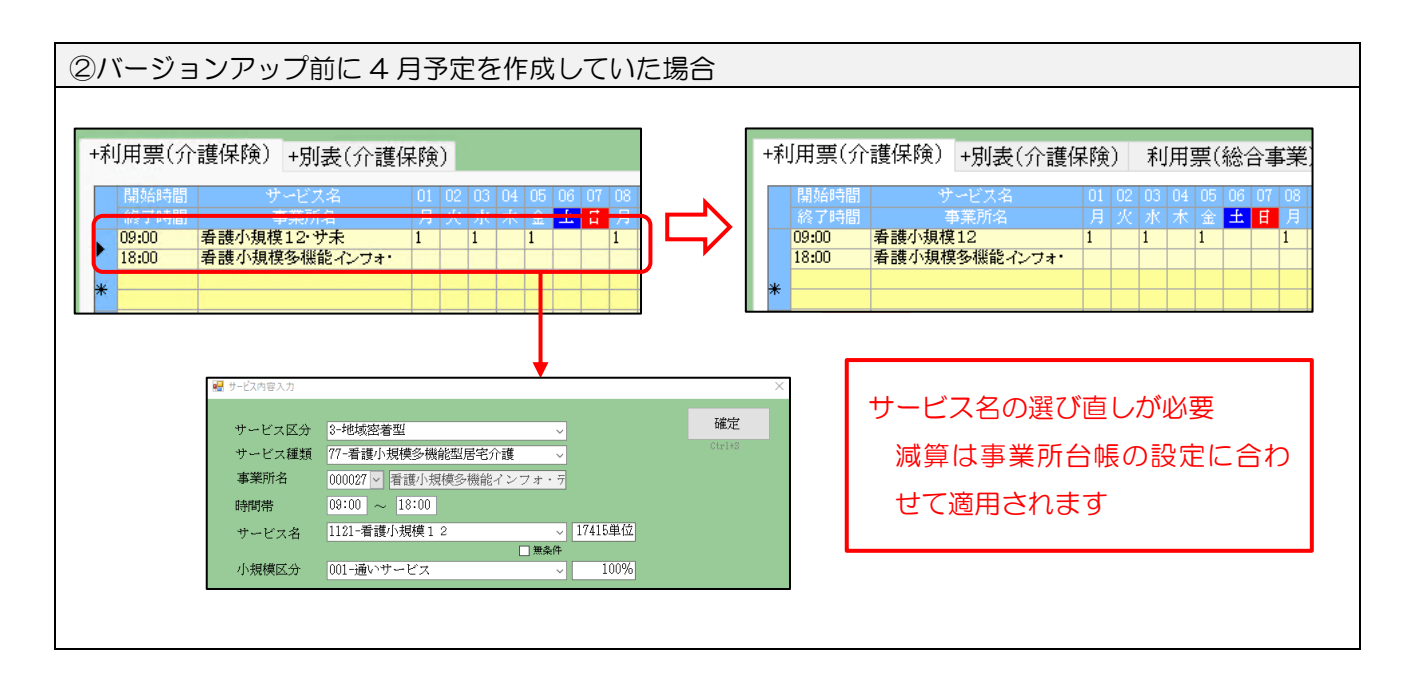

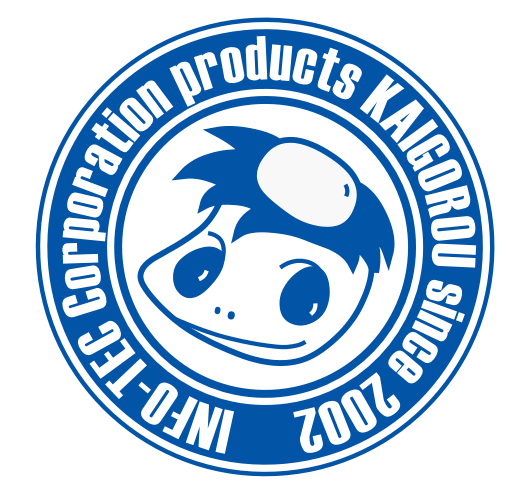

#### 発行:株式会社インフォ・テック 〒537-0025 大阪府大阪市東成区中道3丁目15番16号 毎日東ビル2F (TEL) 06-6975-5655 (FAX) 06-6975-5656 https://www.info-tec.ne.jp/